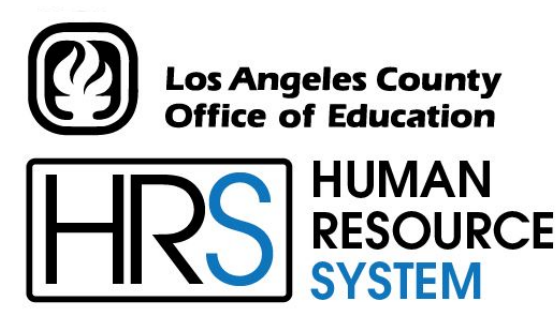

DISTRICT PERSONNEL INFORMATION SERVICES DIVISION OF SCHOOL FINANCIAL SERVICES

# **SESSION J**

# **POSITION CONTROL**

2023-2024 TRAINING MANUAL

An Official Publication

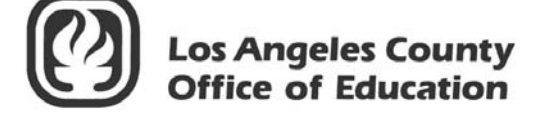

9300 Imperial Highway Downey, California 90242-2890 www.lacoe.edu

Debra Duardo, M.S.W., Ed.D., Superintendent

Karen Kimmel, Chief Financial Officer Business Services

Nkeiruka Benson, Director, School Financial Services

Yumeka Seabrooks, Assistant Director District Personnel Information Services Division of School Financial Services

Los Angeles County Office of Education Date Published: June 2019 Last Updated: October 2022

# **Table of Contents**

١.

| Jvei | rview                                            |   |  |  |  |  |  |  |
|------|--------------------------------------------------|---|--|--|--|--|--|--|
| a.   | Position Control Data Base (PCDB)                |   |  |  |  |  |  |  |
|      | • What is a Position?                            |   |  |  |  |  |  |  |
|      | • How Are Position Monitored and Controlled      |   |  |  |  |  |  |  |
|      | • Full-Time Equivalent (FTE) Counting            |   |  |  |  |  |  |  |
|      | • FYTD Hours, Days, and Pay Monitoring           |   |  |  |  |  |  |  |
|      | • What is a Position Requisition                 |   |  |  |  |  |  |  |
| b.   | Information Stored on PCDB Screens               |   |  |  |  |  |  |  |
|      | • Basic Position Information (002/012)           | 7 |  |  |  |  |  |  |
|      | • Labor Distribution Information (003/013)       | 7 |  |  |  |  |  |  |
|      | • Financial Information (004/014)                | 7 |  |  |  |  |  |  |
|      | • Position Skills Information (005/015)          | 7 |  |  |  |  |  |  |
|      | • Requisition Information (006/016)              | 7 |  |  |  |  |  |  |
| c.   | District Position Control Options                |   |  |  |  |  |  |  |
|      | • District Option 1                              |   |  |  |  |  |  |  |
|      | • District Option 2                              |   |  |  |  |  |  |  |
|      | • District Option 3                              |   |  |  |  |  |  |  |
| d.   | Processing On-Line Real-time vs. Overnight Batch |   |  |  |  |  |  |  |
|      | • On-Line Real-Time Processing                   | 9 |  |  |  |  |  |  |
|      | • Overnight Batch Processing                     | 9 |  |  |  |  |  |  |
|      | • Overnight Batch Processing Examples            | 9 |  |  |  |  |  |  |
| e.   | Relationship to the Employee Data Base (EDB)     |   |  |  |  |  |  |  |
|      | • Position Level vs. EDB Assignment              |   |  |  |  |  |  |  |
|      | • EDB Changes that affect Position Control       |   |  |  |  |  |  |  |
|      | • Position Control Changes that affect EDB       |   |  |  |  |  |  |  |
| f.   | Other Relationships                              |   |  |  |  |  |  |  |
|      | • Relationship to Payroll                        |   |  |  |  |  |  |  |
|      | • Relationship to Budget Module                  |   |  |  |  |  |  |  |
| g.   | Special Features                                 |   |  |  |  |  |  |  |
|      | • Date Monitoring                                |   |  |  |  |  |  |  |
|      | PCDB Mass Change                                 |   |  |  |  |  |  |  |
|      | • PCDB Year-End Transition                       |   |  |  |  |  |  |  |

# Table of Contents (continued)

|      | h     | Desition Control Forms and Deports                     |         |
|------|-------|--------------------------------------------------------|---------|
|      | 11.   | Position Control Forms                                 | 12      |
|      |       | Position Control Pomerte                               | . 13    |
|      |       | • Position Control Reports                             | . 13    |
|      | 1.    | PCDB References                                        | 1.6     |
|      |       | • Position Control Manual                              | . 16    |
|      |       | • Using the Workstation                                | . 17    |
|      |       | • Position Control Security                            | . 18    |
|      |       | HRS Security                                           | . 18    |
|      |       | RAD Security                                           | . 18    |
| II.  | Han   | ds-On Training                                         |         |
|      | a.    | Building a New Position                                | . 21-29 |
|      | b.    | Hiring Employees against Positions                     | . 31-41 |
|      | c.    | Building a New Position Number Out of Sequential Order | . 43-48 |
|      | d.    | Resetting Automatic Counting System                    | . 49-53 |
|      | e.    | Overlaying Position Numbers                            | . 55-65 |
|      | f.    | Reports                                                | . 67-69 |
| 111. | PCD   | B Reports                                              |         |
|      | a.    | Position Change Report (POSR030)                       | . 73-74 |
|      | b.    | HRS Position Control Discrepancy Report (POSR060)      | . 75-76 |
|      | c.    | HRS Account Code Override List (POSR085)               | . 77-78 |
|      | d.    | Position Requisition Form                              | . 79    |
| IV.  | Bulle | etin – Position Control Planning                       | . 81-86 |
| V.   | PCD   | B Printed Forms                                        |         |
|      | a.    | Position Profile Form                                  | . 89-91 |
|      | b.    | Position Requisition Form                              | . 92-93 |
|      |       |                                                        |         |

# Agenda

- Welcome and Introductions
- > Position Control PowerPoint Presentation

#### > Hands-On Training

- Discrepancy and Account Override
- Hands-On Reports

#### Position Control Overview

- HRS Position Control and HRS Personnel
- Position Control Screens
- > Position Control Reports and printed forms
- Question and answer session
- Evaluation and close of session

Intentionally left blank

# SECTION I.

# **OVERVIEW**

Intentionally left blank

# Position Control Data Base (PCDB)

The Position Control Data Base (PCDB) is a separate area in HRS where information about positions is stored. All position information is stored under the Position Number. Both the current fiscal year positions and the next fiscal year positions can be stored and used in the system.

#### What is a Position?

A Position is an allocation for staffing authorized in the district's adopted budget. A Position has a specified status, job classification, work location, and labor account distribution. A Position may have multiple incumbents but all incumbents share the same job classification, work location, and labor account distribution. A Position exists completely separate from the employee or employees who occupy it.

#### How Are Positions Monitored and Controlled

Only the Board can create, modify, or abolish positions. Positions are controlled by monitoring discrepancies between the budget allocation for a position and actual assignments to the position. A district may use either Full-Time Equivalent (FTE) Counting or Fiscal Year-To-Date (FYTD) Hours paid, (FYTD) Days paid, and (FYTD) Dollars paid to measure the position allocation and assignments. For the monitoring to work, continuous coordination/cooperation is required between budget, personnel, and payroll departments.

### Full-Time-Equivalent (FTE) Counting

FTE counting is designed to support monthly, hourly, and daily jobs where the Board approves a number of full-time salaries. The district translates the number of full-time salaries into job slots or budget positions that are each allocated a full-time salary equivalency (FTE) value.

*Example:* A school might have a budget allocation for three monthly instructional assistants. The three instructional assistants may be identified as three full-time employees, six half-time employees, or any combination of employees that will not exceed the three full-time salaries in the budget. HRS Position Control will support allocating three positions, each with a FTE count of 1.0; six positions, each with a FTE count of .5; one position with a FTE count of 3.0; or any combination of positions with FTE allocations that equal the three FTE salaries approved in the budget.

### FYTD Hours, Days, and Pay Monitoring

The FYTD hours, days, and pay monitoring methods are designed to support the control of assignments where the position is allocated in the Total Fiscal Year-To-Date Hours, Days, or Pay. Position Control is not concerned with how many people are hired but is interested in their annual pay and the total hours or days they work.

*Example:* A position created for substitute teachers may be allocated a total dollar amount of \$50,000 for the year. HRS Position Control does not care if 25 or 275 employees are hired to serve as substitutes and are assigned to the substitute position list. Position Control is concerned that the actual pay does not exceed the budget. Position Control will allow the district to monitor position activity by accumulating

the Fiscal Year-To-Date Total Pay of each employee paid on the position. The system will provide warning messages on the Position Control Discrepancy Report (POSR060) when the total pay reaches 80 percent of the allocated pay for the position (\$40,000) and when the total pay exceeds the position allocation (\$50,000). The same process may be used to monitor other positions by hours paid or days paid.

#### What is a Position Requisition?

A requisition is like a purchase order. It is an order to fill a position. Position requisitions allow a district to minimize staff allocation problems by monitoring the orders to fill the positions prior to assignments being implemented. A requisition to fill a position is usually generated by a request from a unit manager. A Position Control requisition is created by entering information on the Requisition Information Screen (006) in PCDB, Function 10. A future hire on the EDB will also produce a position requisition through the overnight batch processing.

The system supports multiple assignments to a single position and multiple requisitions against the position.

## **Information Stored On PCDB Screens**

#### **Basic Position Information (002/012)**

This is the main screen that establishes a position and holds required information for a position such as the job classification with the type and the academic rank, the control method by FTE, hours, days, or pay, the position status with control dates, the work location, and the bargaining unit. Position Control counts are system maintained to show available, filled, acting, reserved, requisitioned, and vacant FTE totals for the position. See PCDB, Function 10, Basic Position Information Screens. The update screen is 002, and the inquiry screen is 012.

#### Labor Distribution Information (003/013)

This screen holds the accounting information for the position, such as fund, object, program, location and percentage. A position may be distributed up to ten accounts. See PCDB, Function 10, Labor Distribution Information Screens. The update screen is 003, and the inquiry screen is 013.

#### **Financial Information (004/014)**

This screen holds key financial information used to project the cost allocation for the position when it is vacant. The financial information includes the pay basis, the work calendar, the percentage full-time, the salary placement including periodic stipends, the retirement coverage, the benefit package eligibility, and additional contributions eligibility code. The system uses the financial information to calculate both monthly and annual budget allocations. See PCDB, Function 10, Basic Position Information Screens. The update screen is 004, and the inquiry screen is 014.

#### **Position Skills Information (005/015)**

This optional screen holds information regarding the skills necessary to serve in the position, such as the position description, the skill types, the education level, and any special qualifications. See PCDB, Function 10, Position Skills Information Screens. The update screen is 005, and the inquiry screen is 015.

#### **Requisition Information (006/016)**

This optional screen holds information needed to process a requisition to use the position. Requisition information includes the requisition date and status, FTE or dollar allocation for the requisition, requesting manager, person identified to fill the position with a start and end date for the assignment, and requisition comments. See PCDB, Function 10, Requisition Information Screens. The update screen is 006, and the inquiry screen is 016.

# **District Position Control Options**

HRS Position Control provides a district with one of the following three options.

#### **District Option 1**

This option elects not to use the HRS Position Control module. With this option, Position Control files are not established and HRS Position Control editing and reporting is not available to the district. The district can continue current HRS operation without a change.

#### **District Option 2**

This option uses the HRS Position Control module to monitor employee assignment activity. With this option, the system provides on-screen warning messages and audit reports comparing employee activity to the position control allocation. The system will call attention to situations where the allocation has been or will be exceeded. The Position Control Data Base [PCDB] file is established and position control information is maintained by the district.

#### **District Option 3**

This option uses the editing capabilities of the HRS Position Control module to monitor employee assignment activity and prevent active assignments from being entered if the assignment will exceed the Position Control FTE allocation. With this option, the system provides on-screen fatal messages when an assignment cannot be processed. Audit reports comparing employee activity to the position control allocations call attention to situations where the allocation has been or will be exceeded. The Position Control Data Base [PCDB] file is established and position control information is maintained by the district.

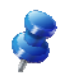

NOTE: Districts using options two or three have access to Position Control reports.

# **Processing On-Line Real-Time vs. Overnight Batch**

#### **On-Line Real-Time Processing**

HRS allows users to add, change, and delete PCDB information using on-line real-time processing. This means the user can enter information on a screen and that information is immediately used by the computer to update the system. The user can immediately go back and see that the change has been posted to the system.

#### **Overnight Batch Processing**

The overnight batch process updates PCDB records based on that day's activity and the automated procedures. The batch computer programs process activity that cannot be processed at the time districts are entering data on-line.

The results of the batch processes are reflected on the next workday's PCDB reports.

#### **Overnight Batch Processing Examples**

- Control Data Base (CDB) salary schedule role recalculates the projected salary allocation for the position. See PCDB, Function 10, Financial Information Screen (004).
- Activation of new positions based on the Active Date. See PCDB, Function 10, Basic Position Information Screen (002).
- Closing positions based on the Close Date. See PCDB, Function 10, Basic Position Information Screen (002).
- Copy procedure to create the next fiscal year positions (June activity).
- Year-end roll process to move employee assignments from the current fiscal year positions to the positions allocated for the new fiscal year (July activity).
- Purging PCDB prior incumbent information during the year-end roll process.

# **Relationship to the Employee Data Base (EDB)**

#### Position Level vs. EDB assignment

On EDB, each person may have from one to nine independent assignments or jobs. EDB editing and payroll processing requires that each job must have a different position number for an employee.

A position can be established on PCDB with multiple FTE. This means that more than one employee may be assigned to a position as long as the total count of FTE assignments does not exceed the maximum FTE allocation for the position.

#### **EDB** Changes that affect Position Control

When an employee is assigned to a position on EDB Job Assignment Screen (004), an immediate update occurs linking the EDB assignment to the PCDB position. As employees are terminated or moved to other position numbers, PCDB will show a record that the employee is a prior incumbent of the position. Future-dated EDB entries create position requisitions but are not considered an assignment for position status counting until they are implemented.

#### **Position Control Changes that affect EDB**

Changes to Position Control Labor Distribution Screen (003) automatically update the EDB Labor Distribution Screen (006) for all employees assigned to the position unless the previous labor information was overridden. No update will occur if the labor information on EDB, Function 01, Labor Distribution Screen (006) has been manually overridden. See PCDB, Function 10, Labor Distribution Information Screen (003).

If a district selects Position Control Option 3, personnel will not be able to use a position number until the position is available. Position Control staff must build a position before it can be used. The availability of the position is controlled by the position status code and the FTE allocation entered on the Basic Position Information Screen (002). Increasing or decreasing the position allocation will affect the availability of FTE controlled positions. Activating or closing the position by changing the position status code will affect the ability of personnel to use the position. See PCDB, Function 10, Basic Position Information Screen (002).

# **Other Relationships**

#### **Relationship to Payroll**

HRS Position Control does not establish any new payroll editing rules. An employee's pay will not be stopped because of a Position Control error condition. However, changes to account codes on PCDB, Function 10, Labor Distribution Information Screen (003), immediately update the EDB Labor Distribution Screen (006) for all assignments tied to the position. The next time the position is paid, the pay will be charged to the new account. The labor distribution for a position should not be changed until the prior-month pay has been processed to avoid charging the prior-month pay to the wrong account.

When a district elects to use Position Control Option 3, the personnel office will not be able to assign a new employee to the system until a sufficient FTE is available. <u>The employee cannot be paid through HRS until an EDB record is established.</u>

Position Control stores the fiscal year-to-date hours, days, and pay processed for each position. Payroll charges the hours, days, and amount of pay processed for each employee to the position control file under the position number being paid.

#### **Relationship to Budget Module**

Information maintained on position control screens 002, 003, and 004 will be passed to the HRS Budget module to assist in the budget preparation process. The values from the PCDB screens may be used to project salary and benefit costs when a position is vacant and does not have incumbents. In most cases where a position has current employees, the budget module will base its cost projections on incumbent information from EDB.

### **Special Features**

#### **Date Monitoring**

The PCDB has two date-sensitive fields on the Basic Position Information Screen (002) that require monitoring. The Active Date controls the date when a position is activated so that personnel can add assignments to the position. The Close Date will close the position to new assignments. These dates directly affect the ability of personnel to use a position and must be monitored for the efficient operation of the system. Special reports can be provided to list positions that are scheduled to become active or to be closed.

#### PCDB Mass Change

HRS Position Control is supported by Mass Change. All data fields maintained on PCDB screens 002, 003, 004, 005, and 006, except for the position number and the requisition number, may be updated through Mass Change. For information regarding Position Control Mass Changes, contact the HRS Employee Services Unit at SFSEmployeeServices@lacoe.edu.

#### **PCDB Year-End Transition**

The HRS Position Control module supports position information for the current fiscal year and the next fiscal year. The system provides tools to facilitate the transition of position data, including incumbents, from one year to the next. See PCDB Processes - Creating Next Fiscal Year Positions, PC V-37.

## **Position Control Forms and Reports**

#### **Position Control Forms**

HRS Position Control provides two system-generated forms to support the district's position control reporting needs. The system automatically produces a form every time information effecting a position is entered on a position control screen. These reports are available in Reports and Data (RAD). See detail pages in the PC VI-1 through VI-6.

- Position Profile Form
- Position Requisition Form

#### **Position Control Reports**

HRS Position Control provides both standard reports and special reports to meet the district's position control reporting needs. The system automatically produces selected standard reports while other reports are available to the district by special request. These reports are available in Reports and Data (RAD). See detail pages PC VI - 7 through VI - 24.

#### • System-Generated Standard Reports

- o Departmental Position Allocation List (POSR010) ..... As needed / on request only
- Position Control Position List (POSR020) ...... As needed / on request only
- Position Change Register (POSR030) ...... Daily
- o Position Control Discrepancy Report (POSR060) ...... Daily
- o Position Control Job Class List (POSR070) ..... As needed / on request only
- Position Control Account List (POSR080) ..... As needed / on request only
- o HRS Account Code Override List (POSR085) ...... Daily

#### • On-Request Standard Reports

- Departmental Position Allocation List (POSR010)
- Position Control Position List (POSR020)
- Departmental Requisition List (POSR050)
- Position Control Job Class List (POSR070)
- Position Control Account List (POSR080)
- HRS Account Code Override List (POSR085)
- **On-Request Special Reports** Districts using the HRS Position Control module need access to position control information in a wide variety of formats to meet specific needs. Standard reports do not always contain all the information in a format that meets the district requirements. A district can request special position control reports specifically created to meet district needs. For information regarding Position Control Special Reports, contact the HRS Security Unit at <u>SFSSecurity@lacoe.edu.</u>.

Intentionally left blank

# **PCDB References**

Position Control Manual Using the Workstation Position Control Security

### **Position Control Manual**

The Position Control Manual referenced throughout this manual is available on these two websites.

• The HRS Training website, <u>www.lacoe.edu/hrs\_training</u>, under "Instructional Materials and Workbooks." The manual used in the training class can also be found here.

| General                                   | Payroll                                                                                                    | Personnel                                                                                      | Retirement                                                                                                    | Position Control                                                                            |  |  |  |
|-------------------------------------------|----------------------------------------------------------------------------------------------------|------------------------------------------------------------------------------------------------|----------------------------------------------------------------------------------------------------|---------------------------------------------------------------------------------------------|--|--|--|
| Workbooks                                 | Videos                                                                                                    |                                                                                                |                                                                                                    |                                                                                             |  |  |  |
| nis section is                            | intended for dis                                                                                                    | tricts using the p                                                                             | osition control modu                                                                                                  | le. It has the training manual                                                              |  |  |  |
| nd the Positio                            | n Control Opera                                                                                                    | itions Manual tha                                                                              | t are used in class.                                                                                                  | -                                                                                           |  |  |  |
| System<br>Solar Sport (an Shaal<br>Were I | Revised 2012 - It is designed as a reference to authorized users of the system. It is not intended<br>to cover all contingencies nor is it a step-by-step workbook that will tell districts how to conduct<br>business. It will, however, give users an understanding of how HRS can support district<br>operationsRead more |                                                                                                |                                                                                                    |                                                                                             |  |  |  |
| Session J                                 | • 2017-2018 S<br>This manual d<br>Payroll, and B<br>existing positi                                                                                                    | iession J - Position C<br>iscusses the use of<br>udget (PC Budgets) I<br>ons, and setting up I | <b>Control Training Manual</b><br>position control and its r<br>Modules. It includes esta<br>Position Control benefit | elationship with the Personnel,<br>blishing positions, making changes to<br>tablesRead more |  |  |  |
|                                           |                                                                                                    |                                                                                                |                                                                                                    |                                                                                             |  |  |  |

• The School Financial Services website, <u>www.lacoe.edu/BusinessServices/SchoolFinancialServices.aspx</u>, under "Resources."

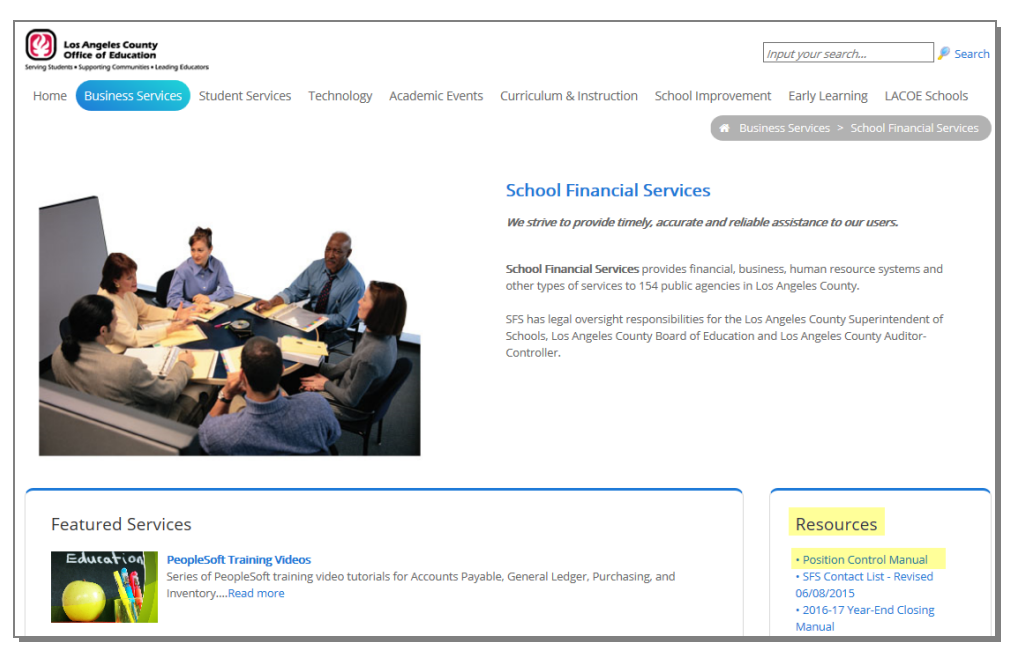

## Using the Workstation

Districts using the HRS Position Control module should refer to the Beginning User section in the HRS Operations Manual - Volume 1 for information regarding the following.

| Workstation                                           | Unsuccessful Sign-On         |
|-------------------------------------------------------|------------------------------|
| <ul> <li>Security and Selecting a Password</li> </ul> | Screen Abort / Malfunction   |
| Accessing the System                                  | Moving From Screen to Screen |
| HRS Message Board                                     | Removing Screen Data         |
| Selecting a Function and Sign-On                      | HRS Sign-Off                 |

## **Position Control Security**

The Operator Authorization Request form is the security form used to request access to the Human Resource System (HRS) and to Reports and Data (RAD). It is available on the following website, <u>www.lacoe.edu/hrs\_security</u>.

#### **HRS Security**

HRS Position Control (Function 10) has screen-level security control. It provides access to six update screens and 12 inquiry screens. The district security administrator must supply the HRS Operations and Security unit with the specific screens each district employee is authorized to access by completing "Section I. HRS Security Access" of the Operator Authorization Request form.

When a security request has been submitted and processed, the employee is assigned a unique user ID and a password to validate the system access. Once signed-on to HRS and the district authorizes the employee to use Position Control, the employee, using their own security profile, will be able to access those specific screens.

#### **RAD Security**

The system automatically produces selected standard position control reports while other position control reports are available to the district by special request. When these reports are produced, they are uploaded to and available for download in Reports and Data (RAD) under HRS Personnel Report and labeled POSR000B – Position Control Bundler Report.

To get access to these reports in RAD, the district security administrator must complete "Section II. RAD Security Access" of the Operator Authorization Request form. It is the responsibility of the district to control access to these reports using this security request form.

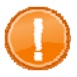

IMPORTANT: Do not share your security login information with anyone.

# SECTION II.

# HANDS-ON TRAINING

Intentionally left blank

# **Building a New Position**

## **Building a New Position**

Gather all data required for input on the PCDB screens prior to entering a new position. The system automatically scrolls from Screen 002 to 003 and from 003 to 004 to assist with building a new position. It is recommended that the same staff person enters the data on all three screens to ensure that the position has been properly established.

| File Edit View Co | mmunication Actions Window Help  |         |                  |
|-------------------|----------------------------------|---------|------------------|
|                   | 🛋 🐚 💩 💼 👜 🧐 🕾 🍓 🛍                |         |                  |
|                   | ** PC - POSITION CONTROL -       | MENU ** | 1000             |
|                   |                                  |         |                  |
| -TRANS-           | DESCRIPTION                      |         |                  |
| 000               | MENU                             |         | . LAST PUSITIUN: |
|                   |                                  |         | . 000287         |
| OFDHIL            |                                  | INQUINI | LAST REQUISITION |
| 001               | BUILD A POSITION                 |         |                  |
| 002               | BASIC POSITION INFORMATION       | 012     | . 14 000001      |
| 003               | LABOR DISTRIBUTION INFORMATION   | 013     | . 15 000000      |
| 004               | FINANCIAL INFORMATION            | 014     |                  |
| 005               | POSITION SKILLS INFORMATION      | 015     |                  |
| 006               | REQUISITION INFORMATION          | 016     |                  |
|                   | INCUMBENT INFORMATION            | 018     |                  |
|                   | INCUMBENT SUMMARY                | 019     |                  |
|                   | VACANT POSITION SEARCH           | 020     |                  |
|                   | PUS CUNTRUL REPORT REQUESTS      | 028     |                  |
|                   | DIST NAME SEARCH                 | 097     |                  |
|                   | DIST NAME SEARCH (ALLIVE HSSIGN) | 098     |                  |
|                   | NOME:                            | 099     |                  |
|                   |                                  |         |                  |
|                   |                                  |         |                  |
| TRANS: 001        | POSITION: FISCAL YR: 14          | RQSN:   | DISTRICT: 00001  |
| MA b              |                                  |         | 24/077           |

To build a new position,

- 1. In the **TRANS field**, type **001**.
- 2. Leave the POSITION field blank. HRS will assign the next available position number.
- 3. Optional: If the position is for "next" year only, change the fiscal year in the FISCAL YR field.
- 4. Hit the **Enter key** on your keyboard.

For more information, refer to your Position Control Manual, Section III. PCD Information, beginning on Page 3.

**Basic Position Information (002)** 

| File Edit View Communication Actions Window Help                                                                                                    |
|----------------------------------------------------------------------------------------------------|
| 回 計画         回 空空         字空         1002           ** PC - BASIC POSITION INFORMATION **         1002           2014 000288         LAST CHANGE DATE 00 00 00                                                        |
| JOB JOB ACADEMIC CONTROL POSITION<br>CLASS JOB CLASS TITLE TYPE RANK METHOD UNITS DOLLARS<br>097900 DISTRICT UTILITY CUSTODIAN <u>F</u> 2.0000 0.00                                                                   |
| POSITION       STATUS       ACTIVE       CLOSE       PREV       NEW       MASTER         STATUS       DATE       DATE       DATE       POSITION       POSITION       POSITION         A       09 01 11       09 01 11 |
| <pre>&lt; INCUMBENT STATUSES &gt; &lt; VACANCY STATUSES &gt; AVAILABLE FILLED ACTING RESERVED ACT/RSV REQUISITIONED TOTAL VACANT 2.0000 0.0000 0.0000 0.0000 0.0000 2.0000</pre>                                      |
| POS WORK LOC     POSITION     REPORT GROUP     BARGAINING       CODE/SUB-SITE     WORK LOCATION TITLE     UNIT       07000      STAPLES COMPLEX CENTER                                                                |
| COMMENTS         FYTD HOURS:         DAYS:         PAY: \$                                                                                                    |
| (001)       - PLEASE REVIEW DATA ON SCREEN. OK TO PROCEED?       Y         TRANS:       002       POSITION NUMBER:       000288       FISCAL YEAR:       14       DISTRICT 00001                                      |
| MA b A 06/002                                                                                                    |

Basic Position Information Screen (002) is the main screen used to establish a position. For the description of each field shown on this screen, refer to your Position Control Manual, Section III. PCD Information, beginning on Page 9.

Labor Distribution (003)

| File I       | Edit View Co        | mmunication Actions V               | Vindow H                                                                           | Help                  |                     |                      |          |                      |         |
|--------------|---------------------|-------------------------------------|------------------------------------------------------------------------------------|-----------------------|---------------------|----------------------|----------|----------------------|---------|
|              |                     |                                     | )<br>学<br>密<br>20<br>1<br>1<br>1<br>1<br>1<br>1<br>1<br>1<br>1<br>1<br>1<br>1<br>1 |                       |                     |                      | <b></b>  |                      | 1002    |
| 201          | 4 097900            | DISTRICT UTILI                      | TY CU                                                                              | STODIAN               | LAST                | CHANGE DA            | TE 00 00 | 00                   | 1003    |
| SP           | EED KEY             |                                     |                                                                                    |                       |                     |                      |          |                      |         |
|              | FUND                | RESRCE/PROJYR                       | GOAL                                                                               | FUNC                  | OBJ                 | SCH/LOC              | PERCENT  |                      |         |
| 1            | <u>01</u> 0         | <u>06405</u> 0<br>073900            | 00000                                                                              | <u>31300</u><br>31300 | <u>2910</u><br>2910 | 5040000<br>5040000   | 9.000    |                      |         |
| 3<br>4       |                     |                                     |                                                                                    |                       | _                   |                      |          |                      |         |
| 567          | ==                  |                                     |                                                                                    |                       | _                   |                      |          |                      |         |
| 7<br>8<br>9  | = -                 |                                     |                                                                                    |                       | _                   |                      |          |                      |         |
| 10<br>11     |                     |                                     |                                                                                    |                       | $\equiv$            |                      |          |                      |         |
| 12           |                     |                                     |                                                                                    |                       |                     |                      |          | 100.000              | 100.000 |
| EF           | FECTIVE [           | DATE: <u>11</u> <u>19</u> <u>11</u> |                                                                                    |                       |                     |                      |          |                      |         |
| (001<br>TRAN | ) - PLEAS<br>S: 003 | SE REVIEW DATA<br>POSITION NUM      | ON SC                                                                              | REEN. OK<br>000288    | TO PR<br>FISCA      | OCEED?<br>L YEAR: 14 |          | <u>Y</u><br>DISTRICT | 00001   |
| MA           | b                   |                                     |                                                                                    |                       | A                   |                      |          |                      | 04/014  |

Position Control Labor Distribution Screen (003) is the screen used to enter the Labor Distribution Information for charging salary and benefits to the position. Each position must be charged to at least one account and may be split-funded up to 24 accounts. When a position number is entered on the EDB Job Assignment Screen (004), the system will automatically complete the EDB Labor Distribution Screen (006) with the accounts entered on this screen.

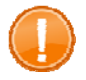

**Warning**: If an account is not entered on this screen, the EDB Labor Distribution Screen (006) will be set up. It will be charged to the blank error account if the job is paid.

For the description of each field shown on this screen, refer to your Position Control Manual, Section III. PCD Information, beginning on Page 18 n.

**Financial Information (004)** 

| File Edit View Communication                                                                                 | Actions Window Help                   | )                                                    |                                                       |                                        |                                      |
|----------------------------------------------------------------------------------------------------|---------------------------------------|------------------------------------------------------|-------------------------------------------------------|----------------------------------------|--------------------------------------|
| E       E     E     E     **       2014     097900     DISTRICT                                              | BC - FINANCIA<br>UTILITY CUST         | <mark> ∕⊡ ⊘ ⊗ </mark><br>L INFORMATIO<br>ODIAN LA    | N - UPD **<br>St change date                          | 00 00 00                               | 1004                                 |
| PAY PROJECT<br>BASIS OPTION<br><u>M P</u>                                                                    | WORK<br>Calendar<br><mark>B_</mark>   | PERCENT<br>FULL-TIME<br>100.00                       | -VACANT SALARY-<br>SCHED/RANGE/STE<br><u>C 018</u> 02 | PRORATE S<br>P CODE %<br>2 _ <u>00</u> | TEP INC<br>MONTHS<br><mark>06</mark> |
| STIPENDS                                                                                                    | c:                                    |                                                      |                                                       |                                        |                                      |
| RETIRE PLAN<br>P9<br>COST PROJECTIONS:<br>SALARY<br>RETIREMENT<br>BENEFIT PACKAGE<br>ADDL. CONTRIB.<br>TOTAL | PKG<br>FT<br>VACANT INC<br>IONTHLY MO | T<br>MONTHS<br><u>10</u><br>UMBENT INC<br>NTHLY ACTU | - ADDL CONT<br>PKG<br><br>UMBENT<br>AL FYTD<br>       | RIBUTION -<br>MONTHS                   |                                      |
| (001) - PLEASE REVIEW                                                                                        | DATA ON SCRE                          | EN. OK TO PR                                         | OCEED?                                                | Y                                      |                                      |
| TRANS: <u>004</u> POSITION:                                                                                  | 000288 FISC                           | AL YR: <u>14</u>                                     |                                                       | DISTRICT:                              | 00001                                |
| M <u>A</u> b                                                                                                 |                                       | A                                                    |                                                       |                                        | 06/004                               |

Financial Information Screen (004) is a screen that records salary, retirement, and benefit contribution information for the position as if it was vacant. This information is used to project position costs on the screen and is passed to the HRS Budget Module to support budget calculations.

For the description of each field shown on this screen, refer to your Position Control Manual, Section III. PCD Information, beginning on Page 23.

**Position Skills Information Screen (005)** 

| <u>File Edit View Communication Actions Window Help</u>           |     |
|-------------------------------------------------------------------|-----|
| ■ E E ■ ■ La La La P E ● P E ● P A A P =                          |     |
| ** PC - POSITION SKILLS INFORMATION - UPD ** 10                   | )05 |
| 2014 097900 DISTRICT UTILITY CUSTODIAN LAST CHANGE DATE 00 00 00  |     |
| JOB TYPE N                                                        |     |
| POSITION DESCRIPTION                                              |     |
| STAPLES COMPLEX CENTER                                            | í I |
|                                                                   | -   |
|                                                                   |     |
| SKILL TYPES                                                       |     |
|                                                                   |     |
|                                                                   |     |
| EDUCATIONAL LEVEL                                                 |     |
|                                                                   |     |
|                                                                   |     |
| SPECIAL QUALIFICATION                                             |     |
|                                                                   | -   |
|                                                                   |     |
|                                                                   |     |
|                                                                   |     |
|                                                                   |     |
| (001) - PLEASE REVIEW DATA ON SCREEN. OK TO PROCEED?              |     |
| TRANS: 005 POSITION NUMBER: 000288 FISCAL YEAR: 14 DISTRICT: 0000 | )1  |
| M <u>A</u> c A 06/                                                | 003 |

Position Skills Information Screen (005) is an optional screen to record information about the basic skills an employee will need to serve in the position. For the description of each field shown on this screen, refer to your Position Control Manual, Section III. PCDB Information, beginning on Page 30.

New Position Established

| <u>File Edit View Co</u> | ommunication <u>A</u> ctions <u>W</u> indow <u>H</u> elp |         |                     |
|--------------------------|----------------------------------------------------------|---------|---------------------|
|                          | 📓 🐚 😓 😹 💼 🗎 🧐 🕾 🌒 🖉 🐼 🥔 😋                                |         |                     |
|                          | ** PC - POSITION CONTROL -                               | MENU ** | 1000                |
|                          |                                                          |         |                     |
| -TRANS-                  | DESCRIPTION                                              |         |                     |
| 000                      | MENU                                                     |         | . LAST POSITION:    |
|                          |                                                          |         | . 000288            |
| UPDATE                   |                                                          | INQUIRY |                     |
|                          |                                                          |         | . LAST REQUISITION: |
| 001                      | BUILD H PUSITION                                         |         |                     |
| 002                      | BASIC POSITION INFORMATION                               | 012     | . 14 000001         |
| 003                      | LABOR DISTRIBUTION INFORMATION                           | 013     | . 15 000000         |
| 004                      | FINANCIAL INFORMATION                                    | 014     |                     |
| 005                      | POSITION SKILLS INFORMATION                              | 015     |                     |
| 006                      | REQUISITION INFORMATION                                  | 016     |                     |
|                          | INCUMBENT INFORMATION                                    | 018     |                     |
|                          | INCUMBENT SUMMARY                                        | 019     |                     |
|                          | VACANT POSITION SEARCH                                   | 020     |                     |
|                          | POS CONTROL REPORT REQUESTS                              | 028     |                     |
|                          | COUNTY NAME SEARCH                                       | 097     |                     |
|                          | DIST NAME SEARCH (ACTIVE ASSIGN)                         | 098     |                     |
|                          | DIST NAME SEARCH (ALL ASSIGN)                            | 099     |                     |
|                          | NAME:                                                    |         |                     |
| INTERRUPT: _             |                                                          |         |                     |
| (005) - UPDA             | TE FROM PREVIOUS SCREEN SUCCESSFUL                       |         | _                   |
| TRANS: <u>019</u>        | POSITION: <u>000288</u> FISCAL YR: <u>14</u>             | RQSN:   | DISTRICT: 00001     |
| М <u>А</u> с             | NUM                                                      |         | 24/025              |

When a new position is established, the system will return to the Position Control menu displaying the message, "UPDATE FROM PREVIOUS SCREEN SUCCESSFUL."

#### **Reports Generated**

Adding a new position or changing information on an existing position will generate a Position Profile Form and a Position Change Register (POSR030).

**Incumbent Summary (019)** 

| <u>F</u> ile <u>E</u> d | it <u>V</u> iew <u>C</u> o | mmunication | Actions Wine | dow <u>H</u> elp |          |            |        |          |          |
|-------------------------|----------------------------|-------------|--------------|------------------|----------|------------|--------|----------|----------|
|                         |                            | 🖬 🐁 👦       | 1            | 😤 😰 🌒 🖉 🗞        | 1        |            |        |          |          |
|                         |                            |             | ** PC -      | INCUMBENT        | SUMMARY  | - INQ **   |        |          | 1019     |
| 2014                    | 097900                     | DISTRICT    | UTILIT       | CUSTODIA         | N        | METHOD: F  | TE UN  | ITS: 2.0 | 000      |
| FYTD:                   | HOURS                      |             | DAYS         | PAY              |          |            | DOL    | LAR:     |          |
|                         |                            |             |              |                  |          |            |        |          |          |
|                         | EID                        |             |              | INCUMBENT        |          | WORK       | JOB-   | INCU     | 1BENT -  |
|                         | NUMBER                     | JOB         |              | NAME             |          | LOCATION   | CLASS  | ST STAT  | JNITS/\$ |
|                         |                            |             |              |                  |          |            |        |          |          |
|                         |                            |             |              |                  |          |            |        |          |          |
|                         |                            |             |              |                  |          |            |        |          |          |
|                         |                            |             |              |                  |          |            |        |          |          |
|                         |                            |             |              |                  |          |            |        |          |          |
|                         |                            |             |              |                  |          |            |        |          |          |
|                         |                            |             |              |                  |          |            |        |          |          |
|                         |                            |             |              |                  |          |            |        |          |          |
|                         |                            |             |              |                  |          |            |        |          |          |
|                         |                            |             |              |                  |          |            |        |          |          |
|                         |                            |             |              |                  |          |            |        |          |          |
|                         |                            |             |              |                  |          |            |        |          |          |
|                         |                            |             |              |                  |          |            |        |          |          |
|                         |                            |             |              |                  |          |            |        |          |          |
| -                       |                            |             |              |                  |          |            |        |          |          |
| 5                       | (X)                        | DETAIL,     | (F) ORWARI   | D, (B)ACKWI      | ARD, (T) | DP, (E)ND, | (M)ENU | _        |          |
| TRAN                    | S: <u>019</u>              | POSITION    | 000288       | FS YR <u>14</u>  | EID      |            | JOB _  | DISTRICT | 00001    |
| MA                      | С                          |             |              |                  |          |            |        |          | 07/001   |

Incumbent Summary Screen (019) shows current and prior employees assigned to the position. This screen is system-generated and inquiry only. In this example, this screen is blank since it is a new position and no employees have been hired against this position.

For the description of each field shown on this screen, refer to your Position Control Manual, Section III. PCD Information, beginning on Page 23.

#### Vacant Position Search (020)

The Vacant Position Search Screen provides a list of the current FTE controlled vacant positions. For the description of each field shown on this screen, refer to your Position Control Manual, Section III. PCDB Information, beginning on Page 46.

Before the new position is established.

| File Edit View Communication Actions | Window Help                             |                  |
|--------------------------------------|-----------------------------------------|------------------|
| o Fifi en s 195 285                  |                                         |                  |
| ** PC -                              | VACANT POSITION SEARCH **               | 1020             |
| JOB CLASS KEY: 097900                | WORK LOCATION KEY:                      |                  |
| ACCOUNT:                             |                                         |                  |
| POSITION JOB CLASS<br>STATUS         | TITLE WORK LOCATION DESC                | VACANT<br>AMOUNT |
|                                      |                                         |                  |
|                                      |                                         |                  |
|                                      |                                         |                  |
|                                      |                                         |                  |
|                                      |                                         |                  |
|                                      |                                         |                  |
|                                      |                                         |                  |
| END OF DATA, PLEA                    | SE ENTER (B)ACKWARD. (T)OP OR (M)ENU    |                  |
| TRANS: 020 POSITION: 0               | 00288 FISCAL YR: <u>14</u> RQSN: DISTRI | CT <u>00001</u>  |
| MA c                                 |                                         | 03/060           |

After the new position is established.

| File Edit View Communication Actions | Window Help                               |            |
|--------------------------------------|-------------------------------------------|------------|
|                                      |                                           |            |
|                                      |                                           | 1000       |
| ** PL -                              | VHCHNI PUSITION SEARCH **                 | 1020       |
|                                      |                                           |            |
| JOB CLASS KEY: 097900                | WORK LOCATION KEY:                        |            |
|                                      |                                           |            |
| ACCOUNT:                             |                                           |            |
|                                      |                                           |            |
|                                      |                                           | VACONT     |
| PUSITION JUB CLHSS                   | WURK LUCHTION DESC                        | VHCHNT     |
| STATUS                               |                                           | AMOUNT     |
| 000288 A 097900-DISTRICT (           | UTILITY CUST 07000-STAPLES COMPLEX CENTER | 2.0000     |
|                                      |                                           |            |
|                                      |                                           |            |
|                                      |                                           |            |
|                                      |                                           |            |
|                                      |                                           |            |
|                                      |                                           |            |
|                                      |                                           |            |
|                                      |                                           |            |
|                                      |                                           |            |
|                                      |                                           |            |
|                                      |                                           |            |
|                                      |                                           |            |
|                                      |                                           |            |
|                                      |                                           |            |
| ~                                    |                                           |            |
| END OF DATA, PLEAS                   | SE ENTER (B)ACKWARD, (T)OP OR (M)ENU      |            |
| TRANS 020 POSITION OF                | 10288 EISCAL VR: 14 ROSN: DIST            | RICT 00001 |
| 11.11.01.020 POSTTION: 00            | <u></u>                                   | NICI 00001 |
| MII C                                |                                           | 03/060     |

Intentionally left blank

# **Hiring Employees against Positions**

### **Hiring Employees against Positions**

Once a position is established in PCDB, you can hire an employee against this position. When an employee is assigned to a position on EDB Job Assignment Screen (004), an immediate update occurs linking the EDB assignment to the PCDB position. For more information, refer to your Position Control Manual, Section I. Position Control Overview, beginning on Page 8.

Navigate from Function 10 to Function 01

| File Edit View Co   | mmunication Actions Window Lloln |         |                     |
|---------------------|----------------------------------|---------|---------------------|
| rile Edit View CC   | Induction Actions window Help    |         |                     |
|                     | ) 🗃 💁 💩 💼 🧰 摩 🏗 🌒 🖉 🖓 😪          |         |                     |
|                     | ** PC - POSITION CONTROL -       | MENU ** | 1000                |
|                     |                                  |         |                     |
| -TRANS-             | DESCRIPTION                      |         |                     |
| 000                 | MENU                             |         | . LAST POSITION:    |
| Self Network No     |                                  |         | . 000288            |
| UPDATE              |                                  | INQUIRY |                     |
|                     |                                  |         | . LAST REQUISITION: |
| 001                 | BUILD A POSITION                 |         | •                   |
| 002                 | BASIC POSITION INFORMATION       | 012     | . 14 000001         |
| 003                 | LABOR DISTRIBUTION INFORMATION   | 013     | . 15 000000         |
| 004                 | FINANCIAL INFORMATION            | 014     |                     |
| 005                 | POSITION SKILLS INFORMATION      | 015     |                     |
| 006                 | REQUISITION INFORMATION          | 016     |                     |
|                     | INCUMBENT INFORMATION            | 018     |                     |
| INCUMBENT SUMMARY 0 |                                  | 019     |                     |
|                     | VACANT POSITION SEARCH           |         |                     |
|                     | POS CONTROL REPORT REQUESTS      | 028     |                     |
|                     | COUNTY NAME SEARCH               | 097     |                     |
|                     | DIST NAME SEARCH (ACTIVE ASSIGN) | 098     |                     |
|                     | DIST NAME SEARCH (ALL ASSIGN)    | 099     |                     |
| _                   | NAME:                            |         |                     |
|                     | 1                                |         |                     |
| <u></u>             |                                  |         |                     |
| TRANS:              | POSITION: 000288 FISCAL YR: 14   | RQSN:   | DISTRICT: 00001     |
| MA c                |                                  |         | 23/067              |
A new assignment will be added against the new position.

| File Edit | View Communication Actions Window Help |        |                                      |
|-----------|----------------------------------------|--------|--------------------------------------|
|           | ) 🖼 🖩 🖬 🐮 🛃 😹 📾 🖷 🖷 📾 📾                |        |                                      |
|           | ** PER - PERSONNEL DATA EN             | TRY AN | D UPDATE - MENU ** 0100              |
| TRANS     | DESCRIPTION                            | TRANS  | DESCRIPTION                          |
| 000       | PERSONNEL UPDATE MENU                  | 019    | EMPLOYMENT VERIFICATION              |
| 001       | INITIAL EMPLOYMENT                     | 020    | STANDARD BENEFITS                    |
| 002       | NEW ASSIGNMENTS                        | 021    | ADTL. STANDARD BENEFITS              |
| 003       | PERSONNEL ACTION DATA                  | 022    | DEPENDENTS BY NAME                   |
| 004       | JOB ASSIGNMENT (104-FUTURE)            | 023    | VOLUNTARY DEDUCTIONS                 |
| 005       | SALARY/PAY RATE (105-FUTURE)           | 025    | DIRECT DEPOSIT                       |
| 006       | LABOR DISTRIBUTION (106-FUTURE)        | 027    | SSN CHANGE VERIFICATION              |
| 007       | JOB HISTORY                            | 028    | SOCIAL SECURITY NUMBER CHANGE        |
| 008       | JOB HISTORY - SUMMARY                  | 030    | PAYROLL TAX STATUS                   |
| 010       | CREDENTIAL INFORMATION INQUIRY         | 031    | LEAVE ACCOUNT BALANCES               |
| 011       | SENIORITY STATUS                       | 032    | GARNISHMENTS                         |
| 012       | CONTACT DATA                           | 036    | RETIREMENT BALANCES                  |
| 013       | CONFIDENTIAL INFORMATION               | 037    | UNION DUES BALANCES                  |
| 014       | MISC PERSONAL DATA                     | 038    | REINSTATE ARCHIVED EMPLOYEE          |
| 015       | EDUCATION                              | 039    | RETIREMENT PLANS                     |
| 016       | EXPERIENCE AND ORGANIZATION            | 097    | COUNTY NAME SEARCH                   |
| 017       | SKILLS AND LANGUAGES                   | 098    | DIST NAME SEARCH (ACTIVE ASSIGN)     |
| 018       | LICENSES, HONORS AND COMMENTS          | 099    | DIST NAME SEARCH (ALL ASSIGN)        |
|           |                                        | NAME:  |                                      |
| INTERRU   | JPT:                                   |        |                                      |
| (006) ·   | - NO DATA BASE RECORD FOR REQUESTED    | KEY.   |                                      |
| TRANS:    | 002 EID: <u>GE3920504</u>              |        | JOB: <u>4</u> DISTRICT: <u>00001</u> |
| MA        | 0                                      | A      | 24/074                               |

- 1. In the **TRANS field**, type **002**.
- 2. In the **EID field**, type the **employee identification number**, e.g. GE3920504.
- 3. In the **JOB field**, type the **job number**, e.g. 4.
- 4. Hit the **Enter key** on your keyboard.

Job Assignment Screen (004)

| File Edit View C  | ommunication Actions | Window Help   |                 |               |                  |                   |
|-------------------|----------------------|---------------|-----------------|---------------|------------------|-------------------|
|                   | 1 🖬 🌭 🖶 🚵            | 🗎 🦻 🕾 🌒 🕫     | 00 🔗 😋          |               |                  |                   |
|                   |                      | ** PER - J    | OB ASSIGNMEN    | Г - UPD **    |                  | 0104              |
| GE3920504         | MARCUS, ANDREA       | A.            | EFFEC           | DATE: 07 0    | <u>1 13</u> ACTN | S: <u>13</u>      |
| 100               |                      |               |                 |               |                  | RIME JUB: 1       |
| JUB               | 000222               | 05 05 12      | AL CREDEN       | TIAL CRED     | EXP DHIE         | HCHD RHNK         |
| 7                 | 000200               | 05 05 15      |                 |               | — —              |                   |
| JOB CLASS         | JOB TYPE JOB         | STS STATU     | S DATE JOB I    | PERMANENCY    | JOB FAM          | CLASS ENTRY       |
| 097900            | N                    | A <u>07</u> 0 | <u>1 13 P</u>   | CLASS PE      |                  |                   |
| DISTRICT UT       | TILITY CUSTODI       | AN            |                 |               |                  |                   |
|                   |                      |               |                 |               |                  |                   |
| WORK LOCAT        | UN                   | WORK          | PHONE EXT       |               |                  |                   |
|                   |                      |               |                 |               |                  |                   |
| STHFLES CU        | IFLEA CENTER         |               |                 |               |                  |                   |
| ANNIV             | PASS                 | EVAL          | EVAL            | BARG          | UNIT             | MILEAGE           |
| DATE              | PROB DATE            | TYPE          | DUE DATE        | UNIT          | MEMBER           | ELIG              |
| <u>07 01 14</u>   | <u>07 01 14</u>      | <u>A</u>      | <u>07 01 14</u> | CS            |                  | _                 |
|                   |                      |               |                 |               |                  |                   |
| DEOCON            | LEAVE                |               |                 | IERM          |                  |                   |
| REHSUN            | TTPE                 | BEGIN E       | ND REHSUN       |               | DHIE             | REHIKE ELIG       |
|                   | 2 <del></del>        |               | <u> </u>        |               | 1 <del></del> 11 |                   |
| (001) - PLEA      | ASE REVIEW DAT       | A ON SCREEN   | . OK TO PROCE   | EED?          | Y                |                   |
| TRANS: <u>004</u> | EID:                 | GE3920504     |                 | JOB: <u>4</u> | DIST             | RICT <u>00001</u> |
| М <u>А</u> b      |                      |               | NUM             |               |                  | 02/056            |

Salary Pay Rate Screen (005)

| File Edit View Communication Actions Window Help                        |
|-------------------------------------------------------------------------|
|                                                                         |
| ** PER - SALARY/PAY RATE -UPD ** 010                                    |
| GE3920504 MARCUS,ANDREA A. EFFEC DATE: <u>07 01 13</u> ACTNS: <u>13</u> |
| PRIME JOB:                                                              |
| JOB POSITION JOB CLASS                                                  |
| 4 000288 097900 DISTRICT UTILITY CUSTODIAN                              |
|                                                                         |
| CYCLE BASTS PAY MOS ILL PLAN VAC PLAN BPT LOCH BPT CD FARNINGS TYPES    |
|                                                                         |
|                                                                         |
| CONFRIGENCE ACTED FOR SCIENT TIME COLONETH FULL TIME DATE COLONY DAT    |
|                                                                         |
|                                                                         |
|                                                                         |
| STIPENDS:                                                               |
|                                                                         |
|                                                                         |
|                                                                         |
| RETIRE RATE O/RIDE WORK DAYS WORK CAL WORK HRS/DY SESS TYPE             |
| <u>2797.000</u> <u>255.0</u> <u>B</u> 8.00                              |
| STRS STRS                                                               |
| RETIREMENT: PLAN STATUS SPL EFF DATE PERS CASE STS CLS CD BASE HRS      |
| P9 M 01 11 07 .00                                                       |
|                                                                         |
| (001) - PLEASE REVIEW DATA ON SCREEN OK TO PROCEED?                     |
|                                                                         |
| 14/0                                                                    |
|                                                                         |

| File Edit | View Communication Actions Window Help |           |                                      |
|-----------|----------------------------------------|-----------|--------------------------------------|
|           | ) 📰 🖩 📓 🔚 😹 💼 🖷 🖷 🖷 🗎                  | ا الج     |                                      |
|           | <b>** PER - PERSONNEL DATA B</b>       | ENTRY AND | ) UPDATE - MENU ** 0100              |
| TRANS     | DESCRIPTION                            | TRANS     | DESCRIPTION                          |
| 000       | PERSONNEL UPDATE MENU                  | 019       | EMPLOYMENT VERIFICATION              |
| 001       | INITIAL EMPLOYMENT                     | 020       | STANDARD BENEFITS                    |
| 002       | NEW ASSIGNMENTS                        | 021       | ADTL. STANDARD BENEFITS              |
| 003       | PERSONNEL ACTION DATA                  | 022       | DEPENDENTS BY NAME                   |
| 004       | JOB ASSIGNMENT (104-FUTURE)            | 023       | VOLUNTARY DEDUCTIONS                 |
| 005       | SALARY/PAY RATE (105-FUTURE)           | 025       | DIRECT DEPOSIT                       |
| 006       | LABOR DISTRIBUTION (106-FUTURE)        | 027       | SSN CHANGE VERIFICATION              |
| 007       | JOB HISTORY                            | 028       | SOCIAL SECURITY NUMBER CHANGE        |
| 008       | JOB HISTORY - SUMMARY                  | 030       | PAYROLL TAX STATUS                   |
| 010       | CREDENTIAL INFORMATION INQUIRY         | 031       | LEAVE ACCOUNT BALANCES               |
| 011       | SENIORITY STATUS                       | 032       | GARNISHMENTS                         |
| 012       | CONTACT DATA                           | 036       | RETIREMENT BALANCES                  |
| 013       | CONFIDENTIAL INFORMATION               | 037       | UNION DUES BALANCES                  |
| 014       | MISC PERSONAL DATA                     | 038       | REINSTATE ARCHIVED EMPLOYEE          |
| 015       | EDUCATION                              | 039       | RETIREMENT PLANS                     |
| 016       | EXPERIENCE AND ORGANIZATION            | 097       | COUNTY NAME SEARCH                   |
| 017       | SKILLS AND LANGUAGES                   | 098       | DIST NAME SEARCH (ACTIVE ASSIGN)     |
| 018       | LICENSES, HONORS AND COMMENTS          | 099       | DIST NAME SEARCH (ALL ASSIGN)        |
|           |                                        | NAME:     |                                      |
| INTERRU   | JPT:                                   |           |                                      |
| (012)     | - INVALID JOB NUMBER REQUESTED.        |           | —                                    |
| TRANS:    | <u>002</u> EID: <u>GE3920504</u>       |           | JOB: <u>4</u> DISTRICT: <u>00001</u> |
| MA        |                                        | A         | 24/074                               |

A new assignment has been entered against the new position. Navigate to the EDB Labor Distribution Screen (006) to view the update.

| File Edit | View Communication Actions Window Help |           |                                      |
|-----------|----------------------------------------|-----------|--------------------------------------|
|           | ) III 🖬 🖬 🛃 📾 📾 🖷 🖷 🔳 🖉                | ₽ 🗣       |                                      |
|           | <b>** PER - PERSONNEL DATA E</b>       | ENTRY AND | ) UPDATE - MENU ** 0100              |
| TRANS     | DESCRIPTION                            | TRANS     | DESCRIPTION                          |
| 000       | PERSONNEL UPDATE MENU                  | 019       | EMPLOYMENT VERIFICATION              |
| 001       | INITIAL EMPLOYMENT                     | 020       | STANDARD BENEFITS                    |
| 002       | NEW ASSIGNMENTS                        | 021       | ADTL. STANDARD BENEFITS              |
| 003       | PERSONNEL ACTION DATA                  | 022       | DEPENDENTS BY NAME                   |
| 004       | JOB ASSIGNMENT (104-FUTURE)            | 023       | VOLUNTARY DEDUCTIONS                 |
| 005       | SALARY/PAY RATE (105-FUTURE)           | 025       | DIRECT DEPOSIT                       |
| 006       | LABOR DISTRIBUTION (106-FUTURE)        | 027       | SSN CHANGE VERIFICATION              |
| 007       | JOB HISTORY                            | 028       | SOCIAL SECURITY NUMBER CHANGE        |
| 008       | JOB HISTORY - SUMMARY                  | 030       | PAYROLL TAX STATUS                   |
| 010       | CREDENTIAL INFORMATION INQUIRY         | 031       | LEAVE ACCOUNT BALANCES               |
| 011       | SENIORITY STATUS                       | 032       | GARNISHMENTS                         |
| 012       | CONTACT DATA                           | 036       | RETIREMENT BALANCES                  |
| 013       | CONFIDENTIAL INFORMATION               | 037       | UNION DUES BALANCES                  |
| 014       | MISC PERSONAL DATA                     | 038       | REINSTATE ARCHIVED EMPLOYEE          |
| 015       | EDUCATION                              | 039       | RETIREMENT PLANS                     |
| 016       | EXPERIENCE AND ORGANIZATION            | 097       | COUNTY NAME SEARCH                   |
| 017       | SKILLS AND LANGUAGES                   | 098       | DIST NAME SEARCH (ACTIVE ASSIGN)     |
| 018       | LICENSES, HONORS AND COMMENTS          | 099       | DIST NAME SEARCH (ALL ASSIGN)        |
|           |                                        | NAME:     |                                      |
| INTERRU   | JPT:                                   |           |                                      |
| (012) ·   | - INVALID JOB NUMBER REOUESTED.        |           | _                                    |
| TRANS:    | 006 EID: <u>GE3920504</u>              |           | JOB: <u>4</u> DISTRICT: <u>00001</u> |
| MA k      |                                        | A         | 24/074                               |

The system automatically updates the EDB Labor Distribution Screen (006) for employees assigned to the position.

| File | Edit View                        | Communication | Actions Window       | Help         |        |               |                 |           |               |
|------|----------------------------------|---------------|----------------------|--------------|--------|---------------|-----------------|-----------|---------------|
|      | rd r                             | 🔳 🖬 ங 🔚       | 1 1 1                | 🕾 🚳 🔊 🚳      | 3 🔗 👒  |               |                 |           |               |
|      |                                  |               | ** PEF               | R - LABO     | R DIST | FRIBUTION - U | UPD **          |           | 0106          |
| GE3  | 920504                           | MARCUS, AN    | IDREA A.             |              | E      | EFFEC DATE: 1 | <u>07 01 13</u> | ACTNS:    |               |
|      |                                  |               |                      |              | F      | FISCAL YEAR:  | <u>14</u>       |           | 1 19 20477 47 |
|      |                                  |               |                      |              | F      | PRIMARY JOB:  | 3               |           |               |
|      | JOB:                             | 4 POSITIO     | N: 000288            | JOB C        | LASS:  | 097900 DIST   | UTILITY         | CUSTODIAN |               |
|      |                                  |               |                      | SALARY       | RATE:  | 2797.000      |                 |           |               |
|      |                                  |               | FUL                  | L-TIME       | RATE:  | 2797.000      |                 |           |               |
| SP   | EED KEY                          |               |                      |              |        |               |                 |           |               |
|      | FUND                             | RESRCE/PROJ   | IYR GOAL             | FUNC         | OBJ    | SCH/LOC       | PERCENT         |           |               |
| 1    | $\underline{01}$ $\underline{0}$ | 06405 0       |                      | 31300        | 2910   | 5040000       | 10.000          |           |               |
| 2    | <u>01</u> 0                      | 07390 0       | <u>00000</u>         | <u>31300</u> | 2910   | 5040000       | 90.000          |           |               |
| 3    | <u> </u>                         |               |                      |              |        |               |                 |           |               |
| 4    |                                  | <del></del>   |                      |              |        |               | 0               |           |               |
| 6    | <u> </u>                         |               |                      |              |        |               |                 |           |               |
| 7    |                                  |               |                      |              |        |               | <del>.</del>    |           |               |
| 8    | <u> </u>                         |               |                      |              |        | 10 (1)        |                 |           |               |
| 9    |                                  |               | -                    |              |        |               |                 |           |               |
| 10   |                                  |               |                      |              |        |               |                 |           |               |
| 11   |                                  |               | 1 1 <del>1 1</del> 1 |              |        |               |                 |           |               |
| 12   |                                  |               |                      |              |        |               |                 | 100.000 1 | 00.000        |
|      |                                  |               |                      | -            | 22 - C |               |                 |           |               |
| (00  | 2) - EN                          | ITER YOUR CH  | IANGES.              |              |        |               |                 | _         |               |
| TR   | ANS <u>006</u>                   | 3             | EID GE392            | 20504        |        | JOB <u>4</u>  |                 | DISTRICT  | 00001         |
| MA   | b                                |               |                      |              | Ĥ      |               |                 |           | 24/077        |

For more information refer to your Position Control Manual, Section IV. EDB Position Control Screen Processes, beginning on Page 9.

Navigate back to Position Control to view the position changes after a new hire has been added.

Navigate from Function 01 to Function 10

| File Edit    | View Communication Actions Window Help |        |                                      |
|--------------|----------------------------------------|--------|--------------------------------------|
|              | 💊 10 10 🙊 🕾 🛀 💼 🖷 🖷 🔳 🗐                | -      |                                      |
|              | <b>** PER - PERSONNEL DATA EN</b>      | TRY AN | D UPDATE - MENU ** 0100              |
| TRANS        | DESCRIPTION                            | TRANS  | DESCRIPTION                          |
| 000          | PERSONNEL UPDATE MENU                  | 019    | EMPLOYMENT VERIFICATION              |
| 001          | INITIAL EMPLOYMENT                     | 020    | STANDARD BENEFITS                    |
| 002          | NEW ASSIGNMENTS                        | 021    | ADTL. STANDARD BENEFITS              |
| 003          | PERSONNEL ACTION DATA                  | 022    | DEPENDENTS BY NAME                   |
| 004          | JOB ASSIGNMENT (104-FUTURE)            | 023    | VOLUNTARY DEDUCTIONS                 |
| 005          | SALARY/PAY RATE (105-FUTURE)           | 025    | DIRECT DEPOSIT                       |
| 006          | LABOR DISTRIBUTION (106-FUTURE)        | 027    | SSN CHANGE VERIFICATION              |
| 007          | JOB HISTORY                            | 028    | SOCIAL SECURITY NUMBER CHANGE        |
| 008          | JOB HISTORY - SUMMARY                  | 030    | PAYROLL TAX STATUS                   |
| 010          | CREDENTIAL INFORMATION INQUIRY         | 031    | LEAVE ACCOUNT BALANCES               |
| 011          | SENIORITY STATUS                       | 032    | GARNISHMENTS                         |
| 012          | CONTACT DATA                           | 036    | RETIREMENT BALANCES                  |
| 013          | CONFIDENTIAL INFORMATION               | 037    | UNION DUES BALANCES                  |
| 014          | MISC PERSONAL DATA                     | 038    | REINSTATE ARCHIVED EMPLOYEE          |
| 015          | EDUCATION                              | 039    | RETIREMENT PLANS                     |
| 016          | EXPERIENCE AND ORGANIZATION            | 097    | COUNTY NAME SEARCH                   |
| 017          | SKILLS AND LANGUAGES                   | 098    | DIST NAME SEARCH (ACTIVE ASSIGN)     |
| 018          | LICENSES, HONORS AND COMMENTS          | 099    | DIST NAME SEARCH (ALL ASSIGN)        |
|              |                                        | NAME:  | ·                                    |
| INTERRU      | JPT: <u>10</u>                         |        |                                      |
|              |                                        |        |                                      |
| TRANS:       | 002 EID: <u>GE3920504</u>              |        | JOB: <u>4</u> DISTRICT: <u>00001</u> |
| M <u>A</u> b |                                        | NUM    | 20/053                               |

Inquire on the Basic Position Information Screen (012)

| File Edit View Co | ommunication Actions Window Help             |         |                        |
|-------------------|----------------------------------------------|---------|------------------------|
|                   | ) 📾 💁 💩 💼 🗎 🦞 🏗 🌒 📶 🤣 🚘                      |         |                        |
|                   | ** PC - POSITION CONTROL -                   | MENU ** | 1000                   |
|                   |                                              |         |                        |
| -TRANS-           | DESCRIPTION                                  |         |                        |
| 000               | MENU                                         |         | . LAST PUSITION:       |
|                   |                                              |         | . 000288               |
| UPDHIE            |                                              | INQUIRT | LAST REQUISITION:      |
| 001               | BUILD A POSITION                             |         | . Enor Regordinion.    |
| 002               | BASIC POSITION INFORMATION                   | 012     | 14 000001              |
| 003               | LABOR DISTRIBUTION INFORMATION               | 013     | 15 000000              |
| 004               | FINANCIAL INFORMATION                        | 014     |                        |
| 005               | POSITION SKILLS INFORMATION                  | 015     |                        |
| 006               | REQUISITION INFORMATION                      | 016     |                        |
|                   | INCUMBENT INFORMATION                        | 018     |                        |
|                   | INCOMBENT SUMMARY                            | 019     |                        |
|                   | VHCHNI PUSILIUN SEHKCH                       | 020     |                        |
|                   | COUNTY NAME SEARCH                           | 028     |                        |
|                   | DIST NAME SEARCH (ACTIVE ASSIGN)             | 098     |                        |
|                   | DIST NAME SEARCH (ALL ASSIGN)                | 099     |                        |
|                   | NAME:                                        |         |                        |
| INTERRUPT:        |                                              |         | 2                      |
|                   |                                              |         | _                      |
| TRANS: <u>012</u> | POSITION: <u>000288</u> FISCAL YR: <u>14</u> | RQSN:   | DISTRICT: <u>00001</u> |
| <u>МН</u> с       |                                              |         | 23/067                 |

- 1. In the **TRANS field**, type **012**.
- 2. In the **POSITION field**, type the **position number**, e.g. 000288.
- 3. Optional: If the position is for "next" fiscal year only, change the fiscal year in the FISCAL YR field.
- 4. Hit the **Enter key** on your keyboard.

Basic Position Information Screen after new hire

File Edit View Communication Actions Window Help ▣ F1 f1 ▦ ■ **> > > > > = 1** ♥ T1 ● // </ \*\* PC - BASIC POSITION INFORMATION \*\* 1012 2014 000288 LAST CHANGE DATE 09 01 11 JOB JOB ACADEMIC CONTROL -- POSITION --CLASS JOB CLASS TITLE TYPE RANK METHOD UNITS DOLLARS 097900 DISTRICT UTILITY CUSTODIAN N F 2.0000 0.00 STATUS CLOSE POSITION ACTIVE PREV NEW MASTER POSITION STATUS DATE DATE DATE POSITION POSITION А 09 01 11 09 01 11 < - - - - - INCUMBENT STATUSES - - - - - - > < - - VACANCY STATUSES - - > AVAILABLE FILLED ACTING RESERVED ACT/RSV REQUISITIONED TOTAL VACANT 1.0000 1.0000 0.0000 0.0000 0.0000 0.0000 1.0000 POS WORK LOC REPORT GROUP BARGAINING POSITION CODE/SUB-SITE WORK LOCATION TITLE UNIT 07000 STAPLES COMPLEX CENTER CL COMMENTS FYTD HOURS: DAYS: PAY: \$ DISTRICT 00001 TRANS: 012 POSITION NUMBER: 000288 FISCAL YEAR: 14 С A 06/002 MА

For more information, refer to your Position Control Manual, Section V. PCDB Processes, beginning on Page 3.

Incumbent Summary Screen after new hire

| File Edit View Communication Actions Window Help |                             |
|--------------------------------------------------|-----------------------------|
| ◙ ₽₽₽ <b>₩ ₩ ₩ ₩ ₩ ₩ ₩</b> ₽₽₽₽                  |                             |
| ** PC - INCUMBENT SUMMARY                        | - INQ ** 1019               |
| 2014 097900 DISTRICT UTILITY CUSTODIAN           | METHOD: FTE UNITS: 2.0000   |
| FYTD: HOURS DAYS PAY                             | DOLLAR:                     |
|                                                  |                             |
|                                                  | WURKJUBINCUMBENT-           |
|                                                  | 07000 007000 0 E 1 0000     |
|                                                  | 07900 097900 H F 1.0000     |
|                                                  |                             |
|                                                  |                             |
|                                                  |                             |
|                                                  |                             |
|                                                  |                             |
| _                                                |                             |
| -                                                |                             |
| -                                                |                             |
| -                                                |                             |
| -                                                |                             |
| -                                                |                             |
| -                                                |                             |
|                                                  |                             |
| (X) DETAIL, (F) ORWARD, (B) <u>ACKWARD, (T)</u>  | OP, (E)ND, (M)ENU           |
| TRANS: 019 POSITION 000288 FS YR 14 EID          | JOB _ DISTRICT <u>00001</u> |
| M <u>A</u> c                                     | 07/001                      |

Vacant Position Search after new hire

| File <u>E</u> dit <u>V</u> iev        | v <u>C</u> ommu | nication <u>/</u> | Actions  | Window           | <u>H</u> elp |                       |                 |         |                  |
|---------------------------------------|-----------------|-------------------|----------|------------------|--------------|-----------------------|-----------------|---------|------------------|
|                                       |                 |                   | <b>6</b> | 🗎 🦻 🕾            | 🌰 🕫 🚳        | 1 🔗 🗣                 |                 |         |                  |
|                                       |                 | **                | PC -     | VACANT           | POSIT        | ION SEARCH            | **              |         | 1020             |
| TOP CLOS                              | C VEV.          | 00700             | 0        |                  |              |                       | ATTON KEV.      |         |                  |
| JUB CLHS                              | J KET.          | 03730             | 0        |                  |              | WORK LUC              | HIION KEI       |         |                  |
| ACCOUNT                               | :               |                   |          |                  |              |                       | it.             |         |                  |
| POSITION                              |                 | JOB CL            | ASS      | TITLE            |              | WORK                  | LOCATION DESC   |         | VACANT           |
| STAT                                  | US              |                   |          |                  |              |                       |                 |         | AMOUNT           |
| 000288 A                              | 097900          | -DISTR            | ICT      | UTILITY          | CUST         | 07000-STA             | PLES COMPLEX CE | INTER   | 2.0000           |
|                                       |                 |                   |          |                  |              |                       |                 |         |                  |
|                                       |                 |                   |          |                  |              |                       |                 |         |                  |
| · · · · · · · · · · · · · · · · · · · |                 |                   |          |                  |              |                       |                 |         |                  |
|                                       |                 |                   |          |                  |              |                       |                 |         |                  |
|                                       |                 |                   |          |                  |              |                       |                 |         |                  |
|                                       |                 |                   |          |                  |              |                       |                 |         |                  |
|                                       |                 |                   |          |                  |              |                       |                 |         |                  |
|                                       |                 |                   |          |                  |              |                       |                 |         |                  |
|                                       |                 |                   |          |                  |              |                       |                 |         |                  |
|                                       |                 |                   |          |                  |              |                       |                 |         |                  |
|                                       |                 |                   |          | OF ENTE          |              |                       |                 |         |                  |
| TRANS: 02                             |                 | OSITIO            | N O      | 5E ENTE<br>00288 | EISCA        | UNWHRD, (I<br>I YR 14 | BOSN:           |         | T 00001          |
| MA c                                  | <u> </u>        | 001110            | <u></u>  | 00200            | 110011       |                       |                 | DIOTRIO | 03/060           |
|                                       |                 |                   |          |                  |              |                       |                 |         | الشقيقية والمحاص |

Updates to this screen occur overnight during batch processing and are displayed the following day.

Intentionally left blank

### Building a New Position Number Out of Sequential Order

| File Edit View Co | mmunication Actions Window Help              |         |                     |
|-------------------|----------------------------------------------|---------|---------------------|
|                   | 📓 🐚 🖶 📓 🔮 🦉 🕾 🌒 🖉 🛸                          |         |                     |
|                   | ** PC - POSITION CONTROL -                   | MENU ** | 1000                |
|                   |                                              |         |                     |
| -TRANS-           | DESCRIPTION                                  |         |                     |
| 000               | MENU                                         |         | . LAST PUSITION:    |
| UPDOTE            |                                              |         | . 000288            |
| OFDHIE            |                                              | INQUIRI | LAST REQUISITION:   |
| 001               | BUILD A POSITION                             |         | . Ener Regererrien. |
| 002               | BASIC POSITION INFORMATION                   | 012     | 14 000001           |
| 003               | LABOR DISTRIBUTION INFORMATION               | 013     | 15 000000           |
| 004               | FINANCIAL INFORMATION                        | 014     |                     |
| 005               | POSITION SKILLS INFORMATION                  | 015     |                     |
| 006               | REQUISITION INFORMATION                      | 016     |                     |
|                   | INCUMBENT INFORMATION                        | 018     |                     |
|                   | INCUMBENT SUMMARY                            | 019     |                     |
|                   | VHCHNI PUSITIUN SEHKCH                       | 020     |                     |
|                   | COUNTY NAME SEARCH                           | 028     |                     |
|                   | DIST NAME SEARCH (ACTIVE ASSIGN)             | 098     |                     |
|                   | DIST NAME SEARCH (ALL ASSIGN)                | 099     |                     |
|                   | NAME:                                        |         |                     |
| INTERRUPT:        |                                              |         |                     |
|                   |                                              |         | _                   |
| TRANS: <u>001</u> | POSITION: <u>009001</u> FISCAL YR: <u>14</u> | RQSN:   | DISTRICT: 00001     |
| M <u>A</u> c      |                                              |         | 24/074              |

#### **Building a New Position Number Out of Sequential Order**

- 1. In the **TRANS field**, type **001**.
- 2. In the **POSITION field**, type the **new position number**.
- 3. Optional: If the position is for "next" year only, change the fiscal year in the FISCAL YR field.
- 4. Hit the **Enter key** on your keyboard.

**Basic Position Information (002)** 

| <u>File Edit View Communication Actions Window H</u> elp          |             |
|-------------------------------------------------------------------|-------------|
| ■ E E ■ ■ La La La P 22 Q 20 00 00 00 00 00 00 00 00 00 00 00 00  |             |
| ** PC - BASIC POSITION INFORMATION **                             | 1002        |
| 2014 009001 TEACHERS HOURLY LAST CHANGE DATE 00 00 00             |             |
|                                                                   | 0.013.00    |
| JOB JOB ACADEMIC CONTROL POSITION                                 |             |
| CLASS JOB CLASS ITLE IYPE RANK METHOD UNITS DOLI                  |             |
| $\frac{080100}{080100}$ TEHCHERS HOURLY C <u>P</u> <u>0.0000</u>  | <u>J.UU</u> |
|                                                                   | D           |
| STATUS DATE DATE DATE POSITION POSITION POSIT                     |             |
| A 07 01 13 07 01 13 06 30 14                                      |             |
|                                                                   | _           |
| <pre>&lt; INCUMBENT STATUSES &gt; &lt; VACANCY STATUSES - ·</pre> | • >         |
| AVAILABLE FILLED ACTING RESERVED ACT/RSV REQUISITIONED TOTAL VACA | IT.         |
| 0.0000 0.0000 0.0000 0.0000 0.0000 0.0000 0.0000                  | )           |
|                                                                   |             |
| POS WORK LOC POSITION REPORT GROUP BARGAINING                     |             |
|                                                                   |             |
|                                                                   |             |
| COMMENTS EVED HOURS' DAYS' DAY'S                                  |             |
|                                                                   | -           |
|                                                                   | -           |
| (093) - NEW RECORD - ENTER YOUR DATA                              |             |
| TRANS: 002 POSITION NUMBER: 009001 FISCAL YEAR: 14 DISTRICT 000   | <u>)01</u>  |
| MA c A 01                                                         | 6/002       |

Labor Distribution (003)

| The East view communication reactions mindow help              |       |
|----------------------------------------------------------------|-------|
|                                                                |       |
| ** PC - LABOR DISTRIBUTION - UPD **                            | 1003  |
| 2014 009001 TEACHERS HOURLY LAST CHANGE DATE 00 00 00          |       |
|                                                                |       |
| SPEED KEY                                                      |       |
|                                                                |       |
| FUND RESRUE/PROJER GOAL FUNC OBJ SCH/LUC PERCENT               |       |
| 1 01 0 96351 0 71100 10000 1130 6090000 100.000                |       |
| 2                                                              |       |
| 3                                                              |       |
| 4                                                              |       |
| 5                                                              |       |
|                                                                |       |
| ·                                                              |       |
|                                                                |       |
|                                                                |       |
|                                                                |       |
| 12 100.000 100                                                 | . 000 |
|                                                                |       |
| EFFECTIVE DATE: <u>07</u> 01 13                                |       |
|                                                                |       |
| TUUE2) - ENTER YOUR CHANGES.                                   | 001   |
| IRHNS: 003 POSITION NOMBER: 009001 FISCHE YEHR: 14 DISTRICT 00 | 4/077 |

### **Financial Information (004)**

| File Edit View Communication Actions Window Help                                                                                                    |
|----------------------------------------------------------------------------------------------------|
| Image: Second second second |
| PAY     PROJECT     WORK     PERCENT     -VACANT SALARY-     PRORATE STEP INDIA       BASIS     OPTION     CALENDAR     FULL-TIME     SCHED/RANGE/STEP CODE     % MONTHS       H     P     I     100.00     0     007     01     00     00                                                                                                    |
| STIPENDS                                                                                                    |
| BENEFIT ADDL CONTRIBUTION -<br>RETIRE PLAN PKG MONTHS PKG MONTHS<br><u>S5 NA</u> NONE <u>10</u> <u>00</u>                                                                                                    |
| COST PROJECTIONS: VACANT INCUMBENT INCUMBENT<br>MONTHLY MONTHLY ACTUAL FYTD                                                                                                    |
| SALARY                                                                                                    |
| ТОТАL                                                                                                    |
| (002) - ENTER YOUR CHANGES.<br>TRANS: <u>004</u> POSITION: <u>009001</u> FISCAL YR: <u>14</u> DISTRICT: <u>00001</u>                                                                                                    |
| MA e 24/0                                                                                                    |

**Position Skills Information (005)** 

| File Edit View Communication Actions Window Help                  | -   |
|-------------------------------------------------------------------|-----|
| ▣ £1£ <b>■ ● ● ● ● ● ● ● ● ● ●</b>                                |     |
| ** PC - POSITION SKILLS INFORMATION - UPD ** 10                   | 05  |
| 2014 009001 TEACHERS HOURLY LAST CHANGE DATE 00 00 00             |     |
| JOB TYPE C                                                        |     |
| POSITION DESCRIPTION                                              |     |
|                                                                   |     |
|                                                                   | 2   |
|                                                                   |     |
| SKILL TYPES                                                       |     |
|                                                                   |     |
|                                                                   |     |
| EDUCATIONAL LEVEL                                                 |     |
|                                                                   |     |
| SPECTOL QUOLIEICOTION                                             |     |
|                                                                   |     |
|                                                                   | ŝ   |
|                                                                   |     |
|                                                                   |     |
|                                                                   |     |
| (AA2) - ENTER YOUR CHANGES                                        |     |
| TRANS: 005 POSITION NUMBER: 009001 FISCAL YEAR: 14 DISTRICT: 0000 | 1   |
| MA b 24/                                                          | 077 |

# **Resetting Automatic Counting System**

#### **Resetting Automatic Counting System**

Position Numbers can be reset using the District Codes Table (028) in the Control Data Base module. It records the last position number assigned and the last requisition number assigned for a fiscal year. The numbers are used to support the automatic numbering of positions and requisitions on PCDB screens 002 and 006. When either a new position or a new requisition is created the system will automatically add one to the number stored in the table for the appropriate fiscal year.

#### Navigate from Function 10 to Function 11

| File Edit View Co | ommunication Actions Window Help             |         |                     |
|-------------------|----------------------------------------------|---------|---------------------|
|                   | ) 📾 ங 💩 📾 🔮 🦞 🏗 🌒 🕫 🥪 🚘                      |         |                     |
|                   | ** PC - POSITION CONTROL -                   | MENU ** | 1000                |
|                   |                                              |         |                     |
| -TRANS-           | DESCRIPTION                                  |         |                     |
| 000               | MENU                                         |         | . LAST POSITION:    |
| UDDATE            |                                              | TNOUTDY | . 009001            |
| UPDHIE            |                                              | INQUIRY |                     |
| 001               |                                              |         | . LHST REQUISITION: |
| 002               | BASIC POSITION INFORMATION                   | 012     | . 14 000001         |
| 003               | LABOR DISTRIBUTION INFORMATION               | 013     | . 15 000000         |
| 004               | FINANCIAL INFORMATION                        | 014     |                     |
| 005               | POSITION SKILLS INFORMATION                  | 015     |                     |
| 006               | REQUISITION INFORMATION                      | 016     |                     |
|                   | INCUMBENT INFORMATION                        | 018     |                     |
|                   | INCUMBENT SUMMARY                            | 019     |                     |
|                   | VACANT POSITION SEARCH                       | 020     |                     |
|                   | POS CONTROL REPORT REQUESTS                  | 028     |                     |
|                   | CUUNIY NAME SEARCH                           | 097     |                     |
|                   | DIST NAME SEARCH (AUTIVE ASSIGN)             | 098     |                     |
|                   | NOME:                                        | 099     |                     |
|                   | 1                                            |         |                     |
| <u></u>           |                                              |         |                     |
| TRANS:            | POSITION: <u>192067</u> FISCAL YR: <u>14</u> | RQSN:   | DISTRICT: 00001     |
| MA e              |                                              |         | 24/077              |

Control Data Base - District Update Menu (1100)

| File Edit | View     | Communication Actions | Window Help      |               |                           |
|-----------|----------|-----------------------|------------------|---------------|---------------------------|
|           | <b>2</b> |                       | 👜 🦻 🕾 🌒 🖉 🖉 🐿    | <b>*</b>      |                           |
|           |          | **                    | CTL - DISTRICT I | UPDATE - MENI | U ** 1100                 |
|           |          |                       |                  |               |                           |
| TRANS     |          | DESCRIP               | TION             |               | KEY(S)                    |
|           |          |                       |                  |               | 2.120 mil                 |
| 000       |          | CTL DISTRICT UP       | DATE MENU        |               |                           |
| 004       | ж        | JOB CLASSIFICAT       | ION TABLE        | JOB CLASS:    |                           |
| 009       | *        | LEAVE ACCRUAL T       | ABLE             | PLAN:         | TYPE:                     |
| 011       | ж        | WORK LOCATION T       | ABLE             | WORK LOC:     | SUBSITE:                  |
| 024       | *        | SALARY SCHEDULE       | C/S-TEACHER      | VERSION       | _ SCHEDULE: _ STEP:       |
| 025       | *        | SALARY SCHEDULE       | . R/S-OTHERS     | VERSION       | _ SCHEDULE: _ RANGE:      |
| 026       | ж        | STIPENDS TABLE        |                  | VERSION       | _ STIPEND CD:             |
| 027       | *        | BENEFITS TABLE        |                  | VERSION       | _ PLAN CODE:              |
| 028       |          | DISTRICT CODES        | TABLE            | CODE TYPE:    | CODE (OPT):               |
| 029       | ж        | WORK CALENDAR T       | ABLE             | CALENDAR:     | FS_YEAR:MASTER:           |
| 031       |          | ORGANIZATIONAL        | CHART            | SUPV POS:     | TRL:                      |
| 034       |          | SALARY MASS CHA       | NGE C/S-TEACHER  | VERSION:      | F SCHEDULE: _             |
| 035       |          | SALARY MASS CHA       | NGE R/S-OTHERS   | VERSION:      | F SCHEDULE: _             |
| 036       |          | STIPEND MASS CH       | IANGE            | VERSION:      | F STIPEND CD:             |
| 039       |          | REPORT REQUEST        |                  |               |                           |
| 040       | *        | SPEED KEY/ACCOU       | INT CODE LINKUP  | SPEED KEY:    |                           |
|           | * 1      | ENTER "S" FOR TA      | BLE SEARCH       |               |                           |
| INTERRU   | PT:      | xx                    |                  |               |                           |
|           |          |                       |                  |               | <u>S</u>                  |
| TRANS:    | 028      | KEY 1: <u>PN</u>      | KEY 2: _         | KEY           | 3: DISTRICT: <u>00001</u> |
| MA        |          |                       | 1                | NIIM          | 24/008                    |

- 1. In the **action field**, type **S** to search.
- 2. In the **TRANS field**, type **028** to go to the District Codes Table.
- 3. In **KEY 1 field**, type **PN** to view the position number.
- 4. Hit the **Enter key** on your keyboard.

#### **District Codes Table (028) – Position Numbers (PN)**

| before resetting the number, it shows that has sequential number, 00,001 | Before : | resetting | the number. | it shows | that last se | equential | number, | 009001 |
|--------------------------------------------------------------------------|----------|-----------|-------------|----------|--------------|-----------|---------|--------|
|--------------------------------------------------------------------------|----------|-----------|-------------|----------|--------------|-----------|---------|--------|

| File Edit V | iew Comm   | unication Actions Window H | lelp        |         |              |        |
|-------------|------------|----------------------------|-------------|---------|--------------|--------|
|             |            | i 💁 🕹 😹 😐 🦻 🕿              | 🌒 🔎 🔊       |         |              |        |
|             |            | ** CTL - DIS               | TRICT CODES | TABLE - | UPDATE **    | 1128   |
|             |            |                            |             |         |              |        |
|             | CODE       | ΓΥΡΕ: PN ≭DIST NAM         | E NOT FOUND | 0004    | CODE:        |        |
|             |            |                            | DISTRICT: 0 | 0801    |              |        |
|             | CODE       | DESCRIPTION                |             | CODE    | DESCRIPTIO   | N      |
|             |            | DECOMINATION               |             | 0002    | 520000111120 |        |
|             | P00        | 009001                     |             |         |              |        |
|             | <u>R13</u> | 13000014                   |             |         |              |        |
|             | <u>R14</u> | <u>14000001</u>            |             |         |              |        |
|             | <u>R15</u> | 1500000                    |             |         |              |        |
|             | <u>R16</u> | 1600000                    |             |         |              |        |
|             | R17<br>D10 | 12000000                   |             |         | 2            |        |
|             | R19        | <u>19000000</u>            | <u> </u>    |         |              | .8     |
|             | R20        | 20000000                   |             |         | -            |        |
|             |            |                            |             |         | X.           |        |
|             |            |                            |             |         | -            |        |
|             |            |                            |             |         | 51<br>51     |        |
|             |            | 2                          |             |         | -            |        |
|             |            | 3                          |             |         |              |        |
| (075) -     |            | PREN - NO MODE DO          | ГΔ          |         |              |        |
| TRANS: 0    | 28         | XEY 1: PN                  | KEY 2:      | к       | EY 3:        |        |
| MA e        |            |                            | NUM         | _ ``    |              | 24/076 |

Change the description from 009001 to 000288 in the P00 row, and hit the Enter Key.

| File Edit View Commun | ication Actions Window Help                  |                         |                |                |
|-----------------------|----------------------------------------------|-------------------------|----------------|----------------|
|                       | <u>*************************************</u> | 00 00 -                 |                |                |
|                       | ** CTL - DISTRIC                             | T CODES TABLE -         | - UPDATE **    | 1128           |
| CODE TY               | PE: PN *DIST NAME NO<br>DIS                  | T FOUND<br>TRICT: 00801 | CODE:          |                |
| CODE                  | DESCRIPTION                                  | CODE                    | DESCRIPTION    |                |
| P00                   | 000288                                       |                         |                |                |
| R13                   | 13000014                                     |                         | ·              |                |
| <u>R14</u>            | 14000001                                     |                         |                |                |
| <u>R15</u>            | 15000000                                     |                         |                |                |
| <u>R16</u>            | <u>16000000</u>                              |                         |                |                |
| <u>R17</u>            | <u>17000000</u>                              | -                       |                |                |
| <u>R18</u>            | <u>18000000</u>                              |                         |                |                |
| <u>R19</u>            | <u>19000000</u>                              |                         |                | 2.0            |
| <u>R20</u>            | 2000000                                      | -                       | 8 <del>.</del> |                |
|                       | A11                                          | -                       | 3 <del></del>  |                |
|                       | 25                                           | -                       | 2              |                |
| 1                     | 1                                            | -                       |                |                |
|                       |                                              | -                       | 1              |                |
|                       | -                                            | -1 1                    | 12             |                |
|                       | DEVIEU DOTO ON CODEEN                        |                         |                |                |
| TDONS 028             | V 1. DN                                      | V 2.                    |                | 00001          |
| 1 6 103 1020 KE       | . I. <u>FN</u> KE                            |                         | DISI           | . <u>30001</u> |
| е                     |                                              |                         |                | 08/024         |

Navigate from Function 11 to Function 10

| File Edit | View | Communication Actions Window Help |                        |                   |
|-----------|------|-----------------------------------|------------------------|-------------------|
|           |      | 🔳 🖬 🍢 😹 😹 🔮 🧐 🕾 🌒 🖉 🧐             | e a                    |                   |
|           |      | ** CTL - DISTRICT U               | PDATE - MENU **        | 1100              |
|           |      |                                   |                        |                   |
| TRANS     |      | DESCRIPTION                       | KEY(S)                 |                   |
| 000       |      | CTL DISTRICT UPDATE MENU          |                        |                   |
| 004       | *    | JOB CLASSIFICATION TABLE          | JOB CLASS:             |                   |
| 009       | *    |                                   | PL AN:                 | TYPE:             |
| 011       | ж    | WORK LOCATION TABLE               | WORK LOC: S            | UBSITE:           |
| 024       | *    | SALARY SCHEDULE C/S-TEACHER       | VERSION SCHEDULE:      | STEP:             |
| 025       | ж    | SALARY SCHEDULE R/S-OTHERS        | VERSION SCHEDULE:      | RANGE:            |
| 026       | ж    | STIPENDS TABLE                    | VERSION STIPEND CD:    |                   |
| 027       | ж    | BENEFITS TABLE                    | VERSION _ PLAN CODE:   | _                 |
| 028       |      | DISTRICT CODES TABLE              | CODE TYPE: CODE (OPT): |                   |
| 029       | ж    | WORK CALENDAR TABLE               | CALENDAR: FS YEAR:     | MASTER: _         |
| 031       |      | ORGANIZATIONAL CHART              | SUPV POS: TRL:         |                   |
| 034       |      | SALARY MASS CHANGE C/S-TEACHER    | VERSION: F SCHEDULE:   | _                 |
| 035       |      | SALARY MASS CHANGE R/S-OTHERS     | VERSION: F SCHEDULE:   | _                 |
| 036       |      | STIPEND MASS CHANGE               | VERSION: F STIPEND CD: | _                 |
| 039       |      | REPORT REQUEST                    |                        |                   |
| 040       | ж    | SPEED KEY/ACCOUNT CODE LINKUP     | SPEED KEY:             |                   |
|           | *    | ENTER "S" FOR TABLE SEARCH        |                        |                   |
| INTERRU   | PT:  | <u>10</u>                         |                        |                   |
| TRANA     |      |                                   |                        |                   |
| TRANS:    |      | KEY 1:KEY 2: _                    | KEY 3: DISTR           | ICI: <u>00001</u> |
| MA e      |      |                                   |                        | 22/014            |

The automatic numbering of position numbers has been reset.

| File Edit View Co | mmunication Actions Window Help  |         |                     |
|-------------------|----------------------------------|---------|---------------------|
|                   | 🛋 🐚 📾 🖆 🖆 🦞 🖀 🍓 🖉 🐿              |         |                     |
|                   | ** PC - POSITION CONTROL -       | MENU ** | 1000                |
|                   |                                  |         |                     |
| -TRANS-           | DESCRIPTION                      |         |                     |
| 000               | MENU                             |         | . LAST POSITION:    |
| UDDATE            |                                  |         | . 000288            |
| UPDATE            |                                  | INQUIRY |                     |
| 001               |                                  |         | . LHST REQUISITION: |
| 001               | BUILD H PUSITION INCODMOTION     | 010     | . 14 000001         |
| 002               | LAPAD DISTDIBUTION INFORMATION   | 012     | 15 000001           |
| 003               |                                  | 013     | . 15 000000         |
| 005               | POSITION SKILLS INFORMATION      | 014     |                     |
| 006               |                                  | 016     |                     |
|                   | INCUMBENT INFORMATION            | 018     |                     |
|                   | INCUMBENT SUMMARY                | 019     |                     |
|                   | VACANT POSITION SEARCH           | 020     |                     |
| 1                 | POS CONTROL REPORT REQUESTS      | 028     |                     |
| (                 | COUNTY NAME SEARCH               | 097     |                     |
|                   | DIST NAME SEARCH (ACTIVE ASSIGN) | 098     |                     |
|                   | DIST NAME SEARCH (ALL ASSIGN)    | 099     |                     |
|                   | NAME:                            |         |                     |
| INTERRUPT:        |                                  |         |                     |
| TRANA             |                                  | BOOL    |                     |
| TRHNS:            | PUSITION: 009001 FISCAL YR: 14   | RUSN:   | DISTRICT: 00001     |
| МН е              | A                                |         | 24/077              |

Intentionally left blank

# **Overlaying** Position Numbers

### **Overlaying Position Numbers**

This is the status count and incumbent information for position number 000288 before it is overlaid.

| File Edit View Communication Actions Window Help                                                                                                    |                                                                                                    |
|----------------------------------------------------------------------------------------------------|----------------------------------------------------------------------------------------------------|
|                                                                                                    |                                                                                                    |
| 2014 000288                                                                                                    | LAST CHANGE DATE 09 01 11                                                                                                    |
| JOB JOB<br>CLASS JOB CLASS TITLE TYPE<br><u>097900</u> DISTRICT UTILITY CUSTODIAN N                                                                                                    | ACADEMIC CONTROL POSITION<br>RANK METHOD UNITS DOLLARS<br><u>F</u> <u>2.0000</u> <u>0.00</u>                                                                                                    |
| POSITION     STATUS     ACTIVE     CLOSE       STATUS     DATE     DATE     DATE <u>A</u> 09     01     11                                                                                                    | PREV NEW MASTER<br>POSITION POSITION POSITION                                                                                                    |
| <pre>&lt; INCUMBENT STATUSES AVAILABLE FILLED ACTING RESERVED 1.0000 1.0000 0.0000</pre>                                                                                                    | > < VACANCY STATUSES><br>ACT/RSV REQUISITIONED TOTAL VACANT<br>0.0000 0.0000 1.0000                                                                                                    |
| POS WORK LOC POSITION<br>CODE/SUB-SITE WORK LOCATION TITLE<br>07000 STAPLES COMPLEX CENTER                                                                                                    | REPORT GROUP BARGAINING<br>UNIT<br><u>CL</u>                                                                                                    |
| COMMENTS FYTD HOURS:                                                                                                    | DAYS: PAY: \$                                                                                                    |
| (002) - ENTER YOUR CHANGES.                                                                                                    |                                                                                                    |
| TRANS: 002 POSITION NUMBER: 000288                                                                                                    | FISCAL YEAR: <u>14</u> DISTRICT <u>00001</u>                                                                                                    |
|                                                                                                    | A 06/002                                                                                                    |
|                                                                                                    |                                                                                                    |
|                                                                                                    |                                                                                                    |
| Eile Edit View Communication Actions Window Help                                                                                                    | B20                                                                                                    |
| Eile       Edit       Yiew       Communication       Actions       Window       Help         Image: State State                                                       | ung<br>JMMARY - INQ ∗∗ 1019                                                                                                    |
| Eile Edit Yiew Communication Actions Window Help         Emilia Emilia       Emilia                                                                                                    | MMARY - INQ ** 1019<br>METHOD: FTE UNITS: 2.0000<br>DOLLAR:                                                                                                    |
| Eile Edit View Communication Actions Window Help<br>이 다는 행위 예 한 한 한 한 한 한 한 한 한 한 한 한 한 한 한 한 한 한                                                                                                    | JMMARY - INQ ** 1019<br>METHOD: FTE UNITS: 2.0000<br>DOLLAR:                                                                                                    |
| Eile Edit View Communication Actions Window Help         Image: Second Second  | MMARY - INQ ** 1019<br>METHOD: FTE UNITS: 2.0000<br>DOLLAR:<br>WORKJOBINCUMBENT-                                                                                                    |
| Eile Edit View Communication Actions Window Help         Image: State State | MMARY - INQ ** 1019<br>METHOD: FTE UNITS: 2.0000<br>DOLLAR:<br>WORKJOBINCUMBENT-<br>LOCATION CLASS ST STAT UNITS/\$                                                                                                    |
| Eile Edit View Communication Actions Window Help         Image: Second Second  | MMARY - INQ ** 1019<br>METHOD: FTE UNITS: 2.0000<br>DOLLAR:<br>WORKJOBINCUMBENT-<br>LOCATION CLASS ST STAT UNITS/\$<br>07000 097900 A F 1.0000                                                                                                    |
| Eile Edit View Communication Actions Window Help         Image: State State | MMARY - INQ ** 1019<br>METHOD: FTE UNITS: 2.0000<br>DOLLAR:<br>WORKJOBINCUMBENT-<br>LOCATION CLASS ST STAT UNITS/\$<br>07000 097900 A F 1.0000                                                                                                    |
| Eile Edit View Communication Actions Window Help         Image: Second Second  | MMARY - INQ ** 1019<br>METHOD: FTE UNITS: 2.0000<br>DOLLAR:<br>WORKJOBINCUMBENT-<br>LOCATION CLASS ST STAT UNITS/\$<br>07000 097900 A F 1.0000                                                                                                    |
| File Edit View Communication Actions Window Help         Image: Second Second  | MMARY - INQ ** 1019<br>METHOD: FTE UNITS: 2.0000<br>DOLLAR:<br>WORKJOBINCUMBENT-<br>LOCATION CLASS ST STAT UNITS/\$<br>07000 097900 A F 1.0000                                                                                                    |
| File Edit View Communication Actions Window Help         Image: Second Second  | MMARY - INQ ** 1019<br>METHOD: FTE UNITS: 2.0000<br>DOLLAR:<br>WORKJOBINCUMBENT-<br>LOCATION CLASS ST STAT UNITS/\$<br>07000 097900 A F 1.0000                                                                                                    |
| File Edit View Communication Actions Window Help         Image: State State | MMARY - INQ ** 1019<br>METHOD: FTE UNITS: 2.0000<br>DOLLAR:<br>WORKJOBINCUMBENT-<br>LOCATION CLASS ST STAT UNITS/\$<br>07000 097900 A F 1.0000                                                                                                    |
| File Edit View Communication Actions Window Help         Image: State State | MMARY - INQ ** 1019<br>METHOD: FTE UNITS: 2.0000<br>DOLLAR:<br>WORKJOBINCUMBENT-<br>LOCATION CLASS ST STAT UNITS/\$<br>07000 097900 A F 1.0000                                                                                                    |
| File Edit View Communication Actions Window Help         Image: Second Second  | MMARY - INQ ** 1019<br>METHOD: FTE UNITS: 2.0000<br>DOLLAR:<br>WORKJOBINCUMBENT-<br>LOCATION CLASS ST STAT UNITS/\$<br>07000 097900 A F 1.0000                                                                                                    |
| File Edit View Communication Actions Window Help         Image: State State | MMARY - INQ ** 1019<br>METHOD: FTE UNITS: 2.0000<br>DOLLAR:<br>WORKJOBINCUMBENT-<br>LOCATION CLASS ST STAT UNITS/\$<br>07000 097900 A F 1.0000                                                                                                    |
| File Edit View Communication Actions Window Help         Image: State State | MMARY - INQ ** 1019<br>METHOD: FTE UNITS: 2.0000<br>DOLLAR:<br>WORKJOBINCUMBENT-<br>LOCATION CLASS ST STAT UNITS/\$<br>07000 097900 A F 1.0000                                                                                                    |
| File Edit View Communication Actions Window Help         Image: State State | MMARY - INQ ** 1019<br>METHOD: FTE UNITS: 2.0000<br>DOLLAR:<br>WORKJOBINCUMBENT-<br>LOCATION CLASS ST STAT UNITS/\$<br>07000 097900 A F 1.0000                                                                                                    |
| File Edit View Communication Actions Window Help<br>File Edit View Communication Actions Window Help<br>** PC - INCUMBENT SU<br>2014 097900 DISTRICT UTILITY CUSTODIAN<br>FYTD: HOURS DAYS PAY<br>EID INCUMBENT<br>NUMBER JOB NAME<br>GE3920504 4 MARCUS, ANDREA A.                                                                                                    | MMARY - INQ ** 1019<br>METHOD: FTE UNITS: 2.0000<br>DOLLAR:<br>WORKJOBINCUMBENT-<br>LOCATION CLASS ST STAT UNITS/\$<br>07000 097900 A F 1.0000                                                                                                    |
| File Edit View Communication Actions Window Help<br>File Edit View Communication Actions Window Help<br>** PC - INCUMBENT SU<br>2014 097900 DISTRICT UTILITY CUSTODIAN<br>FYTD: HOURS DAYS PAY<br>EID INCUMBENT<br>NUMBER JOB NAME<br>GE3920504 4 MARCUS, ANDREA A.                                                                                                    | MMARY - INQ ** 1019<br>METHOD: FTE UNITS: 2.0000<br>DOLLAR:<br>WORKJOBINCUMBENT-<br>LOCATION CLASS ST STAT UNITS/\$<br>07000 097900 A F 1.0000                                                                                                    |
| File Edit View Communication Actions Window Help<br>File Edit View Communication Actions Window Help<br>** PC - INCUMBENT SU<br>2014 097900 DISTRICT UTILITY CUSTODIAN<br>FYTD: HOURS DAYS PAY<br>EID INCUMBENT<br>NUMBER JOB NAME<br>GE3920504 4 MARCUS, ANDREA A.<br>GE3920504 4 MARCUS, ANDREA A.<br>(X) DETAIL, (F) ORWARD, (B) ACKWARD<br>TRANS: 019 POSITION 000288 FS YR 14                                                                                                    | Immary - INQ **       1019         METHOD: FTE       UNITS: 2.0000         DOLLAR:       0000         WORK      JOB         LOCATION       CLASS         ST STAT       UNITS/\$         07000       097900         A       F         1.0000         07000       097900         A       F         1.0000         07000       097900         A       F         07000       097900         A       F         07000       097900         07000       097900         A       F         07000       097900         A       F         07000       097900         07000       097900         07000       097900         07000       097900         07000       097900         07000       097900         07000       097900 |

Т

٦.

Navigate from Function 10 to Function 01

| File Edit View Co | ommunication Actions Window Help             |         |                        |
|-------------------|----------------------------------------------|---------|------------------------|
|                   | ) 📾 ங 💩 😹 🛍 🦞 🏗 🌒 🖉 🥪 🐂                      |         |                        |
|                   | <b>** PC - POSITION CONTROL -</b>            | MENU ** | 1000                   |
|                   |                                              |         |                        |
| -TRANS-           | DESCRIPTION                                  |         |                        |
| 000               | MENU                                         |         | . LAST PUSITION:       |
|                   |                                              |         | . 000288               |
| OFDHIE            |                                              | INQUIRI | LAST REQUISITION:      |
| 001               | BUILD A POSITION                             |         | . Enor Regordinion.    |
| 002               | BASIC POSITION INFORMATION                   | 012     | . 14 000001            |
| 003               | LABOR DISTRIBUTION INFORMATION               | 013     | . 15 000000            |
| 004               | FINANCIAL INFORMATION                        | 014     |                        |
| 005               | POSITION SKILLS INFORMATION                  | 015     |                        |
| 006               | REQUISITION INFORMATION                      | 016     |                        |
|                   | INCUMBENT INFORMATION                        | 018     |                        |
|                   | INCUMBENT SUMMARY                            | 019     |                        |
|                   | VHCHNI PUSITIUN SEHKCH                       | 020     |                        |
|                   | COUNTY NAME SEADCH                           | 028     |                        |
|                   | DIST NAME SEARCH (ACTIVE ASSIGN)             | 098     |                        |
|                   | DIST NAME SEARCH (ALL ASSIGN)                | 099     |                        |
|                   | NAME:                                        |         |                        |
| INTERRUPT: 0      | 1                                            |         | 7                      |
|                   |                                              |         | _                      |
| TRANS:            | POSITION: <u>000288</u> FISCAL YR: <u>14</u> | RQSN:   | DISTRICT: <u>00001</u> |
| M <u>A</u> c      |                                              |         | 23/067                 |

Access the Job History Screen

| File Edit | View Communication Actions Window Help |          |                                      |
|-----------|----------------------------------------|----------|--------------------------------------|
|           |                                        | <b>-</b> |                                      |
|           | ** PER - PERSONNEL DATA EN             | TRY AN   | D UPDATE - MENU ** 0100              |
| TRANS     | DESCRIPTION                            | TRANS    | DESCRIPTION                          |
| 000       | PERSONNEL UPDATE MENU                  | 019      | EMPLOYMENT VERIFICATION              |
| 001       | INITIAL EMPLOYMENT                     | 020      | STANDARD BENEFITS                    |
| 002       | NEW ASSIGNMENTS                        | 021      | ADTL. STANDARD BENEFITS              |
| 003       | PERSONNEL ACTION DATA                  | 022      | DEPENDENTS BY NAME                   |
| 004       | JOB ASSIGNMENT (104-FUTURE)            | 023      | VOLUNTARY DEDUCTIONS                 |
| 005       | SALARY/PAY RATE (105-FUTURE)           | 025      | DIRECT DEPOSIT                       |
| 006       | LABOR DISTRIBUTION (106-FUTURE)        | 027      | SSN CHANGE VERIFICATION              |
| 007       | JOB HISTORY                            | 028      | SOCIAL SECURITY NUMBER CHANGE        |
| 008       | JOB HISTORY - SUMMARY                  | 030      | PAYROLL TAX STATUS                   |
| 010       | CREDENTIAL INFORMATION INQUIRY         | 031      | LEAVE ACCOUNT BALANCES               |
| 011       | SENIORITY STATUS                       | 032      | GARNISHMENTS                         |
| 012       | CONTACT DATA                           | 036      | RETIREMENT BALANCES                  |
| 013       | CONFIDENTIAL INFORMATION               | 037      | UNION DUES BALANCES                  |
| 014       | MISC PERSONAL DATA                     | 038      | REINSTATE ARCHIVED EMPLOYEE          |
| 015       | EDUCATION                              | 039      | RETIREMENT PLANS                     |
| 016       | EXPERIENCE AND ORGANIZATION            | 097      | COUNTY NAME SEARCH                   |
| 017       | SKILLS AND LANGUAGES                   | 098      | DIST NAME SEARCH (ACTIVE ASSIGN)     |
| 018       | LICENSES, HONORS AND COMMENTS          | 099      | DIST NAME SEARCH (ALL ASSIGN)        |
|           |                                        | NAME:    |                                      |
| INTERRU   | JPT:                                   |          |                                      |
| (006) -   | NO DATA BASE RECORD FOR REQUESTED      | KEY.     | _                                    |
| TRANS:    | 007 EID: <u>GE3920504</u>              |          | JOB: <u>4</u> DISTRICT: <u>00001</u> |
| MA t      |                                        | A        | 24/077                               |

- 1. In the **TRANS field**, type"007.
- 2. In the **EID field**, type the **employee identification number**, e.g. GE3920504.
- 3. In the **JOB field**, type the **job number** that will be overlaid, e.g. 4.
- 4. Hit the **Enter key** on your keyboard.

This is the Job History Screen (007) before the position is overlaid.

| File Edit View Communication Actions                   | Window Help      |                  |                      |
|--------------------------------------------------------|------------------|------------------|----------------------|
| • • • • • • • • • • • • • • • • • • •                  | 🗕 🧐 🕾 🌒 📶 🔗 🖻    | 5                |                      |
| na manana ka kananga ka kanga kanga kanan kanana manan | ** PER - JOB HI  | STORY - UPD **   | 0107                 |
| GE3920504 MARCUS, ANDREA                               | Α.               |                  | EMPL STATUS ACTIVE   |
| S J                                                    |                  |                  | PRIMARY JOB: 3       |
| E O ACTION/ JOB                                        | -JOB- WORK       | PAY PCT-FT       | SCHD STEP SAL-RATE   |
| L B DATE CLASS POSM                                    | SI PR LUCAIIC    | IN BAS COMMENT   | /RANGE/ REI-RAIE     |
| 4 13 097900 0003                                       | 99 0 D 07000     | M 100 00         |                      |
| 07 01 13 * DISTRICT UTI                                |                  | COMPLEX          | 2797 000             |
|                                                        |                  |                  | 21011000             |
|                                                        |                  |                  |                      |
| L                                                      |                  |                  |                      |
|                                                        |                  |                  |                      |
| <b>–</b>                                               |                  |                  |                      |
|                                                        |                  |                  |                      |
| -                                                      |                  |                  |                      |
|                                                        |                  |                  |                      |
| -                                                      |                  |                  |                      |
|                                                        |                  |                  |                      |
| -                                                      |                  |                  |                      |
| SELECT [X=DETAIL                                       | R=RELIST M=MENU] | [A=ADD "="=COPY  | D=DELETE U=AUDIT TR] |
| OPTIONS: [F=FORWARD                                    | B=BACK T=TOP]    | [FILTER J=JOB C: | =CLASS P=POSITION]   |
| TRANSPORT                                              | MUKE DATA        | 100. 4           |                      |
| EID:                                                   | <u>GE3920504</u> | JUB: <u>4</u>    | DISTRICT 00001       |

#### Job Assignment (004)

Before position number is overlaid.

| File Edit View C  | Communication Actions | Window Help    |                         |                   |                  |                   |
|-------------------|-----------------------|----------------|-------------------------|-------------------|------------------|-------------------|
|                   | 1 📓 🍉 🛃 📾             | 🗎 🦻 🕾 🌒        | 🕫 🔗 😪                   |                   |                  |                   |
|                   |                       | ** PER -       | JOB ASSIGNMENT          | - UPD **          |                  | 0104              |
| GE3920504         | MARCUS, ANDREA        | i A.           | EFFEC                   | DATE: <u>07</u> 0 | <u>1 13</u> ACTN | S:                |
|                   |                       |                |                         |                   | Р                | RIME JOB: 1       |
| JOB               | POSITION B            | OARD APPRO     | DVAL CREDENT            | IAL CRED          | EXP DATE         | ACAD RANK         |
| 4                 | 000288                | <u>05 05 1</u> | <u> </u>                |                   |                  |                   |
|                   |                       |                |                         |                   |                  |                   |
| JOB CLASS         | JOB TYPE JOB          | STS STAT       | TUS DATE JOB P          | ERMANENCY         | JOB FAM          | CLASS ENTRY       |
| 097900            | N                     | <u>A 07</u>    | <u>01 15</u> <u>P</u> C | LASS PE           |                  |                   |
| DISTRICT UT       | FILITY CUSTODI        | AN             |                         |                   |                  |                   |
|                   |                       |                |                         |                   |                  |                   |
| WURK LUCHT        | LUN                   | WO             | RK PHUNE EXI            |                   |                  |                   |
|                   |                       |                |                         |                   |                  |                   |
| STHPLES CUR       | MPLEX CENTER          |                |                         |                   |                  |                   |
|                   | PASS                  | EVAL           | EVO                     | RAPC              |                  | MILEAGE           |
| DATE              | PROB DATE             | TYPE           |                         | UNIT              | MEMBER           | FLIG              |
| 07 01 14          | 01 01 15              | A              | 01 01 15                | CS                | nenden           | 2210              |
| <u></u>           | <u></u>               |                | <u> </u>                |                   |                  | -                 |
|                   | LEAVE                 |                |                         | TERM              | INATION          |                   |
| REASON            | TYPE                  | BEGIN          | END REASON              |                   | DATE             | REHIRE ELIG       |
|                   |                       |                |                         |                   |                  |                   |
|                   |                       | and the second |                         |                   |                  |                   |
| (002) - ENTE      | ER YOUR CHANGE        | S.             |                         |                   |                  |                   |
| TRANS: <u>004</u> | EID:                  | GE392050       | <u>4</u> J              | OB: <u>4</u>      | DIST             | RICT <u>00001</u> |
| M <u>A</u> b      |                       |                | NUM                     |                   |                  | 02/056            |

After position number is overlaid.

| File Edit View Communication Actions Wind | dow Help                         |                         |                   |
|-------------------------------------------|----------------------------------|-------------------------|-------------------|
|                                           | 🍄 腔 🌒 🔊 🗞 😪                      |                         |                   |
| **                                        | PER - JOB ASSIGNMENT -           | UPD **                  | 0104              |
| GE3920504 MARCUS,ANDREA A.                | EFFEC DAT                        | E: <u>07 01 13</u> ACTN | S: <u>20</u>      |
|                                           |                                  | PI                      | RIME JOB: 3       |
| JOB POSITION BOARD                        | D APPROVAL CREDENTIAL            | CRED EXP DATE           | ACAD RANK         |
| 4 <u>192067</u> _                         | _ <u>_ XXXXXX</u>                | <u>55 55 55</u>         |                   |
|                                           |                                  |                         |                   |
|                                           | 07 01 19 DECLOS                  | C DE                    | CLHSS ENTRY       |
|                                           |                                  | JFE                     |                   |
| TENOTERO HOOKET                           |                                  |                         |                   |
| WORK LOCATION                             | WORK PHONE EXT                   |                         |                   |
| 09000                                     |                                  |                         |                   |
| DISTRICT OFFICE                           |                                  |                         |                   |
|                                           |                                  |                         |                   |
| ANNIV PASS E                              | EVAL EVAL                        | BARG UNIT               | MILEAGE           |
| DATE PROB DATE                            | TYPE DUE DATE                    | UNIT MEMBER             | ELIG              |
| <u>99 99 99</u>                           |                                  | NE _                    | —                 |
|                                           |                                  |                         |                   |
|                                           |                                  |                         |                   |
|                                           |                                  | DITL                    | KENIKE EEIG       |
|                                           |                                  | <u> </u>                |                   |
| (001) - PLEASE REVIEW DATA ON             | N SCREEN. OK TO PR <u>OCEED?</u> | Y                       |                   |
| TRANS: 005 EID: GE:                       | <u>3920504</u> JOB:              | <u>4</u> DIST           | RICT <u>00001</u> |

#### Salary Pay Rate (005)

Before position number is overlaid.

| File Edit View                         | Communication Act | ions Window H    | Help           |              |                   |                  |        |
|----------------------------------------|-------------------|------------------|----------------|--------------|-------------------|------------------|--------|
|                                        | 🗉 📷 ங 💩           | a 🗎 😤 🕾          | 🌰   🕫 🕼        |              |                   |                  |        |
|                                        | ĸ                 | * PER - S        | ALARY/PAY      | RATE -UPD >  | кж                |                  | 0105   |
| GE3920504                              | MARCUS, AND       | REA A.           |                | EFFEC DATE   | E: <u>07 01 1</u> | <u>13</u> ACTNS: |        |
|                                        |                   |                  |                |              |                   | PRIME            | JOB: 3 |
| JOB POS                                | ITION JOE         | CLASS            |                |              |                   |                  |        |
| 4 19                                   | 2067 080          | DIOU TEACH       | ERS HOURL      | Y            |                   |                  |        |
|                                        |                   |                  |                | TIME         | TIME              |                  |        |
| CYCLE BHSI                             | S PHY MUS         | ILL PLHN         | VHC PLAN       | RPT LUCN     | RPT CD E          | HRNINGS IYF      | 'ES    |
| <u>E4 M</u>                            | 10                | <u>NH</u>        | <u>NH</u>      | 002          | 1 L C             |                  |        |
| SCHED / BONGE                          | STED FEF          | DATE %E          | ULL-TIME       | CALC METH    | FULL-TIME         |                  | Y PATE |
| C 018                                  | 01 07 (           | 1 13             | 100.00         | CHEC HEIH    | 2797              | .000 27          | 97.000 |
|                                        | <u> </u>          |                  |                | -            |                   |                  |        |
| STIPENDS:                              |                   |                  | _              |              |                   |                  |        |
| 10000000000000000000000000000000000000 |                   |                  |                |              | ·                 |                  |        |
|                                        |                   | . <u> </u>       | <u> </u>       |              |                   | <u> </u>         |        |
|                                        |                   |                  |                |              |                   |                  |        |
| RETIRE RATE                            | O/RIDE WO         | DRK DAYS         | WORK CAL       | WORK HRS/D   | SESS TY           | /PE              |        |
| 2797.000                               | -                 | <u>261.U</u>     | <u>B</u>       | 8.00         | CT DC             | CTDC             |        |
| DETTDEMENT                             |                   |                  | EE DOTE        | DEDS COSE ST | 51K5<br>19 19 19  |                  |        |
| BETTREPENT.                            |                   | ,5 3FC C<br>0    | 1 11 07        | FERS CHSE S  |                   |                  |        |
|                                        | <u>10</u> 11      |                  | <u>1 11 01</u> |              |                   |                  |        |
| (002) - ENT                            | ER YOUR CHAN      | IGES.            |                |              |                   | 5                |        |
| TRANS: 005                             | EI                | D: <u>GE3920</u> | 504            | JOB:         | 4                 | DISTRICT:        | 00001  |
| MA a                                   |                   |                  |                | A            |                   |                  | 24/077 |

After position number is overlaid.

| File Edit View C    | Communication Ac | tions Window H             | elp          |                   |                                 |                          |         |
|---------------------|------------------|----------------------------|--------------|-------------------|---------------------------------|--------------------------|---------|
|                     | I 🛋 📩 💩          | 😹 🙆 🦻 🕾                    | 🔹 🔗 🗠 🕫      | *                 |                                 |                          |         |
|                     | 1                | ** PER - SA                | LARY/PAY     | RATE -UPD *       | *                               |                          | 0105    |
| GE3920504           | MARCUS, AND      | REA A.                     |              | EFFEC DATE        | : <u>07</u> <u>01</u> <u>13</u> | <u>3</u> ACTNS: <u>1</u> | 7       |
| 700 000             |                  |                            |              |                   |                                 | PRIME                    | JOB: 3  |
| JUB PUS             | LIIUN JU         | 3 CLHSS                    |              |                   |                                 |                          |         |
| 4 19.               | 2067 08          | JIUU TEHCHE                | KS HUUKLY    | ттмс <sup>.</sup> | ттме                            |                          |         |
|                     | S PAY MOS        | TIL PLAN                   | VAC PLAN     |                   | RDT CD FA                       | ANTNGS TYP               | DES     |
| H1 H                | 10               | NA                         | NA           | 009               | P RE                            | EG                       | 20      |
|                     |                  | <u></u>                    |              |                   |                                 |                          |         |
| SCHED/RANGE.        | STEP EFF         | DATE %FU                   | LL-TIME      | CALC METH I       | FULL-TIME                       | RATE SALAR               | RY RATE |
| <u>E</u> <u>001</u> | 07 07            | <u>)1 13 1</u>             | .00.00       | _                 | 40.7                            | 7 <u>00</u>              | 40.700  |
|                     |                  |                            |              |                   |                                 |                          |         |
| STIPENDS:           | <del></del>      | <del></del>                | -            | -20-0             |                                 |                          |         |
|                     | <del></del>      | a <u></u> as a <del></del> | · — —        |                   |                                 |                          |         |
|                     | <del></del>      | 1                          |              |                   | -                               |                          |         |
| RETIRE RATE         | 0/RIDE W         | ORK DAYS W                 | IORK CAL     | WORK HRS/DY       | SESS TYP                        | ΡE                       |         |
| 40.700              | _                | 217.0                      | P            | 6.00              | S                               |                          |         |
|                     |                  | 20                         |              |                   | STRS                            | STRS                     |         |
| RETIREMENT:         | PLAN STAT        | JS SPL EF                  | F DATE I     | PERS CASE ST      | S CLS CD                        | BASE HRS                 |         |
|                     | <u>P9 M</u>      | _ 01                       | <u>11 07</u> | a <del></del>     |                                 | . 00                     |         |
| (004) DI 5          |                  | ATA AN AAR                 |              |                   |                                 | V                        |         |
| (001) - PLE         | ISE REVIEW       | DHIH UN SCR                | EEN. UK      | TOP:              | 1                               |                          | 00001   |
| 1 KHIN3: 007        | E                | LD: <u>GE39205</u>         | 004          | JUB:              | <u>4</u>                        | DISTRICT:                | 00001   |
| пша                 |                  |                            |              | H                 |                                 |                          | 247008  |

Job History (007)

| File Edit View Communi   | ication Actions Window Help | p               |               |             |              |
|--------------------------|-----------------------------|-----------------|---------------|-------------|--------------|
|                          | <b>6 6 6 6 6 7</b>          | x 🔊 🐼 🛷         |               |             |              |
|                          | ** PER                      | - JOB HISTORY - | UPD **        |             | 0107         |
| GE3920504 MARC           | US,ANDREA A.                |                 | EMF           | PL STATUS A | ACTIVE       |
| SJ                       |                             |                 | PRI           | IMARY JOB:  | 3            |
| E O ACTION/ J            | OB - JOB-                   | WORK PAY        | PCT-FT SCH    | HD STEP S   | SAL-RATE     |
| L B DATE CL              | ASS POSN ST PR              | LOCATION BAS    | COMMENT /F    | RANGE/ F    | RET-RATE     |
| 4 17 09                  | 0100 100067 0 0             | 00000 11        | 100 00 5      | 001 07      | 40 700       |
|                          | CHERS HOURIN                | DISTRICT OFFICE | 100.00 E      | 001 07      | 40 700       |
|                          |                             | 00000 M         | 100 00 0      | 010 01      | 2797 000     |
|                          | CHEDS HOUDIV                | DISTRICT OFFICE | 100.00 C      | 018 01      | 2797 000     |
| 4 10 00                  | 7000 000088 0 D             | 07000           | 100 00 0      | 010 01      | 2707 000     |
|                          | TRICT UTILITIV CU           | STODIES COMDIEV | 100.00 C      | 010 01 ~    | 2797.000     |
| 07 01 13 <sup></sup> 013 | TRICI OTILITIT CO           | STAFLES COMPLEX |               | 4           |              |
| -                        |                             |                 |               |             |              |
|                          |                             |                 |               |             |              |
| -                        |                             |                 |               |             |              |
|                          |                             |                 |               |             |              |
| -                        |                             |                 |               |             |              |
|                          |                             |                 |               |             |              |
|                          |                             |                 |               |             |              |
| SELECT [                 | X=DETAIL R=RELIST           | M=MENU] [A=ADD  | "="=COPY D=D  | DELETE U=AL | JDIT TR]     |
| OPTIONS: [               | F=FORWARD B=BACK T          | =TOP] [FILTE    | R J=JOB C=CLA | ASS P=POSIT | ION]         |
| (075) - LAST SCR         | EEN - NO MORE DATA          |                 |               | M           | 61275        |
| TRANS: <u>007</u>        | EID: <u>GE392050</u>        | <u>4</u> J      | OB: <u>4</u>  | DISTRICT    | <u>00001</u> |
| MA c                     |                             | A               |               |             | 07/001       |

After position is overlaid.

Navigate from Function 01 to Function 10.

| File Edit | View Communication Actions Window Help |        |                                      |
|-----------|----------------------------------------|--------|--------------------------------------|
|           |                                        |        |                                      |
|           | ** PER - PERSONNEL DATA EN             | TRY AN | D UPDATE - MENU ** 0100              |
| TRANS     | DESCRIPTION                            | TRANS  | DESCRIPTION                          |
| 000       | PERSONNEL UPDATE MENU                  | 019    | EMPLOYMENT VERIFICATION              |
| 001       | INITIAL EMPLOYMENT                     | 020    | STANDARD BENEFITS                    |
| 002       | NEW ASSIGNMENTS                        | 021    | ADTL. STANDARD BENEFITS              |
| 003       | PERSONNEL ACTION DATA                  | 022    | DEPENDENTS BY NAME                   |
| 004       | JOB ASSIGNMENT (104-FUTURE)            | 023    | VOLUNTARY DEDUCTIONS                 |
| 005       | SALARY/PAY RATE (105-FUTURE)           | 025    | DIRECT DEPOSIT                       |
| 006       | LABOR DISTRIBUTION (106-FUTURE)        | 027    | SSN CHANGE VERIFICATION              |
| 007       | JOB HISTORY                            | 028    | SOCIAL SECURITY NUMBER CHANGE        |
| 008       | JOB HISTORY - SUMMARY                  | 030    | PAYROLL TAX STATUS                   |
| 010       | CREDENTIAL INFORMATION INQUIRY         | 031    | LEAVE ACCOUNT BALANCES               |
| 011       | SENIORITY STATUS                       | 032    | GARNISHMENTS                         |
| 012       | CONTACT DATA                           | 036    | RETIREMENT BALANCES                  |
| 013       | CONFIDENTIAL INFORMATION               | 037    | UNION DUES BALANCES                  |
| 014       | MISC PERSONAL DATA                     | 038    | REINSTATE ARCHIVED EMPLOYEE          |
| 015       | EDUCATION                              | 039    | RETIREMENT PLANS                     |
| 016       | EXPERIENCE AND ORGANIZATION            | 097    | COUNTY NAME SEARCH                   |
| 017       | SKILLS AND LANGUAGES                   | 098    | DIST NAME SEARCH (ACTIVE ASSIGN)     |
| 018       | LICENSES, HONORS AND COMMENTS          | 099    | DIST NAME SEARCH (ALL ASSIGN)        |
|           |                                        | NAME:  |                                      |
| INTERRU   | JPT: <u>10</u>                         |        | 71                                   |
| TRANG     |                                        |        |                                      |
| IRANS:    | EID: <u>GE3920504</u>                  |        | JUB: <u>4</u> DISTRICT: <u>00001</u> |
| MA t      |                                        |        | 24/077                               |

Access the Basic Position Information Screen.

| ◎ ฿ ฿ ๏ ๏ ๖ ๗ ๗ ๖ ๗ ๗ ๗ ๗ ๗ ๗ ๗                    |         |
|----------------------------------------------------|---------|
| ** PC - POSITION CONTROL - MENU **                 | 1000    |
|                                                    |         |
| -TRANSDESCRIPTION                                  |         |
| 000 MENU . LAST POSIT                              | ION:    |
| . 000287                                           |         |
| UPDATE INQUIRY .                                   |         |
| . LAST REQUIS                                      | SITION: |
| 001 BUILD A POSITION                               |         |
| 002 BASIC POSITION INFORMATION 012 . 14 000000     |         |
| 003 LABOR DISTRIBUTION INFORMATION 013 . 15 000000 | ,       |
|                                                    |         |
| 005 POSITION SKILLS INFORMATION 015                |         |
| 006 REQUISITION INFORMATION 016                    |         |
|                                                    |         |
| INCUMBENT SUMMARY 019                              |         |
| VACANT POSITION SEARCH 020                         |         |
| POS CONTROL REPORT REQUESTS 028                    |         |
| COUNTY NAME SEARCH 097                             |         |
| DIST NAME SEARCH (ACTIVE ASSIGN) 098               |         |
| DIST NAME SEARCH (ALL ASSIGN) 099                  |         |
|                                                    |         |
|                                                    |         |
|                                                    | 00001   |
| NO C. NUM                                          | 00001   |

This is the status count and incumbent information for position number 000288 after it has been overlaid.

| File Edit View Communication Actions Window Help                                |                  |
|---------------------------------------------------------------------------------|------------------|
| ■ E E E E E E E E E E E E E E E E E E E                                         |                  |
| ** PC - BASIC POSITION INFORMATION **                                           | 1002             |
| 2014 000288 LAST CHANGE DATE 07 01 13                                           |                  |
|                                                                                 |                  |
| JOB JOB ACADEMIC CONTROL POSI                                                   | LTION            |
| CLASS JOB CLASS TITLE TYPE RANK METHOD UNITS                                    | DULLARS          |
| $\begin{bmatrix} 097900 \\ DISTRICT UTILITY CUSTODIAN \\ N \\ E \\ 2.0000 \\ -$ | 0.00             |
| POSITION STATUS ACTIVE CLOSE PREV NEW                                           | MASTER           |
| STATUS DATE DATE DATE POSITION POSITION                                         | POSITION         |
| A 09 01 11 09 01 11                                                             |                  |
|                                                                                 | -                |
| <pre>&lt; INCUMBENT STATUSES &gt; &lt; VACANCY STATUS</pre>                     | SES >            |
| AVAILABLE FILLED ACTING RESERVED ACT/RSV REQUISITIONED TOTAL                    | VACANT           |
| 2.0000 0.0000 0.0000 0.0000 0.0000 0.0000                                       | 2.0000           |
|                                                                                 |                  |
| POS WORK LOC POSITION REPORT GROUP BARGE                                        | AINING           |
|                                                                                 |                  |
| <u>07000</u>                                                                    | <u>.</u>         |
|                                                                                 |                  |
|                                                                                 |                  |
|                                                                                 |                  |
| (002) - ENTER YOUR CHANGES.                                                     |                  |
| TRANS: 002 POSITION NUMBER: 000288 FISCAL YEAR: 14 DISTRI                       | ICT <u>00001</u> |
| MA c A                                                                          | 06/002           |

| File Edit View Communication Actions Window Help |                                 |
|--------------------------------------------------|---------------------------------|
| ▣ ££ ■ ■ <b>≥ ≥ ≥ ≥ ≥ ≥ ≥</b>                    |                                 |
| ** PC - INCUMBENT SUMMARY                        | - INQ ** 1019                   |
| 2014 097900 DISTRICT UTILITY SUPERVISOR          | METHOD: PAY UNITS:              |
| FYTD: HOURS DAYS PAY                             | DOLLAR:                         |
|                                                  |                                 |
|                                                  | WURKJUBINCUMBENI-               |
| NUMBER JUB NHME                                  | LUCHIIUN CLASS SI SIAI UNIIS/\$ |
|                                                  | 00000 000100 P                  |
| GE3920504 4 MHRCUS, HNDREH H.                    | 09000 080100 P                  |
| -                                                |                                 |
| -                                                |                                 |
|                                                  |                                 |
| -                                                |                                 |
| -                                                |                                 |
| -                                                |                                 |
| -                                                |                                 |
| -                                                |                                 |
| -                                                |                                 |
| -                                                |                                 |
| -                                                |                                 |
| -                                                |                                 |
| -                                                |                                 |
| (X)DETAIL, (F)ORWARD, (B)ACKWARD, (T)            | OP. (E)ND. (M)ENU               |
| TRANS: 019 POSITION 097900 FS YR 14 EID          | JOB _ DISTRICT 00001            |
| MA b                                             | 24/077                          |

This is the status count and incumbent information for position number 192067 after it has been overlaid.

| File Edit View Communication Actions Window He | elp      |             |              |           |                  |
|------------------------------------------------|----------|-------------|--------------|-----------|------------------|
| • E 🖹 🖩 🖬 🖬 🐜 💩 😹 🗎 🤗 🕾 •                      | ۹ 🍫 🗠 💦  | 1           |              |           |                  |
| ** PC - BASIC                                  | POSITION | INFORMATION | V **         |           | 1002             |
| 2014 192067 TEACHERS HOURLY                    |          | LAST CHAN   | NGE DATE     | 06 23 11  |                  |
|                                                |          |             |              |           |                  |
| JOB                                            | JOB      | ACADEMIC    | CONTROL      | POS       | ITION            |
| CLASS JOB CLASS TITLE                          | TYPE     | RANK        | METHOD       | UNITS     | DOLLARS          |
| 080100 TEACHERS HOURLY                         | C        |             | <u>P</u>     | 0.0000    | 0.00             |
|                                                |          | DDI         | - 9          | NELI      | MOSTED           |
| STATUS DATE DATE                               | DATE     | POST        |              |           | POSITION         |
|                                                | 06 30 14 | 1 1 1       |              | 0011101   | 10011101         |
|                                                | <u></u>  | 12 S        |              |           | 8 <del></del>    |
| <pre>&lt; INCUMBENT STATUSES</pre>             |          | > < -       | VACA         | NCY STATU | SES >            |
| AVAILABLE FILLED ACTING RES                    | ERVED P  | ACT/RSV REC | QUISITIO     | NED TOTA  | L VACANT         |
| 0.0000 0.0000 0.0000                           | 0.0000   | 0.0000      | 0.0000       |           | 0.0000           |
|                                                |          |             |              |           |                  |
| POS WORK LOC POSITION                          |          | REPO        | ORT GROU     | P BARG    | AINING           |
| CODE/SUB-SITE WORK LOCATION TIT                | LE       |             |              | U         | NIT              |
| 07000 DISTRICT OFFICE                          |          | -           |              |           | <u>RP</u>        |
|                                                | c.       | DOVE        | 1            | DOV. 6    |                  |
| COMMENTS FTD HOOR                              | s:       | DHTS:       |              | РНТ: Ф    |                  |
| 0                                              |          |             |              |           | 12               |
| (002) - ENTER YOUR CHANGES.                    |          |             |              | 58.<br>   |                  |
| TRANS: 002 POSITION NUMBER: 1                  | 92067    | FISCAL YEAR | R: <u>14</u> | DISTR     | ICT <u>00001</u> |
| MA b                                           | 147      |             | V2 - 11      |           | 24/077           |

| File Edit View Communic | cation Actions Window Help                |                 |           |                |
|-------------------------|-------------------------------------------|-----------------|-----------|----------------|
|                         | ᇗ 😓 💩 💼 🗎 🦻 🤓 🕾 🐼 🐼 😪                     |                 |           |                |
|                         | ** PC - INCUMBENT SUMMARY                 | - INQ **        |           | 1019           |
| 2014 192067 TEAC        | CHERS HOURLY                              | METHOD: PAY     | UNITS:    |                |
| FYTD: HOURS             | DAYS PAY                                  |                 | DOLLAR:   |                |
|                         |                                           |                 |           |                |
| EID                     | INCUMBENT                                 | WORKJ           | OBINC     | UMBENT-        |
| NUMBER JOE              | 3 NAME                                    | LOCATION CLAS   | S ST STAT | UNITS/\$       |
| GE3920504 4             | MARCUS, ANDREA A.                         | 09000 0801      | 00 A F    |                |
| _ VK7099864 4           | ABRAMS,TINA B.                            | 09000 0801      | 00 A F    |                |
| EB7605532 1             | BARRETT,GLORIA A.                         | 09000 0801      | 00 A F    |                |
| VN1602981 8             | COMBS,SHERRI O.                           | 09000 0801      | 00 A F    |                |
| PE9854838 4             | CONNOLLY, VIRGINIA O.                     | 09000 0801      | 00 A F    |                |
| _ SP3464647 1           | DICKERSON, TONI I.                        | 09000 0801      | 00 A F    |                |
| JF0186778 2             | EDWARDS,SIDNEY D.                         | 09000 0801      | 00 A F    |                |
| _ YQ1057847 3           | FORD,CLIFFORD 0.                          | 09000 0801      | 00 A F    |                |
| _ HM3859393 1           | FREDERICK, ELAINE R.                      | 09000 0801      | 00 A F    |                |
| _ CP5430794 4           | HENSON, PAIGE E.                          | 09000 0801      | 00 A F    |                |
| DA3323930 6             | HICKS,GLENN I.                            | 09000 0801      | 00 A F    |                |
| _ TF9571656 6           | LIM,ANNIE I.                              | 09000 0801      | 00 A F    |                |
| ZD6832657 6             | MANNING,LEAH A.                           | 09000 0801      | 00 A F    |                |
| _ EF1215455 1           | MCCARTHY, BERNARD C.                      | 09000 0801      | 00 A F    |                |
| _ BM6536660 1           | MCLEAN,KARL C.                            | 09000 0801      | 00 A F    |                |
|                         |                                           |                 |           |                |
| (X) DETAI               | <pre>[L, (F)ORWARD, (B)ACKWARD, (T)</pre> | OP, (E)ND, (M)E | NU        |                |
| TRANS: 019 POSI         | ITION <u>192067</u> FS YR <u>14</u> EID   | JOB             | _ DISTRIC | T <u>00001</u> |
| M <mark>A</mark> b      |                                           |                 |           | 24/077         |

Intentionally left blank

# Reports

Discrepancy Report Account Code Override

| POSR060/PC50 | 6CXX/(         | 92891            |                     | HRS POSITION CONTROL DISCREPANCY REPORT                                                                                                  | PAGE NO. 1                         |
|--------------|----------------|------------------|---------------------|----------------------------------------------------------------------------------------------------|------------------------------------|
| RUN TIME 11: | 58 PM          |                  |                     | DISTRICT 00011-SFS TRAINING DISTRICT FISCAL YEAR 2012                                                                                    | RUN DATE 11/18/11                  |
| POSITION     | POS<br>STATU   | [TION<br>JS/DATE | EXCEPTI             | ION CONDITION                                                                                                    |                                    |
| JOB TYPE: C  | <br> <br> <br> |                  | <br> <br> <br> <br> |                                                                                                    |                                    |
| ACCOUNTIN    | ŋ              |                  |                     |                                                                                                    |                                    |
| 114020-C     | Ą              | 07/01/10         | 0702<br>0702        | PCDB LABOR DISTRIBUTION ACOUNT "010404500000002140019704010000" NO<br>PCDB LABOR DISTRIBUTION ACOUNT "01040470000002140019704010000" NO  | r on labor file<br>f on labor file |
| 117210-C     | A              | 07/01/11         | 0701                | INCOMPLETE PCDB; LABOR DISTRIBUTION MISSING                                                                                              |                                    |
| 124020-C     | A              | 07/01/10         | 0702<br>0702        | PCDB LABOR DISTRIBUTION ACOUNT "010404500000002140019704010000" NC PCDB LABOR DISTRIBUTION ACOUNT "010404700000002140019704010000" NO    | r on labor file<br>f on labor file |
| 127210-C     | A              | 07/01/11         | 0701                | INCOMPLETE PCDB; LABOR DISTRIBUTION MISSING                                                                                              |                                    |
| 131010-C     | A              | 02/01/10         | 0702                | PCDB LABOR DISTRIBUTION ACOUNT "010320500111001000011104030000" NO                                                                       | r on labor file                    |
| 131708-C     | A              | 08/01/07         | 0702<br>0702        | PCDB LABOR DISTRIBUTION ACOUNT "010320500111001000011104030000" NO<br>PCDB LABOR DISTRIBUTION ACOUNT "010320500111001000011104160000" NO | r on labor file<br>r on labor file |
| 134020-C     | A              | 07/01/10         | 0702<br>0702        | PCDB LABOR DISTRIBUTION ACOUNT "010404500000002140019704030000" NO<br>PCDB LABOR DISTRIBUTION ACOUNT "010404700000002140019704030000" NO | r on labor file<br>f on labor file |
| 137210-C     | A              | 07/01/11         | 0701                | INCOMPLETE PCDB; LABOR DISTRIBUTION MISSING                                                                                              |                                    |
| 144020-C     | R              | 07/01/10         | 0702<br>0702        | PCDB LABOR DISTRIBUTION ACOUNT "010404500000002140019705040000" NO<br>PCDB LABOR DISTRIBUTION ACOUNT "010404700000002140019705040000" NO | r on labor file<br>r on labor file |
| 151112-C     | A              | 02/01/09         | 0702                | PCDB LABOR DISTRIBUTION ACOUNT "010320500111001000011104050000" NO                                                                       | r on labor file                    |
| 151119-C     | A              | 12/01/10         | 0702                | PCDB LABOR DISTRIBUTION ACOUNT "01032050000003110012104050000" NO                                                                        | r on labor file                    |
| 151400-C     | A              | 08/01/04         | 0702                | PCDB LABOR DISTRIBUTION ACOUNT "010320500111001000011104050000" NO                                                                       | T ON LABOR FILE                    |
| 151709-C     | A              | 08/01/08         | 0702                | PCDB LABOR DISTRIBUTION ACOUNT "010582100111001000011304050000" NO                                                                       | T ON LABOR FILE                    |
| 153059-C     | A              | 03/01/05         | 0702<br>0702        | PCDB LABOR DISTRIBUTION ACOUNT "010404500000002140019705040000" NO<br>PCDB LABOR DISTRIBUTION ACOUNT "010404700000002140019705040000" NO | r on labor file<br>r on labor file |
| 154020-C     | A              | 07/01/10         | 0702                | PCDB LABOR DISTRIBUTION ACOUNT "010582100111001000011304050000" NO                                                                       | T ON LABOR FILE                    |
| 157059-C     | A              | 07/01/05         | 0701                | INCOMPLETE PCDB; LABOR DISTRIBUTION MISSING                                                                                              |                                    |
| 157210-C     | A              | 07/01/11         | 0702                | PCDB LABOR DISTRIBUTION ACOUNT "010320500111001000011104160000" NO                                                                       | r on labor file                    |
| 171111-C     | A              | 06/01/06         | 0702                | PCDB LABOR DISTRIBUTION ACOUNT "010320500111001000011104160000" NO                                                                       | r on labor file                    |
| 171304-C     | Ą              | 09/01/02         | 0702<br>0702        | PCDB LABOR DISTRIBUTION ACOUNT "01040450000002140019705040000" NO PCDB LABOR DISTRIBUTION ACOUNT "010404700000002140019705040000" NO     | r on labor file<br>f on labor file |
| POSR085 | /PC5685XX/122794                                                                            | HRS ACCOUNT CODE OVERRIDI                                                                                               | DE LIST                    | PAG                                                                                                    | I NO. 1 h                           |
|---------|---------------------------------------------------------------------------------------------|----------------------------------------------------------------------------------------------------|----------------------------|----------------------------------------------------------------------------------------------------|-------------------------------------|
| RUN TIM | E 12:02 AM                                                                                  | DISTRICT 00011 - SFS TRAINING DISTRI                                                                                    | LCT                        | FISCAL YEAR 2006 RUN                                                                                              | DATE 10/12/05                       |
| FOSN #  | EMPLOYEE NAME                                                                               | FOS ACCOUNT DISTRIBUTION<br>JOB JOB TITLE                                                                               |                            | FUB ACCOUNT DISTRIBUTION                                                                                          |                                     |
| 000174  | DUNBAR, COOKIE                                                                              | FUND RSC/PYR GOAL FUNC OBJ SCH/LOC I<br>1 TEACHER ASSISTANT                                                             | PERCENT                    | FUND RSC/PYR GOAL FUNC OBJ SCH/L                                                                                  | OC PERCENT                          |
|         | AA3333333                                                                                   | 01.9-11300.0-18300-00000-1130-0004000<br>03.9-25900.0-60000-00000-1130-0004000                                          | 50.000<br>50.000           | 03.9-25900.0-60000-00000-1130-00040<br>03.9-25900.0-74000-00000-1130-00040                                        | )0 66.000<br>)0 34.000              |
| 000219  | GALLEGOS, HELEEN                                                                            | 2 CLERK TYPIST                                                                                                    |                            |                                                                                                    |                                     |
|         | (())                                                                                        | 01.9-24900.0-53000-00000-2310-0008000                                                                                   | 100.000                    | 01.9-11300.0-18000-00000-2120-00030                                                                               | 00 100.000                          |
| 000981  | NANCE, DAVID                                                                                | 9 TEACHER                                                                                                    |                            |                                                                                                    |                                     |
|         | 2<br>2<br>2<br>2<br>2<br>2<br>2<br>2<br>2<br>2<br>2<br>2<br>2<br>2<br>2<br>2<br>2<br>2<br>2 | 01.9-31900.0-84000-00000-1510-0005000<br>03.9-25900.0-60000-00000-1520-0005000<br>03.9-25900.0-74000-00000-1520-0005000 | 50.000<br>35.000<br>15.000 | 01.9-31900.0-84000-00000-1520-00250<br>03.9-25900.0-60000-00000-1520-00050<br>03.9-25900.0-74000-00000-1520-00050 | 00 50.000<br>00 35.000<br>00 15.000 |
| 866000  | CANE, DOLLY<br>FR666666                                                                     | 6 TECHNOLOGY COORDINATOR<br>01.9-40000.0-86900-00000-1910-0029000                                                       | 50.000                     |                                                                                                    |                                     |
|         |                                                                                             | 01.9-40000.0-86900-00000-1910-0029000<br>01.9-40000.0-86900-00000-1910-0029000<br>01.9-40000.0-86900-00000-1910-0029000 | 50.000<br>50.000<br>50.000 |                                                                                                    |                                     |
| 001003  | RUIZ,VICTOR KARL<br>QQ222222                                                                | 4 CLERK TYPIST                                                                                                    |                            | 66666-66666-66666-66666-666666-66666666                                                                           | 99 100.000                          |
|         |                                                                                             |                                                                                                    |                            |                                                                                                    |                                     |
| 001026  | JUAREZ, BENJAMIN<br>GG777777                                                                | 3 CASE MANAGER                                                                                                    |                            | 66666-6666-66666-6-66666-6-6-66666-6-6-6                                                                          | 99 100.000                          |

10/11/2022

# SECTION III.

# **PCDB REPORTS**

### **Position Change Register (POSR030)**

The Position Change Register (POSR030) is a system control report designed for the district staff responsible for maintaining the Position Control information. The report lists changes to Position Control information on PCDB screens 002, 003, 004, and 005. It shows the position being updated, the information that was changed and the new information that was entered. The old information lists under the "old value" column in the center of the report and the new information lists on the right side under the "new value" column. The report is uploaded to RAD and available to the districts each day and reflects the Position Control changes posted the prior workday.

#### **Report Organization**

The report is organized by job type and position number with each job type starting on a new page.

| POSR030/PC503CXX/100                  | 391          | POSITI                                 | ON CHANGE REPORT                  |                           | PAGE NO. 1        |
|---------------------------------------|--------------|----------------------------------------|-----------------------------------|---------------------------|-------------------|
| RUN TIME 11:55 PM<br>POSITION NUM<br> | ELEM NO      | DISTRICT 00011-SFS TRAINI<br>ELEM NAME | NG DISTRICT FISCAL Y<br>OLD VALUE | EAR 2012<br>NEW VALUE<br> | RUN DATE 08/18/11 |
| JOB TYPE: N                           |              |                                        |                                   |                           |                   |
| 2012-231017<br>FS16                   | 0007<br>0103 | SEG01 CHG DATE<br>CNTL FTE             | 06/23/2011<br>0001.0000           | 08/18/2011<br>0000.5000   |                   |
| JOB TYPE: C                           |              |                                        |                                   |                           |                   |
| 2012-137001<br>FS16                   | 00070104     | SEG01 CHG DATE<br>CNTL DOLLAR          | 06/23/2011<br>0000000.00          | 08/18/2011<br>0004000.00  |                   |
| JOB TYPE: N                           |              |                                        |                                   |                           |                   |
| 2012-211020<br>FS16                   | 0007<br>0103 | SEG01 CHG DÀTE<br>CNTL FTE             | 06/23/2011<br>0006.0000           | 08/18/2011<br>0005.0000   |                   |
| 2012-281028<br>FS16                   | 0007<br>0104 | SEG01 CHG DATE<br>CNTL DOLLAR          | 06/23/2011<br>0000000.00          | 08/18/2011<br>0002000.00  |                   |
|                                       |              |                                        |                                   |                           |                   |

### Position Control Discrepancy Report (POSR060)

The Position Control Discrepancy Report (POSR060) is a system control report designed for district staff responsible for maintaining the position control information. The report provides a listing of exception conditions the system finds by comparing PCDB data, EDB data, and CDB data. It lists the following type of discrepancy conditions:

- EDB Jobs exceed the position FTE allocation (FTE POSITIONS ONLY)
- Year-To-Date Pay, Hours or Days is over 80% of the position allocation \*
- Year-To-Date Pay, Hours or Days exceeds the position allocation \*
- EDB Jobs on "hold", "frozen", or "closed" positions
- Employee not on PCDB
- Position number not on PCDB
- PCDB Labor Distribution not on Labor File
- EDB Labor Distribution "99-99999-99999999999999999" (error account)
- Incomplete PCDB missing Labor Distribution
- EDB Job Class: PCDB Mismatch
- EDB Work Location, PCDB Work Location Mismatch
- PCDB Labor Distribution Account inactive/deleted on Labor File

\*Message will not show for positions with a pay/hours/days allocation of zero.

The report is sent to the districts each day and shows error conditions found during the nightly processing. This is the main report that identifies that the personnel assignments are within the position allocation established in the district budget. The staff of both position control and personnel will need to work together to correct discrepancy conditions identified on the report. Discrepancy messages will continue to show until either position control records (PCDB) or personnel records (EDB) are corrected.

#### **Report Organization**

The report is separated by job type (certificated, classified). The exception condition messages are organized by Position Number within four discrepancy categories.

- Accounting
- EDB
- Urgent
- Fatal

The report shows the position number, the status of the position, and a message describing the problem. It is uploaded to RAD.

| POSR060/PC50 | 6CXX/(        | 92891           |                     | HRS POSITION CONTROL DISCREPANCY REPORT                                                                                                    | PAGE NO. 1         |
|--------------|---------------|-----------------|---------------------|----------------------------------------------------------------------------------------------------|--------------------|
| RUN TIME 11: | 58 PM         |                 |                     | DISTRICT 00011-SFS TRAINING DISTRICT FISCAL YEAR 2012                                                                                                    | RUN DATE 11/18/11  |
| POSITION     | POS.<br>STATU | TION<br>JS/DATE | EXCEPTI             | ION CONDITION                                                                                                    |                    |
| JOB TYPE: C  | <br> <br>     |                 | <br> <br> <br> <br> |                                                                                                    |                    |
| ACCOUNTIN    | IJ            |                 |                     |                                                                                                    |                    |
| 114020-C     | A             | 07/01/10        | 0702<br>0702        | PCDB LABOR DISTRIBUTION ACOUNT "010404500000002140019704010000" NOT ON LAE<br>PCDB LABOR DISTRIBUTION ACOUNT "010404700000002140019704010000" NOT ON LAE | OR FILE<br>OR FILE |
| 117210-C     | A             | 07/01/11        | 0701                | INCOMPLETE PCDB; LABOR DISTRIBUTION MISSING                                                                                                    |                    |
| 124020-C     | A             | 07/01/10        | 0702<br>0702        | PCDB LABOR DISTRIBUTION ACOUNT "010404500000002140019704010000" NOT ON LAE<br>PCDB LABOR DISTRIBUTION ACOUNT "010404700000002140019704010000" NOT ON LAE | OR FILE<br>OR FILE |
| 127210-C     | A             | 07/01/11        | 0701                | INCOMPLETE PCDB; LABOR DISTRIBUTION MISSING                                                                                                    |                    |
| 131010-C     | A             | 02/01/10        | 0702                | PCDB LABOR DISTRIBUTION ACOUNT "010320500111001000011104030000" NOT ON LAE                                                                               | OR FILE            |
| 131708-C     | A             | 08/01/07        | 0702<br>0702        | PCDB LABOR DISTRIBUTION ACOUNT "010320500111001000011104030000" NOT ON LAE<br>PCDB LABOR DISTRIBUTION ACOUNT "010320500111001000011104160000" NOT ON LAE | OR FILE<br>OR FILE |
| 134020-C     | A             | 07/01/10        | 0702<br>0702        | PCDB LABOR DISTRIBUTION ACOUNT "010404500000002140019704030000" NOT ON LAE<br>PCDB LABOR DISTRIBUTION ACOUNT "010404700000002140019704030000" NOT ON LAE | OR FILE<br>OR FILE |
| 137210-C     | A             | 07/01/11        | 0701                | INCOMPLETE PCDB; LABOR DISTRIBUTION MISSING                                                                                                    |                    |
| 144020-C     | A             | 07/01/10        | 0702<br>0702        | PCDB LABOR DISTRIBUTION ACOUNT "010404500000002140019705040000" NOT ON LAE<br>PCDB LABOR DISTRIBUTION ACOUNT "010404700000002140019705040000" NOT ON LAE | OR FILE<br>OR FILE |
| 151112-C     | A             | 02/01/09        | 0702                | PCDB LABOR DISTRIBUTION ACOUNT "010320500111001000011104050000" NOT ON LAE                                                                               | OR FILE            |
| 151119-C     | A             | 12/01/10        | 0702                | PCDB LABOR DISTRIBUTION ACOUNT "010320500000003110012104050000" NOT ON LAE                                                                               | OR FILE            |
| 151400-C     | A             | 08/01/04        | 0702                | PCDB LABOR DISTRIBUTION ACOUNT "010320500111001000011104050000" NOT ON LAE                                                                               | OR FILE            |
| 151709-C     | A             | 08/01/08        | 0702                | PCDB LABOR DISTRIBUTION ACOUNT "010582100111001000011304050000" NOT ON LAE                                                                               | OR FILE            |
| 153059-C     | A             | 03/01/05        | 0702<br>0702        | PCDB LABOR DISTRIBUTION ACOUNT "010404500000002140019705040000" NOT ON LAE<br>PCDB LABOR DISTRIBUTION ACOUNT "010404700000002140019705040000" NOT ON LAE | OR FILE<br>OR FILE |
| 154020-C     | A             | 07/01/10        | 0702                | PCDB LABOR DISTRIBUTION ACOUNT "010582100111001000011304050000" NOT ON LAE                                                                               | OR FILE            |
| 157059-C     | A             | 07/01/05        | 0701                | INCOMPLETE PCDB; LABOR DISTRIBUTION MISSING                                                                                                    |                    |
| 157210-C     | A             | 07/01/11        | 0702                | PCDB LABOR DISTRIBUTION ACOUNT "010320500111001000011104160000" NOT ON LAE                                                                               | OR FILE            |
| 171111-C     | A             | 06/01/06        | 0702                | PCDB LABOR DISTRIBUTION ACOUNT "010320500111001000011104160000" NOT ON LAE                                                                               | OR FILE            |
| 171304-C     | A             | 09/01/02        | 0702<br>0702        | PCDB LABOR DISTRIBUTION ACOUNT "010404500000002140019705040000" NOT ON LAE PCDB LABOR DISTRIBUTION ACOUNT "010404700000002140019705040000" NOT ON LAB    | OR FILE<br>OR FILE |

### Account Override List Report (POSR085)

The Account Override List Report (POSR085) is a control report designed to list account overrides between PCDB screen 003 and EDB screen 006. The labor distribution information is automatically updated from Position Control when an assignment is filled. When the labor distribution is changed on the PCDB screen 003, this change also updates screen 006 on the EDB. Proper security clearance is required to override labor on EDB screen 006.

Before making any corrections, labor distributions must be reviewed to determine which area has the correct information the EDB or PCDB. Then the change can be made accordingly.

NOTE: Make labor account updates during the "window period" when no time reports are outstanding so that there is no discrepancy between the labor distribution reflected on the time reports and the EDB Labor Distribution Screen (006). Payroll can override labor distribution on the time file.

A labor distribution can be changed on the EDB Labor Distribution Screen (006). However, the system will consider this change on the EDB as an override. The EDB screen 006 will display an on-line message, "LABOR DISTRIBUTION IS OVERRIDDEN." Such conditions can be cleared by spacing-out the labor on EDB Labor Distribution Screen (006) using action code "18". It will automatically be populated by the labor on PCDB screen 003.

#### **Report organization**

The report is organized by the position number, employee name, job number, job title, Position control account distribution, and EDB account distribution. The Positions are listed by position number, the incumbents, and the account distribution that Positions are charged to. The district needs to investigate the account discrepancies and make changes accordingly. The report is uploaded to RAD

| POSR085 | /PC5685XX/122794                                                                            | HRS ACCOUNT CODE OVERRIDE                                                                                               | E LIST                     | PAG                                                                                                    | E NO. 1 1                           | д |
|---------|---------------------------------------------------------------------------------------------|----------------------------------------------------------------------------------------------------|----------------------------|----------------------------------------------------------------------------------------------------|-------------------------------------|---|
| RUN TIM | E 12:02 AM                                                                                  | DISTRICT 00011 - SFS TRAINING DISTRI                                                                                    | ICT                        | FISCAL YEAR 2006 RUN                                                                                              | DATE 10/12/05                       |   |
| FOSN #  | EMPLOYEE NAME                                                                               | FOS ACCOUNT DISTRIBUTION<br>Job Job Title                                                                               |                            | EDB ACCOUNT DISTRIBUTION                                                                                          |                                     |   |
| 000174  | DUNBAR, COOKIE                                                                              | FUND RSC/PYR GOAL FUNC OBJ SCH/LOC F<br>1 TEACHER ASSISTANT                                                             | PERCENT                    | FUND RSC/FYR GOAL FUNC OBJ SCH/I                                                                                  | OC PERCENT                          |   |
|         | AA000000                                                                                    | 01.9-11300.0-18300-00000-1130-0004000<br>03.9-25900.0-60000-00000-1130-0004000                                          | 50.000<br>50.000           | 03.9-25900.0-60000-00000-1130-0004C<br>03.9-25900.0-74000-00000-1130-0004C                                        | 00 66.000<br>00 34.000              |   |
| 000219  | GALLEGOS, HELEEN                                                                            | 2 CLERK TYPIST                                                                                                    |                            |                                                                                                    |                                     |   |
|         | 666666000                                                                                   | 01.9-24900.0-53000-00000-2310-0008000 1                                                                                 | 100.000                    | 01.9-11300.0-18000-00000-2120-00030                                                                               | 00 100.000                          |   |
| 000981  | NANCE, DAVID                                                                                | 9 TEACHER                                                                                                    |                            |                                                                                                    |                                     |   |
|         | 0<br>0<br>0<br>0<br>0<br>0<br>0<br>0<br>0<br>0<br>0<br>0<br>0<br>0<br>0<br>0<br>0<br>0<br>0 | 01.9-31900.0-84000-00000-1510-0005000<br>03.9-25900.0-60000-00000-1520-0005000<br>03.9-25900.0-74000-00000-1520-0005000 | 50.000<br>35.000<br>15.000 | 01.9-31900.0-84000-00000-1520-00250<br>03.9-25900.0-60000-00000-1520-00050<br>03.9-25900.0-74000-00000-1520-00050 | 00 50.000<br>00 35.000<br>00 15.000 |   |
| 866000  | CANE, DOLLY<br>FR666666                                                                     | 6 TECHNOLOGY COORDINATOR<br>01.9-40000.0-86900-00000-1910-0029000                                                       | 50.000                     |                                                                                                    |                                     |   |
|         |                                                                                             | 01.9-40000.0-86900-00000-1910-0029000<br>01.9-40000.0-86900-00000-1910-0029000<br>01.9-40000.0-86900-00000-1910-0029000 | 50.000<br>50.000<br>50.000 |                                                                                                    |                                     |   |
| 001003  | RUIZ,VICTOR KARL<br>QQ2222222                                                               | 4 CLERK TYPIST                                                                                                    |                            |                                                                                                    |                                     |   |
|         |                                                                                             |                                                                                                    |                            | 366666666666666666666666666666666666666                                                                           | 99 100 <b>.</b> 000                 |   |
| 001026  | JUAREZ, BENJAMIN<br>GG777777                                                                | 3 CASE MANAGER                                                                                                    |                            | 999999.9-99999-99999-99999-99999                                                                                  | 99 100.000                          |   |

10/11/2022

|          | 1. POSITION N                                                                                         | UMBER                                                                                                  |                                                                                                    | 2. REQUISIT                                                                                                    | ION NUMBER                                                                                                    |                                                                                                    |                                                                                              | 11                                                                                   | VPUT B                                                                               | DISTRICT NO E                                                                                                    | ISTRIC                                                                                                    | T NAME                                                                                                    |                                                                                                    |      |
|----------|----------------------------------------------------------------------------------------------------|----------------------------------------------------------------------------------------------------|----------------------------------------------------------------------------------------------------|----------------------------------------------------------------------------------------------------|----------------------------------------------------------------------------------------------------|----------------------------------------------------------------------------------------------------|----------------------------------------------------------------------------------------------|--------------------------------------------------------------------------------------|--------------------------------------------------------------------------------------|----------------------------------------------------------------------------------------------------|----------------------------------------------------------------------------------------------------|----------------------------------------------------------------------------------------------------|----------------------------------------------------------------------------------------------------|------|
|          |                                                                                                    |                                                                                                    |                                                                                                    |                                                                                                    |                                                                                                    |                                                                                                    |                                                                                              |                                                                                      | JTPUT                                                                                |                                                                                                    |                                                                                                    |                                                                                                    |                                                                                                    |      |
|          | 4. REQUISITION E                                                                                      | DATE FILED                                                                                             | 5. REQUISITI                                                                                                    | ON STATUS                                                                                                    | 6. FULL TIME EQ                                                                                                    | UIVALENT                                                                                                    | 7. DOLLAR                                                                                    | CONTROL                                                                              | 8. WORI                                                                              | K LOCATION                                                                                                    | WO                                                                                                    | RK LOCATION                                                                                                    | TITLE                                                                                                    |      |
|          |                                                                                                    |                                                                                                    |                                                                                                    |                                                                                                    |                                                                                                    |                                                                                                    |                                                                                              |                                                                                      |                                                                                      |                                                                                                    |                                                                                                    |                                                                                                    |                                                                                                    |      |
|          | ). REQUISITION N                                                                                      | IANAGER NA                                                                                             | ME                                                                                                    |                                                                                                    |                                                                                                    |                                                                                                    | 10. F                                                                                        | REQUESITION CO                                                                       | NTACT NU                                                                             | MBER                                                                                                    |                                                                                                    |                                                                                                    |                                                                                                    |      |
|          | 11 REQUISITION                                                                                        | REQUESTED                                                                                              | NAME                                                                                                    |                                                                                                    |                                                                                                    |                                                                                                    | 12 REQUES                                                                                    | STED STAT DATE                                                                       | )<br>13 REQ                                                                          |                                                                                                    | TE 1                                                                                                    |                                                                                                    | MANENT                                                                                                    |      |
|          |                                                                                                    |                                                                                                    |                                                                                                    |                                                                                                    |                                                                                                    |                                                                                                    |                                                                                              |                                                                                      |                                                                                      |                                                                                                    |                                                                                                    |                                                                                                    |                                                                                                    |      |
|          | 15. PERSONNEL I                                                                                       | REQUISITION                                                                                            | COMMENTS                                                                                                    | ;                                                                                                    |                                                                                                    |                                                                                                    |                                                                                              |                                                                                      |                                                                                      |                                                                                                    |                                                                                                    |                                                                                                    |                                                                                                    |      |
| l        |                                                                                                    |                                                                                                    |                                                                                                    |                                                                                                    |                                                                                                    |                                                                                                    |                                                                                              |                                                                                      |                                                                                      |                                                                                                    |                                                                                                    |                                                                                                    |                                                                                                    |      |
|          |                                                                                                    |                                                                                                    |                                                                                                    |                                                                                                    |                                                                                                    |                                                                                                    |                                                                                              |                                                                                      |                                                                                      |                                                                                                    |                                                                                                    |                                                                                                    |                                                                                                    |      |
|          |                                                                                                    |                                                                                                    |                                                                                                    |                                                                                                    |                                                                                                    |                                                                                                    | DODITIO                                                                                      |                                                                                      |                                                                                      |                                                                                                    |                                                                                                    |                                                                                                    |                                                                                                    |      |
| - BREERE |                                                                                                    |                                                                                                    |                                                                                                    |                                                                                                    |                                                                                                    | BASIC                                                                                                    |                                                                                              |                                                                                      | ETHOD                                                                                |                                                                                                    |                                                                                                    | POSIT                                                                                                    |                                                                                                    |      |
| J        | JU ULAGO                                                                                              | JOB CLAS                                                                                               | 2 TILE                                                                                                    |                                                                                                    |                                                                                                    | AC                                                                                                    |                                                                                              |                                                                                      | LINOD                                                                                | T OSTION TYP                                                                                                    |                                                                                                    | P0511                                                                                                    | ION DULLARS                                                                                                    |      |
| -        |                                                                                                    | STATUS D                                                                                               | ATE                                                                                                    |                                                                                                    |                                                                                                    | CLOSE DA                                                                                                    | ATE                                                                                          |                                                                                      |                                                                                      |                                                                                                    |                                                                                                    | NE                                                                                                    | EW POSITION                                                                                                    |      |
|          |                                                                                                    |                                                                                                    |                                                                                                    |                                                                                                    |                                                                                                    |                                                                                                    |                                                                                              |                                                                                      |                                                                                      |                                                                                                    |                                                                                                    |                                                                                                    |                                                                                                    |      |
| V        | ORK LOCATION                                                                                          | SUB-SITE                                                                                               | WORK LO                                                                                                    | CATION TILE                                                                                                    |                                                                                                    |                                                                                                    |                                                                                              | REPORT GRO                                                                           | DUP                                                                                  | -B-                                                                                                    |                                                                                                    | BARGAINING                                                                                                    | UNIT                                                                                                    |      |
| -        | OMMENTO /25 O                                                                                         |                                                                                                    | MAX                                                                                                    |                                                                                                    |                                                                                                    |                                                                                                    |                                                                                              |                                                                                      |                                                                                      |                                                                                                    |                                                                                                    |                                                                                                    |                                                                                                    |      |
|          | OWINE N 15 (75 CI                                                                                     | IANAG IERS                                                                                             | WPV()                                                                                                    |                                                                                                    |                                                                                                    |                                                                                                    |                                                                                              |                                                                                      |                                                                                      |                                                                                                    |                                                                                                    |                                                                                                    |                                                                                                    |      |
|          |                                                                                                    |                                                                                                    |                                                                                                    |                                                                                                    | POS                                                                                                    | SITION LAB                                                                                                    | OR DISTR                                                                                     |                                                                                      | TA                                                                                   |                                                                                                    |                                                                                                    |                                                                                                    |                                                                                                    |      |
| D        | RESOURCE                                                                                              | GOAL                                                                                                   | FUNC                                                                                                    | OBJ                                                                                                    | LOCATION                                                                                                    | PERCENT                                                                                                    | FUN                                                                                          | O RESOURCE                                                                           | GOAL                                                                                 | FUNC                                                                                                    | OB.                                                                                                    | J LOCAT                                                                                                    | ION PE                                                                                                    | RCEN |
| 110      | 36.                                                                                                   | 37.                                                                                                    | 38.                                                                                                    | 39.                                                                                                    | 40.                                                                                                    | 41.                                                                                                    | 119.                                                                                         | 120.                                                                                 | 121.                                                                                 | 122.                                                                                                    | 123.                                                                                                    | 124.                                                                                                    | 125.                                                                                                    |      |
|          | 42                                                                                                    | 44                                                                                                    | 45                                                                                                    | 46                                                                                                    | 47                                                                                                    | 48                                                                                                    | 106                                                                                          |                                                                                      |                                                                                      |                                                                                                    |                                                                                                    |                                                                                                    |                                                                                                    |      |
|          | 43.                                                                                                   | 44.                                                                                                    | 45.                                                                                                    | 40.                                                                                                    |                                                                                                    | 40                                                                                                    | 11/0                                                                                         | 127                                                                                  | 128                                                                                  | 129                                                                                                    | 130                                                                                                    | 131                                                                                                    | 132                                                                                                    |      |
| _        | 50.                                                                                                   |                                                                                                    |                                                                                                    |                                                                                                    |                                                                                                    |                                                                                                    | 120.                                                                                         | 127.                                                                                 | 128.                                                                                 | 129.                                                                                                    | 130.                                                                                                    | 131.                                                                                                    | 132.                                                                                                    |      |
|          |                                                                                                    | 51.                                                                                                    | 52.                                                                                                    | 53.                                                                                                    | 54.                                                                                                    | 55.                                                                                                    | 133.                                                                                         | 127.                                                                                 | 128.<br>135.                                                                         | 129.                                                                                                    | 130.<br>137.                                                                                                    | 131.                                                                                                    | 132.                                                                                                    |      |
|          |                                                                                                    | 51.                                                                                                    | 52.                                                                                                    | 53.                                                                                                    | 54.                                                                                                    | 55.                                                                                                    | 133.                                                                                         | 127.                                                                                 | 128.<br>135.                                                                         | 129.<br>136.                                                                                                    | 130.                                                                                                    | 131.                                                                                                    | 132.                                                                                                    |      |
|          | 57.                                                                                                   | 51.<br>58.                                                                                             | 52.                                                                                                    | 53.<br>60.                                                                                                    | 54.<br>61.                                                                                                    | 55.<br>62.                                                                                                    | 133.                                                                                         | 127.<br>134.<br>141.                                                                 | 128.<br>135.<br>142.                                                                 | 129.<br>136.<br>143.                                                                                                    | 130.<br>137.<br>144.                                                                                                    | 131.<br>138.<br>145.                                                                                                    | 132.<br>139.<br>146.                                                                                                    |      |
|          | 57.                                                                                                   | 51.                                                                                                    | 52.<br>59.                                                                                                    | 53.<br>60.                                                                                                    | 54.<br>61.                                                                                                    | 55.<br>62.                                                                                                    | 120.                                                                                         | 127.<br>134.<br>141.                                                                 | 128.<br>135.<br>142.                                                                 | 129.<br>136.<br>143.                                                                                                    | 130.<br>137.<br>144.                                                                                                    | 131.<br>138.<br>145.                                                                                                    | 132.<br>139.<br>146.                                                                                                    |      |
|          | 57.<br>64.                                                                                            | 51.<br>58.<br>65.                                                                                      | 52.<br>59.<br>66.                                                                                                    | 53.<br>60.<br>67.                                                                                                    | 54.       61.       68.                                                                                            | <ul><li>55.</li><li>62.</li><li>69.</li></ul>                                                                                                   | 128.<br>133.<br>140.<br>147.                                                                 | 127.<br>134.<br>141.<br>148.                                                         | 128.<br>135.<br>142.<br>149.                                                         | 129.<br>136.<br>143.<br>150.                                                                                                    | 130.<br>137.<br>144.<br>151.                                                                                                    | 131.<br>138.<br>145.<br>152.                                                                                                    | 132.<br>139.<br>146.<br>153.                                                                                                    |      |
|          | 57.<br>64.<br>71.                                                                                     | 51.<br>58.<br>65.<br>72.                                                                               | 52.<br>59.<br>66.<br>73.                                                                                               | 60.<br>67.<br>74.                                                                                                    | <ul><li>54.</li><li>61.</li><li>68.</li><li>75.</li></ul>                                                          | <ul><li>55.</li><li>62.</li><li>69.</li><li>76.</li></ul>                                                                                       | 128.<br>133.<br>140.<br>147.<br>154.                                                         | 127.<br>134.<br>141.<br>148.<br>155.                                                 | 128.<br>135.<br>142.<br>149.                                                         | 129.       136.       143.       150.       157.                                                                                       | <ul><li>130.</li><li>137.</li><li>144.</li><li>151.</li><li>158.</li></ul>                                                                  | 131.<br>138.<br>145.<br>152.<br>159.                                                                                                   | 132.<br>139.<br>146.<br>153.<br>160.                                                                                                    |      |
|          | 57.       64.       71.                                                                               | 51.<br>58.<br>65.<br>72.                                                                               | 52.<br>59.<br>66.<br>73.                                                                                               | 53.       60.       67.       74.                                                                                      | 54.       61.       68.       75.                                                                                  | 55.<br>62.<br>69.<br>76.                                                                                                    | 128.<br>133.<br>140.<br>147.<br>154.                                                         | 127.<br>134.<br>141.<br>148.<br>155.                                                 | 128.<br>135.<br>142.<br>149.                                                         | 129.       136.       143.       150.       157.                                                                                       | <ul><li>130.</li><li>137.</li><li>144.</li><li>151.</li><li>158.</li></ul>                                                                  | 131.<br>138.<br>145.<br>152.<br>159.                                                                                                   | 132.<br>139.<br>146.<br>153.<br>160.                                                                                                    |      |
|          | 57.           64.           71.           78.                                                         | <ul> <li>51.</li> <li>58.</li> <li>65.</li> <li>72.</li> <li>79.</li> </ul>                            | 52.<br>59.<br>66.<br>73.<br>80.                                                                                        | 53.         60.           67.         74.           81.         81.                                                    | 54.       61.       68.       75.       82.                                                                        | <ul> <li>55.</li> <li>62.</li> <li>69.</li> <li>76.</li> <li>83.</li> </ul>                                                                     | 120.<br>133.<br>140.<br>147.<br>154.<br>161.                                                 | 127.<br>134.<br>141.<br>148.<br>155.<br>182.                                         | 128.<br>135.<br>142.<br>149.<br>156.                                                 | 129.       136.       143.       150.       157.       164.                                                                            | <ul> <li>130.</li> <li>137.</li> <li>144.</li> <li>151.</li> <li>158.</li> <li>165.</li> </ul>                                              | 131.<br>138.<br>145.<br>152.<br>159.<br>166.                                                                                           | 132.<br>139.<br>146.<br>153.<br>160.<br>167.                                                                                                |      |
|          | 57.<br>64.<br>71.<br>78.                                                                              | 51.<br>58.<br>65.<br>72.<br>79.                                                                        | 52.<br>59.<br>66.<br>73.<br>80.<br>87.                                                                                 | 60.<br>67.<br>74.<br>81.                                                                                               | 54.       61.       68.       75.       82.       89.                                                              | 55.<br>62.<br>69.<br>76.<br>83.                                                                                                    | 120.<br>133.<br>140.<br>147.<br>154.<br>154.<br>161.<br>168.                                 | 127.<br>134.<br>141.<br>148.<br>155.<br>162.<br>169.                                 | 128.<br>135.<br>142.<br>149.<br>156.<br>163.<br>170.                                 | 129.       136.       143.       150.       157.       164.       171.                                                                 | <ul> <li>130.</li> <li>137.</li> <li>144.</li> <li>151.</li> <li>158.</li> <li>165.</li> <li>172.</li> </ul>                                | 131.<br>138.<br>145.<br>152.<br>159.<br>166.<br>173.                                                                                   | 132.<br>139.<br>146.<br>153.<br>160.<br>167.<br>174.                                                                                        |      |
|          | 57.       64.       71.       78.       85.                                                           | 51.<br>58.<br>65.<br>72.<br>79.<br>86.                                                                 | 52.           59.           66.           73.           80.           87.                                              | 53.           60.           67.           74.           81.           88.                                              | 54.         61.         68.         75.         82.         89.                                                    | 55.<br>62.<br>69.<br>76.<br>83.<br>90.                                                                                                    | 120.<br>133.<br>140.<br>147.<br>154.<br>161.<br>168.                                         | 127.<br>134.<br>141.<br>148.<br>155.<br>162.<br>169.                                 | 128.<br>135.<br>142.<br>149.<br>156.<br>163.<br>170.                                 | 129.         136.         143.         150.         157.         164.         171.                                                     | 130.           137.           144.           151.           158.           165.           172.                                              | 131.       138.       145.       152.       159.       166.       173.                                                                 | 132.<br>139.<br>146.<br>153.<br>160.<br>167.<br>174.                                                                                        |      |
|          | 57.         64.         71.         78.         85.         92.                                       | 51.         58.         65.         72.         79.         86.         93.                            | 52.           59.           66.           73.           80.           87.           94.                                | 53.           60.           67.           74.           81.           88.           95.                                | 54.<br>61.<br>68.<br>75.<br>82.<br>89.<br>96.                                                                      | 55.<br>62.<br>69.<br>76.<br>83.<br>90.<br>97.                                                                                                   | 120.<br>133.<br>140.<br>147.<br>154.<br>161.<br>168.<br>161.                                 | 127.<br>134.<br>141.<br>148.<br>155.<br>162.<br>169.<br>162.                         | 128.<br>135.<br>142.<br>149.<br>156.<br>163.<br>170.<br>163.                         | 129.         136.         143.         150.         157.         164.         171.         164.                                        | 130.         137.         144.         151.         158.         165.         172.         165.                                             | 131.           138.           145.           152.           159.           166.           173.           166.                          | 132.<br>139.<br>146.<br>153.<br>160.<br>167.<br>174.<br>167.                                                                                |      |
|          | 57.         64.         71.         78.         85.         92.                                       | 51.<br>58.<br>65.<br>72.<br>79.<br>86.<br>93.                                                          | 52.         59.         66.         73.         80.         87.         94.                                            | 53.           60.           67.           74.           81.           88.           95.                                | 54.         61.         68.         75.         82.         89.         96.                                        | 55.<br>62.<br>69.<br>76.<br>83.<br>90.<br>97.                                                                                                   | 120.<br>133.<br>140.<br>147.<br>154.<br>161.<br>168.<br>161.                                 | 127.<br>134.<br>141.<br>148.<br>155.<br>162.<br>169.<br>162.                         | 128.<br>135.<br>142.<br>149.<br>156.<br>163.<br>163.<br>163.                         | 129,         136.         143,         150,         157,         164,         171,         164,                                        | 130.         137.         144.         151.         158.         165.         172.         165.                                             | 131.         138.         145.         152.         159.         166.         173.         166.                                        | 132.<br>139.<br>146.<br>153.<br>160.<br>167.<br>174.<br>167.                                                                                |      |
|          | 57.         64.         71.         78.         85.         92.         99.                           | 51.         58.         65.         72.         86.         93.         100.                           | 52.           59.           66.           73.           80.           94.           101.                               | 53.           60.           67.           74.           81.           88.           95.           102.                 | 54.         61.         68.         75.         82.         89.         96.         103.                           | 55.<br>62.<br>69.<br>76.<br>83.<br>90.<br>97.<br>104.                                                                                           | 120.<br>133.<br>140.<br>147.<br>154.<br>161.<br>168.<br>161.<br>182.                         | 127.<br>134.<br>141.<br>148.<br>155.<br>162.<br>169.<br>162.<br>163.                 | 128.<br>135.<br>142.<br>149.<br>156.<br>163.<br>163.<br>184.                         | 129.         136.         143.         150.         157.         164.         171.         164.         185.                           | 130.           137.           144.           151.           158.           165.           172.           165.           186.                | 131.         138.         145.         152.         159.         166.         173.         166.         187.                           | 132.<br>139.<br>146.<br>153.<br>160.<br>167.<br>174.<br>167.<br>188.                                                                        |      |
|          | 57.         64.         71.         78.         85.         92.         99.         106.              | 51.         58.         65.         72.         79.         86.         93.         100.         107.  | 52.           59.           66.           73.           80.           87.           94.           101.                 | 53.           60.           67.           74.           81.           95.           102.                               | 54.         61.         68.         75.         82.         89.         96.         103.         110.              | 55.<br>62.<br>69.<br>76.<br>83.<br>90.<br>97.<br>104.                                                                                           | 120.<br>133;<br>140.<br>147.<br>147.<br>154.<br>161.<br>168.<br>166.<br>161.<br>182.<br>189. | 127.<br>134.<br>141.<br>148.<br>155.<br>162.<br>169.<br>162.<br>162.<br>183.<br>190. | 128.<br>135.<br>142.<br>149.<br>156.<br>163.<br>163.<br>184.<br>191.                 | 129.         136.         143.         150.         157.         164.         171.         164.         185.         192.              | 130.         137.         144.         151.         158.         165.         172.         165.         186.         193.                   | 131.         138.         145.         152.         159.         166.         173.         166.         187.         194.              | 132.<br>139.<br>146.<br>153.<br>160.<br>167.<br>174.<br>167.<br>188.<br>195.                                                                |      |
|          | 57.         64.         71.         78.         85.         92.         99.         106.              | 51.         58.         65.         72.         79.         86.         93.         100.         107.  | 52.           59.           66.           73.           80.           87.           94.           101.           108.  | 53.           60.           67.           74.           81.           95.           102.           109.                | 54.         61.         68.         75.         82.         89.         96.         103.         110.              | 55.<br>62.<br>69.<br>76.<br>83.<br>90.<br>97.<br>104.<br>111.                                                                                   | 120.<br>133.<br>140.<br>147.<br>154.<br>161.<br>168.<br>161.<br>182.<br>189.                 | 127.<br>134.<br>141.<br>148.<br>155.<br>162.<br>169.<br>162.<br>183.<br>190.         | 128.<br>135.<br>142.<br>149.<br>156.<br>163.<br>163.<br>163.<br>184.<br>191.         | 129,         136.         143,         150,         157,         164,         171,         164,         185,         192,              | 130.           137.           144.           151.           158.           165.           172.           165.           186.           193. | 131.         138.         145.         152.         159.         166.         173.         166.         187.         194.              | 132.           139.           146.           153.           160.           167.           174.           167.           188.           195. |      |
|          | 57.         64.         71.         78.         85.         92.         99.         106.         113. | 51.         58.         65.         72.         79.         86.         93.         100.         1114. | 52.           59.           66.           73.           80.           94.           101.           108.           115. | 53.           60.           67.           74.           81.           95.           102.           109.           116. | 54.         61.         68.         75.         82.         89.         96.         103.         110.         117. | <ul> <li>55.</li> <li>62.</li> <li>69.</li> <li>76.</li> <li>83.</li> <li>90.</li> <li>97.</li> <li>104.</li> <li>111.</li> <li>118.</li> </ul> | 120.<br>133.<br>140.<br>147.<br>154.<br>154.<br>161.<br>168.<br>161.<br>182.<br>189.<br>196. | 127.<br>134.<br>141.<br>148.<br>155.<br>162.<br>169.<br>162.<br>183.<br>190.<br>197. | 128.<br>135.<br>142.<br>149.<br>156.<br>163.<br>163.<br>163.<br>184.<br>191.<br>198. | 129.         136.         143.         150.         157.         164.         171.         164.         185.         192.         199. | 130.         137.         144.         151.         158.         165.         172.         165.         186.         193.         200.      | 131.         138.         145.         152.         159.         166.         173.         166.         187.         194.         201. | 132.<br>139.<br>146.<br>153.<br>160.<br>167.<br>174.<br>167.<br>188.<br>195.<br>202.                                                        |      |

FORM REQU (REV. 02-19-2001)

# SECTION IV.

# **BULLETIN – POSITION CONTROL PLANNING**

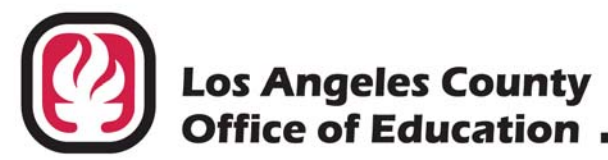

### INFORMATIONAL BULLETIN # 4572

9300 Imperial Highway, Downey, California 90242-2890 • (562) 922-6111

Debra Duardo, M.S.W., Ed.D., Superintendent

May 4, 2017

- To: Business, Payroll and Personnel Administrators HRS District Coordinators Selected Los Angeles County School and Community College Districts
- From: Laura Gutierrez, HRS Coordinator Employee Services Section District Personnel Information Services Division of School Financial Services
- Subject: 2017-2018 Position Control Planning

The Los Angeles County Office of Education (LACOE) will establish the 2017-2018 Position Control Database (PCDB) during nightly processing using the 2016-2017 PCDB. This is a two-step process that will take place on the following dates:

| June 16, 2017 | The 2016-2017 PCDB is copied. Districts may have the 2016-2017 PCDB file copies earlier than June 16, 2017, upon special request to the Division of School Financial Services. No request is otherwise needed. |
|---------------|----------------------------------------------------------------------------------------------------|
| July 7, 2017  | The 2016-2017 PCDB copied file is "rolled in" to establish the functional 2017-2018 PCDB.                                                                                                    |
| July 7, 2017  | The 2016-2017 PDCB is purged or deleted from the Human Resource System (HRS)                                                                                                    |

July 10, 2017Position Control Database is functional

Detailed information on the following functions can be found in the Position Control Manual:

- Creating New Fiscal-Year Positions (Sect. V, pg.37)
- Position Status Codes (Sect. V, pg. 7)
- Adding, Changing and Deleting Position Numbers (Sect. III, pg. 4)

Serving Students - Supporting Communities - Leading Educators

2017-2018 Position Control Planning May 4, 2017 Page 2

PC Budget districts planning to utilize the PC File Upload to create their 2017-2018 PCDB need to contact Gemma Cofield at (562) 922-6784 by June 8, 2017.

Please see the attached matrix pages for an explanation of the process used to establish the 2017-2018 PCDB outlined on this bulletin's cover page and for recommendations to be used in the clean-up of copied information.

Should you have questions regarding this process, please call me at (562) 922-6471 or via email at Gutierrez\_Laura@lacoe.edu.

Approved: Sean Lewis, Assistant Director School Financial Systems and Services

LG:rh Attachment

SFS-A50-2016-2017

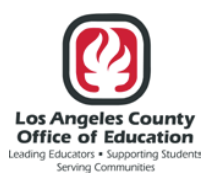

#### Division of School Financial Services Position Control Database (PCDB)

#### Creating Next Fiscal-Year Position Control File 2016-2017 PCDB to 2017-2018 PCDB

Beginning June 16, 2017 ~~~ 2016-2017 PCDB Copied to Establish 2017-2018 PCDB File

- Select 2016-2017 PCDB information in Function 10 with the Position Status A: Active will be copied to establish the 2017-2018 PCDB.
- Any position number that indicates "C" Closed or "S" Closing in the Position Status Field Screen 10/002 (through June 30, 2017) will not be copied to the 2017-2018 PCDB.
- Once the **2017-2018** PCDB is established, districts may begin making changes, such as account additions, changes and deletions. Changes that affect both the **2016-2017** and the **2017-2018** PCDB's **must be** updated in **both** years.
- The **2016-2017** PCDB file will remain in effect until July 7, 2017. Until then, two sets of Discrepancy Reports (**2016-2017 and 2017-2018**) will be produced by the system.
- Until the "roll" on July 7, 2017, the fiscal year **2016-2017** *Daily Discrepancy Report* will display for each employee the message, "Employee not on PCDB." **Districts should ignore this message**. This message will go away when the copied file rolls in to establish the **2017-2018** file.

July 7, 2017 ~~~ Copied File Rolled In to Establish 2017-2018 PCDB File July 7, 2017 ~~~ 2016-2017 PCDB File Purged/Deleted From HRS

• The "roll" will bring forward any additions, changes or deletions that have been made to position numbers and establish the **2017-2018** PCDB. If an active Employee Database (EDB) assignment does not have a **2017-2018** PCDB match, the position number for that assignment will be established in the **2017-2018** PCDB file with an "I" Inactive position status.

**Note:** Special handling by the district is necessary for all **"T"** Inactive position statuses; either terminate the EDB assignment or transfer the employee to another **"A"** Active position number. When the employee is no longer active in the EDB, the system will automatically change the position status to **"C"** Closed.

Attachment to: Inf. Bul. No. 4572 SFS-A50-2016-2017

- If changes have been made in the **2017-2018** PCDB to Func 10, Trans 003 Labor Distribution, the EDB will be updated with the new account number, Func 01, Trans 006 Labor Distribution, on the night of the "roll." It will include the EDB Labor accounts that have the following message, "Position Control Distribution is Overridden." The jobs that have been terminated will have the message, "Job Terminated No Pos. Ctrl. Check." A *Change Register* and *Employee Information Report* (EIR) will be produced from the EDB, and a *Change Register* and *Position Profiles* will be produced from the PCDB.
- The districts that have comments in the Comment Field on screen 10/002 on their 2016-2017 files will not see these comments on their 2017-2018 files when the files become available. These comments are saved in a separate file until the files are copied over to the new fiscal year. The comments will be loaded back in on July 8, 2017.
- Districts are advised to carefully review the PeopleSoft Account File to make sure that all possible labor accounts to be used in the next fiscal year are included in the file before it is sent to LACOE for the upload in PeopleSoft. By July 1, 2017, the Account File will be loaded in PeopleSoft. Until that happens, the position control process will not be able to validate the accounts. The daily discrepancy report (POSR060) will display a discrepancy message, "Labor account not on file." Districts should ignore this message until the Account File is uploaded in PeopleSoft. The message will go away after the Account File is uploaded and the system is able to validate the labor accounts.

July 10, 2017 ~~~2017-2018 Position Control Database Functional and ready for use

# SECTION V.

## **PCDB PRINTED FORMS**

### **Position Profile Form**

PCDB Position Profile Form provides the districts with a printed copy of the information stored in the system for each position. As a new position is created or when changes are posted to position information on Position Control screens 002, 003, 004, or 005. The system automatically prints a Position Profile Form for the district during the overnight processing.

The purpose of the form is similar to the "EDB-EIR form" and has been designed to be used as a turnaround document where changes to position information can be recorded and stored in a district position file. A district may use a copy of the form to notify a unit manager of the position information. The unit manager can use the form as a turnaround document to submit position information changes back to the Position Control area.

The Position Profile Form is divided into three sections with each section showing information from one of the PCDB position information screens:

- (002) Basic Position Information
- (003) Labor Distribution
- (004) Position Financial Information

The screen number for each section on the form is printed in a box on the left side of the form. Space has been provided to record changes above each of the Position Control data fields. Refer to the screen descriptions, in the PCDB Information section, for information regarding the data showing on the form.

A district can choose the number of copies, 0 to 5, of the Position Profile Forms that are printed by the system. A district will be set up automatically to receive one copy. If a district wants a different number of copies, they must notify School Financial Services. The number of copies printed for the district is stored in the District Profile Table (020). This report is available in Reports and Data (RAD).

| _     | 1. POSITION NUME                 | BER                     |                    |                        |         |           |               |             |         |                  |            | STRICT NO  | DISTR   | RICT NAME |                 |               |
|-------|----------------------------------|-------------------------|--------------------|------------------------|---------|-----------|---------------|-------------|---------|------------------|------------|------------|---------|-----------|-----------------|---------------|
| FO    | 2005                             | 000                     | 026                |                        |         |           |               |             |         | OUT              | PUT        | 00001      | SFS     | TRAIN     | NING D          | ISTRICT       |
|       | 2. JOB CLASS                     | 3. JOB CLA              | SS TITLE           |                        |         | 4. J      | OB TYPE       | 5. ACADEMIC | RANK    | 6. CONTROI       | L METHOD   | 7. POSITIC | N FTE   |           | 8. POSITIC      | N DOLLARS     |
| 0     | 001000                           | TEAC                    | HER                |                        |         |           | С             |             |         | FT               | Е          | 2          | 9.00    | 0         |                 |               |
| SIT   | 9. POSITION STATUS               | 10. STATU               | S DATE             |                        | 1       | 1. ACTIVE | DATE          |             | 12. CLC | DSE DATE         |            | 1          | 4. PREV | POSITION  | 15. NC          | E POSITION    |
| PO    | ACTIVE                           | 04 1                    | 0 1996             | 5                      |         | 04 1      | 0 1996        |             |         |                  |            |            |         |           |                 |               |
| ASIC  | 16. WORK LOCATI<br>CODE<br>00005 | ON<br>SUB-SIT           | E<br>17. WOF<br>FE | RK LOCATIO             | N TITLE |           |               |             |         | 18. REPORT<br>-A | GROUP      | -          | 3-      | 19. BA    | ARGAINING<br>LT | UNIT          |
| 002 B | 20. COMMENTS (7                  | 5 CHARACTE              | RS MAX)            |                        |         |           |               |             |         |                  |            |            |         |           |                 |               |
| ND    | RESRCE/PRJYR                     | GOAL                    | FUNC               | OBJ                    | SCH     | H/LOC     | PERCENT       | FUNE        | RES     | RCE/PRJYR        | GOAL       | FUNC       | OB      | IJ        | SCH/LOC         | PERCI         |
| 1.9   | 22.<br>11300.0                   | <sup>23.</sup><br>18000 | 24.                | <sup>25.</sup><br>1110 | 26.     | 5000      | 100.0         | 105.        | 106.    |                  | 107.       | 108.       | 109     | . 11      | 0.              | 111.          |
| _     | 29.                              | 30.                     | 31.                | 32.                    | 33.     |           | 34.           | 112.        | 113.    |                  | 114.       | 115.       | 116     | . 11      | 7.              | 118.          |
|       | 36.                              | 37.                     | 38.                | 39.                    | 40.     |           | 41.           | 119.        | 120.    |                  | 121.       | 122.       | 123     | . 12      | 4.              | 125.          |
|       | 43.                              | 44.                     | 45.                | 46.                    | 47.     |           | 48.           | 126.        | 127.    |                  | 128.       | 129.       | 130     | . 13      | 1.              | 132.          |
|       | 50.                              | 51.                     | 52.                | 53.                    | 54.     |           | 55.           | 133.        | 134.    |                  | 135.       | 136.       | 137.    | . 13      | 8.              | 139.          |
|       | 57.                              | 58.                     | 59.                | 60.                    | 61.     |           | 62.           | 140.        | 141.    |                  | 142.       | 143.       | 144.    | . 14      | 5.              | 146.          |
|       | 64.                              | 65.                     | 66.                | 67.                    | 68.     |           | 69.           | 147.        | 148.    |                  | 149.       | 150.       | 151.    | . 15      | 2.              | 153.          |
|       | 71.                              | 72.                     | 73.                | 74.                    | 75.     |           | 76.           | 154.        | 155.    |                  | 156.       | 157.       | 158     | . 15      | 9.              | 160.          |
|       | 78.                              | 79.                     | 80.                | 81.                    | 82.     |           | 83.           | 161.        | 162.    |                  | 163.       | 164.       | 165     | . 16      | 6.              | 167.          |
|       | 85.                              | 86.                     | 87.                | 88.                    | 89.     |           | 90.           | 168.        | 169.    |                  | 170.       | 171.       | 172.    | . 17      | 3.              | 174.          |
|       | 92.                              | 93.                     | 94.                | 95.                    | 96.     |           | 97.           | 175.        | 176.    |                  | 177.       | 178.       | 179.    | . 18      | 0.              | 181.          |
|       | 99.                              | 100.                    | 101.               | 102.                   | 103.    |           | 104.          | 182.        | 183.    |                  | 184.       | 185.       | 186.    | 18        | <i>(</i> .      | 188.          |
|       | 190. PAY BASIS                   | 191. ENCUM              | B OPTION           | 192. BUDGE             | ET MONT | HS 19     | 3. WORK CALEN | IDAR 194. P |         | T FULL-TIME      | 195. SCHEE | )/RANGE/ST | EP      | 196. BUDG |                 | CREASE DATE   |
| z     | 141                              |                         | P                  | 11                     | .000    |           | A             | STIPENDS    | 100.    | 00               | C 00       | 2 03       |         | 01 (      | JI 000.         | <u> </u>      |
| ATIO  | 197.                             |                         | 198.               |                        |         |           | 200.          |             |         | 201.             |            |            |         | 202.      |                 |               |
| RM    |                                  |                         |                    |                        |         |           |               |             |         |                  |            |            |         |           |                 |               |
| INFO  | 203. MILEAGE PLAI                | N                       | 204. RETI          | REMENT PL<br>S 5       | AN      | 205. BEN  | LT            | 206. BENEFI | 0 0 0   | THS              | 207. AD    | DL CONTRI  | BUTION  | PDG. 208  | ADDL CONT       | RIBUTION MONT |
| IAL   |                                  |                         |                    |                        |         | тот       | AL BUDGET     | ALLOCATIC   | N BR    | EAKDOWI          | N          |            |         |           |                 |               |
| ANC   |                                  |                         |                    |                        |         |           |               |             | MON     | THLY             |            |            |         | AN        | NUAL            |               |
| FIN   |                                  | SA                      | ALARY              |                        |         |           |               |             |         |                  |            |            |         |           |                 |               |
| TION  |                                  | ST                      | RS/PER             | S/OASDI/I              | MEDI    |           |               |             |         |                  |            |            |         |           |                 |               |
| OSI   |                                  | BE                      | ENEFIT P           | ACKAGE                 |         |           |               |             |         |                  |            |            |         |           |                 |               |
| 04 P  |                                  | A                       |                    | AL CONTR               | RIBUTIC | ON PAC    | KAGE          |             |         |                  |            |            |         |           |                 |               |
| 0     |                                  |                         |                    |                        |         |           |               |             |         |                  |            |            |         |           |                 |               |

FORM PROFILE (04-09-01)

| _      | 1. POSITION NUME                 | BER                     |              |                        |                |                  |          |         |         |                  | DIS       | TRICT NC | DISTRIC     | T NAME     |            |             |
|--------|----------------------------------|-------------------------|--------------|------------------------|----------------|------------------|----------|---------|---------|------------------|-----------|----------|-------------|------------|------------|-------------|
| FO     | 2005                             | 000                     | 688          |                        |                |                  |          |         |         | OUT              | PUT       | 00001    | SFS T       | RAINI      | NG DI      | STRICT      |
| Ę      | 2. JOB CLASS                     | 3. JOB CLA              | ASS TITLE    |                        |                | 4. JOB TYPE      | 5. ACA   | DEMIC   | RANK    | 6. CONTROL       | METHOD    | 7. POSIT | ION FTE     | 8          | . POSITION | DOLLARS     |
| õ      | 001000                           | TEAC                    | HER          |                        |                | С                |          |         |         | FT               | E         |          | 40.000      |            |            |             |
| SIT    | 9. POSITION STATUS               | 10. STATU               | S DATE       |                        | 11. A          | CTIVE DATE       |          | 2       | 12. CLC | DSE DATE         |           |          | 14. PREV PC | DSITION    | 15. NOE    | POSITION    |
| Ö      | ACTIVE                           | 05 0                    | 1 1997       | 1                      | 0              | 5 01 1997        |          |         |         |                  |           |          |             |            |            |             |
| ASIC   | 16. WORK LOCATI<br>CODE<br>00003 | ON<br>SUB-SI            | TE 17. WOR   | K LOCATIO              | N TITLE        |                  |          |         |         | 18. REPORT<br>-A | GROUP     |          | -В-         | 19. BAR    | GAINING U  | NIT         |
| 002 B/ | 20. COMMENTS (7                  | 5 CHARACTE              | ERS MAX)     |                        |                |                  |          |         |         |                  |           |          |             |            |            |             |
| ND     | RESRCE/PRJYR                     | GOAL                    | FUNC         | OBJ                    | SCH/LC         | C PERCE          | INT      | FUND    | RES     | RCE/PRJYR        | GOAL      | FUNC     | OBJ         | SC         | CH/LOC     | PERC        |
| 1.9    | 22.<br>11400.0                   | <sup>23.</sup><br>10000 | 24.<br>00000 | <sup>25.</sup><br>1110 | <sup>26.</sup> | 27.<br>00 100    | .000     | 105.    | 106.    |                  | 107.      | 108.     | 109.        | 110.       |            | 111.        |
|        | 29.                              | 30.                     | 31.          | 32.                    | 33.            | 34.              |          | 112.    | 113.    |                  | 114.      | 115.     | 116.        | 117.       |            | 118.        |
|        | 36.                              | 37.                     | 38.          | 39.                    | 40.            | 41.              |          | 119.    | 120.    |                  | 121.      | 122.     | 123.        | 124.       |            | 125.        |
|        | 43.                              | 44.                     | 45.          | 46.                    | 47.            | 48.              | 1        | 126.    | 127.    |                  | 128.      | 129.     | 130.        | 131.       |            | 132.        |
|        | 50.                              | 51.                     | 52.          | 53.                    | 54.            | 55.              | 1        | 133.    | 134.    |                  | 135.      | 136.     | 137.        | 138.       |            | 139.        |
|        | 57.                              | 58.                     | 59.          | 60.                    | 61.            | 62.              | 1        | 140.    | 141.    |                  | 142.      | 143.     | 144.        | 145.       |            | 146.        |
|        | 64.                              | 65.                     | 66.          | 67.                    | 68.            | 69.              | 1        | 147.    | 148.    |                  | 149.      | 150.     | 151.        | 152.       |            | 153.        |
|        | 71.                              | 72.                     | 73.          | 74.                    | 75.            | 76.              | 1        | 154.    | 155.    |                  | 156.      | 157.     | 158.        | 159.       |            | 160.        |
|        | 78.                              | 79.                     | 80.          | 81.                    | 82.            | 83.              | 1        | 161.    | 162.    |                  | 163.      | 164.     | 165.        | 166.       |            | 167.        |
|        | 85.                              | 86.                     | 87.          | 88.                    | 89.            | 90.              | 1        | 168.    | 169.    |                  | 170.      | 171.     | 172.        | 173.       |            | 174.        |
|        | 92.                              | 93.                     | 94.          | 95.                    | 96.            | 97.              | 1        | 175.    | 176.    |                  | 177.      | 178.     | 179.        | 180.       |            | 181.        |
|        | 99.                              | 100.                    | 101.         | 102.                   | 103.           | 104.             | 1        | 182.    | 183.    |                  | 184.      | 185.     | 186.        | 187.       |            | 188.        |
|        | 190. PAY BASIS                   | 191. ENCUM              | IB OPTION    | 192. BUDGE             | ET MONTHS      | 193. WORK CAL    | ENDAR    | 194. PI | ERCENT  | FULL-TIME        | 95. SCHED | /RANGE/S | TEP 196     | BUDGET     | STEP INC   | REASE DATE  |
|        | М                                |                         | Р            |                        |                | A                |          | 1       | L00.    | 00               | C 003     | 1 01     |             | 01 01      | 0201       |             |
| NOL    |                                  |                         |              |                        |                |                  | STIPE    | ENDS    |         |                  |           |          |             |            |            |             |
| MAT    | 197.                             |                         | 198.         |                        |                | 200.             |          |         |         | 201.             |           |          | 202         | 2.         |            |             |
| FOR    | 203. MILEAGE PLA                 | N                       | 204. RETI    | REMENT PL              | AN 205         | . BENEFIT PACKAG | E 206. B | BENEFI  | MONT    | rhs              | 207. ADD  | DL CONTR | IBUTION PD  | G. 208. AD | DDL CONTR  | IBUTION MON |
| Z      |                                  |                         |              | S5                     |                | LT               |          | 10.     | 000     |                  |           |          |             |            |            |             |
| SIAL   |                                  |                         |              |                        |                | TOTAL BUDGE      | T ALLOC  | CATIO   | N BRE   | EAKDOW           | 1         |          |             |            |            |             |
| ANG    |                                  |                         |              |                        |                |                  |          |         | MON     | THLY             |           |          |             | ANNU       | JAL        |             |
| FIN    |                                  | S                       | ALARY        |                        |                |                  |          |         |         |                  |           |          |             |            |            |             |
| NO     |                                  | ST                      | TRS/PER      | s/oasdi/i              | MEDI           |                  |          |         |         |                  |           |          |             |            |            |             |
| OSI    |                                  | BE                      | ENEFIT P     | ACKAGE                 |                |                  |          |         |         |                  |           |          |             |            |            |             |
| 04 P(  |                                  | A                       |              | AL CONTR               | RIBUTION       | PACKAGE          |          |         |         |                  |           |          |             |            |            |             |
| 00     |                                  |                         |              |                        |                |                  |          |         |         |                  |           | _        |             |            |            |             |

FORM PROFILE (04-09-01)

### **Position Requisition Form**

PCDB Position Requisition Form provides the districts with a printed copy of the information stored in the system for each position requisition. As a new position requisition is created or when changes are posted to the requisition information on Position Control screen 006, the system automatically prints a Position Requisition Form for the district during the overnight processing.

The purpose of the requisition form is similar to the "EDB - EIR form" and has been designed to be used as a turnaround document. Where changes to requisition information can be recorded and stored in a district position requisition file. A district may use a copy of the requisition form to notify a unit manager of requisition information. The unit manager can use the form as a turnaround document to submit requisition information back to the Position Control area.

The Position Requisition Form is divided into three sections with each section showing information from a PCDB position information screen:

- (006) Position Requisition Information
- (002) Basic Position Information
- (003) Labor Distribution

Space has been provided to record changes, above each of the position requisition data fields, on the form. Refer to the screen descriptions in the PCDB Information section for information regarding the data showing on the form.

A district can choose the number of copies, 0 to 5, of the Position Requisition Forms that are printed by the system. A district will be set up automatically to receive one copy. If a district wants a different number of copies, they must notify School Financial Services. The number of copies printed for the district is stored in the District Profile Table (020). This report is available in Reports and Data (RAD).

| 1. POSITION NU                                                                                                    | MBER                                                                                                    |                                                                                                    | 2. REQUISIT                                                                                                    | ION NUMBER                                                                                  | 2                                                                                                    |          |                                                                                                    |                                                                                                    | IN                  | PUT B                                                                                              | 3. DISTRICT                                                                                         | NO DISTR                                                                         | RICT NAM                                                                                                    | 1E                                                                                               |                                                                                                    |
|----------------------------------------------------------------------------------------------------|----------------------------------------------------------------------------------------------------|----------------------------------------------------------------------------------------------------|----------------------------------------------------------------------------------------------------|---------------------------------------------------------------------------------------------|----------------------------------------------------------------------------------------------------|----------|----------------------------------------------------------------------------------------------------|----------------------------------------------------------------------------------------------------|---------------------|----------------------------------------------------------------------------------------------------|----------------------------------------------------------------------------------------------------|----------------------------------------------------------------------------------|----------------------------------------------------------------------------------------------------|--------------------------------------------------------------------------------------------------|----------------------------------------------------------------------------------------------------|
| 2005                                                                                                    | 0003                                                                                                    | 317                                                                                                    | 2005                                                                                                    | - 0100                                                                                      | 0361                                                                                                    |          |                                                                                                    |                                                                                                    |                     | TPUT                                                                                               | 0000                                                                                                | 1 SFS                                                                            | 5 TRA                                                                                                    | INING                                                                                            | DISTRICT                                                                                                    |
| 4. REQUISITION DA                                                                                                    | ATE FILED 5                                                                                                    | . REQUISITI                                                                                                    | ON STATUS                                                                                                    | 6. FULL TIN                                                                                 | IE EQUIVALE!                                                                                                    | NT       | 7. DOLLAR                                                                                                    | CONTR                                                                                                    | ROL                 | 8. WOR                                                                                             | KLOCATION                                                                                           | v v                                                                              | VORK LO                                                                                                    | CATION TIT                                                                                       | LE                                                                                                    |
| 04/20/0                                                                                                    | 5                                                                                                    | ACT                                                                                                    | IVE                                                                                                    |                                                                                             | 0.500                                                                                                    |          |                                                                                                    |                                                                                                    |                     | 00                                                                                                 | 010                                                                                                 | Ι                                                                                | DISTR                                                                                                    | ICT OF                                                                                           | FFICE                                                                                                    |
| 9. REQUISITION MA                                                                                                    | ANAGER NAM                                                                                                    | ΛE                                                                                                    |                                                                                                    |                                                                                             |                                                                                                    |          | 10. R                                                                                                    | EQUES                                                                                                    | SITION CON          | ITACT NU                                                                                           | IMBER                                                                                               |                                                                                  |                                                                                                    |                                                                                                  |                                                                                                    |
|                                                                                                    | EQUERTED                                                                                                    | NAME                                                                                                    |                                                                                                    |                                                                                             |                                                                                                    |          | 12 REQUES                                                                                                    |                                                                                                    |                     | )                                                                                                  |                                                                                                    | DDATE                                                                            | EXT                                                                                                    |                                                                                                  | NENT                                                                                                    |
| CALLECO                                                                                                    | TANETT                                                                                                    | F                                                                                                    |                                                                                                    |                                                                                             |                                                                                                    |          | 0.4 2                                                                                                    | 1 20                                                                                                    |                     | IS. KEG                                                                                            | 20ESTED EN                                                                                          | DATE                                                                             | 14. ACT                                                                                                    | D                                                                                                |                                                                                                    |
| 15 PERSONNEL RI                                                                                                    |                                                                                                    | COMMENTS                                                                                                    |                                                                                                    |                                                                                             |                                                                                                    |          | 04 2                                                                                                    | 7 20                                                                                                    | 005                 |                                                                                                    |                                                                                                    |                                                                                  |                                                                                                    | T                                                                                                |                                                                                                    |
|                                                                                                    |                                                                                                    |                                                                                                    |                                                                                                    |                                                                                             |                                                                                                    |          |                                                                                                    |                                                                                                    |                     |                                                                                                    |                                                                                                    |                                                                                  |                                                                                                    |                                                                                                  |                                                                                                    |
|                                                                                                    |                                                                                                    |                                                                                                    |                                                                                                    |                                                                                             | E                                                                                                    | BASIC F  | POSITION                                                                                                    |                                                                                                    | ГА                  |                                                                                                    |                                                                                                    |                                                                                  |                                                                                                    |                                                                                                  |                                                                                                    |
| JOB CLASS                                                                                                    | JOB CLASS                                                                                                    | TITLE                                                                                                    |                                                                                                    | J                                                                                           | OB TYPE                                                                                                    | ACA      | DEMIC RAN                                                                                                    | к со                                                                                                    | ONTROL ME           | THOD                                                                                               | POSITION                                                                                            | I TYPE                                                                           |                                                                                                    | POSITION                                                                                         | DOLLARS                                                                                                    |
| 200430                                                                                                    | CUSTOD                                                                                                    | IAN-12                                                                                                    | 2 MO.                                                                                                    |                                                                                             | N                                                                                                    |          |                                                                                                    |                                                                                                    | FTE                 |                                                                                                    | 4                                                                                                   | .000                                                                             |                                                                                                    |                                                                                                  |                                                                                                    |
|                                                                                                    | STATUS DA                                                                                                    | TE                                                                                                    |                                                                                                    |                                                                                             | С                                                                                                    | LOSE DAT | E                                                                                                    |                                                                                                    |                     |                                                                                                    |                                                                                                    |                                                                                  |                                                                                                    | NEW                                                                                              | POSITION                                                                                                    |
| ACTIVE                                                                                                    | 08                                                                                                    | 07 199                                                                                                    | 96                                                                                                    | 08 07                                                                                       | 1996                                                                                                    |          |                                                                                                    | 0.00                                                                                                    |                     |                                                                                                    |                                                                                                    |                                                                                  | 0.15                                                                                                    | 04000000                                                                                         |                                                                                                    |
| CODE                                                                                                    | SUB-SITE                                                                                                    | WORK LO                                                                                                    |                                                                                                    |                                                                                             |                                                                                                    |          |                                                                                                    | REF                                                                                                    | -A-                 | UΡ                                                                                                 |                                                                                                    | -B-                                                                              | BAR                                                                                                    | GAINING UN                                                                                       | NII                                                                                                    |
|                                                                                                    |                                                                                                    |                                                                                                    | KICI OF                                                                                                    | FICE                                                                                        |                                                                                                    |          |                                                                                                    |                                                                                                    |                     |                                                                                                    |                                                                                                    |                                                                                  |                                                                                                    | 03                                                                                               |                                                                                                    |
| ) RESOURCE                                                                                                    | GOAL                                                                                                    | FUNC                                                                                                    | OBJ                                                                                                    | LOCATIC                                                                                     |                                                                                                    | N LABO   |                                                                                                    | IBUT                                                                                                    | ION DA              | TA<br>GOAL                                                                                         | FUN                                                                                                 | <u> </u>                                                                         | )BJ                                                                                                    | LOCATION                                                                                         | I PERCE                                                                                                    |
| D RESOURCE                                                                                                    | GOAL<br>37.                                                                                                    | FUNC<br>38.                                                                                                    | OBJ<br>39.                                                                                                    | LOCATIC<br>40.                                                                              | POSITION<br>N PE<br>41.                                                                                                    | N LABO   | R DISTR<br>FUNE<br>119.                                                                                                    | BUT<br>RE<br>120.                                                                                                    | ION DA              | TA<br>GOAL<br>121.                                                                                 | FUN<br>122.                                                                                         | C C                                                                              | >BJ                                                                                                    | LOCATION<br>124.                                                                                 | I PERCE                                                                                                    |
| D RESOURCE                                                                                                    | GOAL<br>37.                                                                                                    | FUNC<br>38.                                                                                                    | OBJ<br>39.                                                                                                    | LOCATIC<br>40.                                                                              | POSITION<br>N PE<br>41.                                                                                                    | N LABO   | R DISTR<br>FUNE<br>119.                                                                                                    | 120.                                                                                                    | ION DA              | GOAL<br>121.                                                                                       | FUN<br>122.                                                                                         | C C                                                                              | )BJ                                                                                                    | LOCATION<br>124.<br>131.                                                                         | I PERCE<br>125.                                                                                                    |
| D RESOURCE                                                                                                    | <u>GOAL</u><br>37.<br>44.                                                                                                    | FUNC<br>38.<br>45.                                                                                                    | OBJ<br>39.<br>46.                                                                                                    | LOCATIC<br>40.<br>47                                                                        | POSITION N PE 41. 48                                                                                                    | N LABO   | R DISTR<br>FUNE<br>119.<br>126.                                                                                                    | 120.                                                                                                    | ION DA              | GOAL<br>121.<br>128.                                                                               | FUN<br>122.<br>129.                                                                                 | C C<br>123.<br>130.                                                              |                                                                                                    | LOCATION<br>124.<br>131.                                                                         | V PERCE<br>125.<br>132.                                                                                                    |
| D RESOURCE<br>36. 2<br>43. 4<br>50. 8                                                                                                    | GOAL<br>37.<br>44.<br>51.                                                                                                    | FUNC<br>38.<br>45.<br>52.                                                                                                    | OBJ<br>39.<br>46.<br>53.                                                                                                    | LOCATIC<br>40.<br>47<br>54.                                                                 | POSITION<br>N PE<br>41.<br>48<br>55.                                                                                                    | N LABO   | R DISTR<br>FUND<br>119.<br>126.<br>133.                                                                                                    | 120.<br>127.                                                                                                    | ION DA              | TA<br>GOAL<br>121.<br>128.<br>135.                                                                 | FUN<br>122.<br>129.<br>136.                                                                         | C C<br>123<br>130<br>137                                                         |                                                                                                    | LOCATION<br>124.<br>131.                                                                         | V PERCE<br>125.<br>132.<br>139.                                                                                                    |
| D RESOURCE<br>36. 2<br>43. 4<br>50. 5                                                                                                    | <u>GOAL</u><br>37.<br>44.<br>51.                                                                                                    | FUNC<br>38.<br>45.<br>52.                                                                                                    | OBJ<br>39.<br>46.<br>53.                                                                                                    | LOCATIC<br>40.<br>47<br>54.                                                                 | POSITION N PE 41. 48 55.                                                                                                    | N LABO   | R DISTR<br>FUNE<br>119.<br>126.<br>133.                                                                                                    | 120.                                                                                                    | ION DA              | TA<br>GOAL<br>121.<br>128.<br>135.                                                                 | FUN<br>122.<br>129.<br>136.                                                                         | c c<br>123<br>130<br>137                                                         |                                                                                                    | LOCATION<br>124.<br>131.<br>138.                                                                 | V PERCE<br>125.<br>132.<br>139.                                                                                                    |
| D RESOURCE<br>36. 2<br>43. 4<br>50. 5                                                                                                    | GOAL<br>37.<br>44.<br>51.<br>58.                                                                                                    | FUNC<br>38.<br>45.<br>52.<br>59.                                                                                                    | OBJ<br>39.<br>46.<br>53.<br>60.                                                                                                    | LOCATIC<br>40.<br>47<br>54.<br>61.                                                          | POSITION<br>41.<br>48<br>55.<br>62.                                                                                                    | N LABO   | R DISTR<br>FUNE<br>119.<br>126.<br>133.<br>140.                                                                                                    | HBUT<br>2 RE<br>120.<br>127.<br>134.<br>141.                                                                                                    | ION DA              | TA<br>GOAL<br>121.<br>128.<br>135.<br>142.                                                         | FUN<br>122.<br>129.<br>136.<br>143.                                                                 | C C<br>123<br>130<br>137<br>144                                                  | - BJ<br>                                                                                                    | LOCATION<br>124.<br>131.<br>138.                                                                 | N PERCE<br>125.<br>132.<br>139.<br>146.                                                                                                    |
| D RESOURCE<br>36. 2<br>43. 4<br>50. 57. 5                                                                                                    | GOAL<br>37.<br>44.<br>51.<br>58.                                                                                                    | FUNC<br>38.<br>45.<br>52.<br>59.                                                                                                    | OBJ<br>39.<br>46.<br>53.<br>60.                                                                                                    | LOCATIC<br>40.<br>47<br>54.<br>61.                                                          | POSITION<br>N PE<br>41.<br>48<br>55.<br>62.                                                                                                    | N LABO   | R DISTR<br>FUNE<br>119.<br>126.<br>133.<br>140.                                                                                                    | 120.<br>127.<br>134.                                                                                                    | ION DA              | TA<br><u>GOAL</u><br>121.<br>128.<br>135.<br>142.                                                  | FUN<br>122.<br>129.<br>136.<br>143.                                                                 | C C<br>123<br>130<br>137<br>144                                                  |                                                                                                    | LOCATION<br>124.<br>131.<br>138.<br>145.                                                         | <ul> <li>PERCE</li> <li>125.</li> <li>132.</li> <li>139.</li> <li>146.</li> </ul>                                                                                                    |
| D RESOURCE<br>36. 2<br>43. 4<br>50. 5<br>57. 5<br>64. 6                                                                                                    | GOAL<br>37.<br>44.<br>51.<br>58.<br>65.                                                                                                    | FUNC<br>38.<br>45.<br>52.<br>59.<br>66.                                                                                                    | OBJ           39.           46.           53.           60.           67.                                                                         | LOCATIC<br>40.<br>47<br>54.<br>61.<br>68.                                                   | POSITION<br>N PE<br>41.<br>48<br>55.<br>62.<br>69.                                                                                                    | N LABO   | R DISTR<br>FUNC<br>119.<br>126.<br>133.<br>140.<br>147.                                                                                                    | IBUT           2         RE           120.         120.           127.         134.           134.         141.           148.         148.                                                                                                    | ION DA              | TA<br>GOAL<br>121.<br>128.<br>135.<br>142.<br>149.                                                 | FUN<br>122.<br>129.<br>136.<br>143.<br>150.                                                         | C C<br>123<br>130<br>137<br>144<br>151                                           |                                                                                                    | LOCATION<br>124.<br>131.<br>138.<br>145.                                                         | <ul> <li>PERCE</li> <li>125.</li> <li>132.</li> <li>139.</li> <li>146.</li> <li>153.</li> </ul>                                                                                                    |
| D         RESOURCE           36.         2           43.         4           50.         5           57.         5           64.         6           74         7                                                                              | GOAL<br>37.<br>44.<br>51.<br>58.<br>65.                                                                                                    | FUNC<br>38.<br>45.<br>52.<br>59.<br>66.                                                                                                    | OBJ           39.           46.           53.           60.           67.           74.                                                           | LOCATIC<br>40.<br>47<br>54.<br>61.<br>68.<br>75                                             | POSITION<br>41.<br>48<br>55.<br>62.<br>69.<br>76                                                                                                    | N LABO   | R DISTR<br>FUNE<br>119.<br>126.<br>133.<br>140.<br>147.<br>154                                                                                             | IBUT           RE           120.           120.           120.           120.           134.           134.           141.           148.           155.                                                                                                    | ION DA              | TA<br>GOAL<br>121.<br>128.<br>135.<br>142.<br>149.                                                 | FUN<br>122.<br>129.<br>136.<br>143.<br>150.                                                         | C C<br>123<br>130<br>137<br>144<br>151                                           |                                                                                                    | LOCATION<br>124.<br>131.<br>138.<br>145.<br>152.                                                 | <ul> <li>PERCE</li> <li>125.</li> <li>132.</li> <li>139.</li> <li>146.</li> <li>153.</li> <li>160.</li> </ul>                                                                                                    |
| D         RESOURCE           36.         2           43.         4           50.         5           64.         6           71.         2                                                                                                    | GOAL<br>37.<br>44.<br>51.<br>58.<br>65.<br>72.                                                                                                    | FUNC<br>38.<br>45.<br>52.<br>59.<br>66.<br>73.                                                                                                    | OBJ           39.           46.           53.           60.           74.                                                                         | LOCATIC<br>40.<br>47<br>54.<br>61.<br>68.<br>75.                                            | POSITION<br>41.<br>48<br>55.<br>62.<br>69.<br>76.                                                                                                    | N LABO   | R DISTR<br>FUNE<br>119.<br>126.<br>133.<br>140.<br>1417.<br>147.                                                                                           | IBUT           2         RE           120.         120.           127.         127.           134.         134.           141.         148.           155.         155.                                                                                                    | ION DA              | TA<br>GOAL<br>121.<br>128.<br>135.<br>142.<br>149.<br>156.                                         | FUN<br>122.<br>129.<br>136.<br>143.<br>150.<br>157.                                                 | C C<br>123<br>130<br>137<br>144<br>151<br>158                                    |                                                                                                    | LOCATION<br>124.<br>131.<br>138.<br>145.<br>152.<br>159.                                         | N PERCE<br>125.<br>132.<br>139.<br>146.<br>153.<br>160.                                                                                                    |
| D RESOURCE<br>36. 2<br>43. 4<br>50. 5<br>57. 5<br>64. 6<br>71. 7<br>78. 7                                                                                                    | GOAL<br>37.<br>44.<br>51.<br>58.<br>65.<br>72.<br>79.                                                                                                    | FUNC<br>38.<br>45.<br>52.<br>59.<br>66.<br>73.                                                                                                    | OBJ           39.           46.           53.           60.           67.           74.           81.                                             | LOCATIC<br>40.<br>47<br>54.<br>61.<br>68.<br>75.<br>82.                                     | POSITION<br>N PE<br>41.<br>55.<br>62.<br>69.<br>76.<br>83.                                                                                                    | N LABO   | R DISTR<br>FUNC<br>119.<br>126.<br>133.<br>140.<br>147.<br>147.<br>154.<br>154.                                                                            | IBUT         RE           120.         120.           120.         121.           134.         134.           141.         141.           155.         162.                                                                                                    |                     | TA<br>GOAL<br>121.<br>128.<br>135.<br>142.<br>149.<br>156.<br>156.                                 | FUN<br>122.<br>129.<br>136.<br>143.<br>150.<br>157.<br>184.                                         | C C<br>123<br>130<br>137<br>137<br>144<br>151<br>158<br>158                      | JBJ                                                                                                    | LOCATION<br>124.<br>131.<br>138.<br>145.<br>152.<br>159.<br>166.                                 | <ul> <li>PERCE</li> <li>125.</li> <li>132.</li> <li>139.</li> <li>139.</li> <li>146.</li> <li>153.</li> <li>160.</li> <li>167.</li> </ul>                                                                               |
| D         RESOURCE           36.         2           43.         4           50.         5           67.         5           64.         6           71.         5           78.         5                                                     | GOAL<br>37.<br>44.<br>51.<br>58.<br>65.<br>72.<br>79.                                                                                                    | FUNC<br>38.<br>45.<br>52.<br>59.<br>66.<br>73.<br>80.                                                                                                    | OBJ           39.           46.           53.           60.           67.           74.           81.                                             | LOCATIC<br>40.<br>47<br>54.<br>61.<br>68.<br>68.<br>75.<br>82.                              | POSITION<br>N PE<br>41.<br>55.<br>62.<br>69.<br>76.<br>83.                                                                                                    |          | R DISTR<br>FUNC<br>119.<br>126.<br>133.<br>140.<br>147.<br>147.<br>154.<br>154.                                                                            | IBUT         RE           120.         120.           121.         121.           122.         123.           123.         124.           124.         124.           125.         155.           152.         152.                                                                                                    | ION DA              | TA<br>GOAL<br>121.<br>128.<br>135.<br>142.<br>149.<br>156.<br>163.                                 | FUN<br>122.<br>129.<br>136.<br>143.<br>150.<br>157.<br>164.                                         | C C<br>123<br>130<br>137<br>137<br>144<br>151<br>158<br>165                      | Lac                                                                                                    | LOCATION<br>124.<br>131.<br>138.<br>145.<br>152.<br>159.<br>166.                                 | <ul> <li>PERCE</li> <li>125.</li> <li>132.</li> <li>139.</li> <li>146.</li> <li>153.</li> <li>160.</li> <li>167.</li> </ul>                                                                                             |
| D         RESOURCE           36.         3           43.         4           50.         5           64.         6           71.         7           78.         5                                                                             | GOAL<br>37.<br>44.<br>51.<br>58.<br>58.<br>72.<br>79.<br>86.                                                                                                    | FUNC<br>38.<br>45.<br>52.<br>59.<br>66.<br>73.<br>80.<br>87.                                                                                                    | OBJ           39.           46.           53.           60.           67.           74.           81.           88.                               | LOCATIC<br>40.<br>47<br>54.<br>61.<br>68.<br>75.<br>82.<br>89.                              | POSITION<br>41.<br>48<br>55.<br>62.<br>69.<br>76.<br>83.<br>90.                                                                                                    | N LABO   | FUNE           119.           126.           133.           140.           141.           145.           146.           154.           161.           168. | IBUT         RE           120.         120.           121.         121.           121.         121.           122.         121.           123.         123.           124.         124.           125.         162.           169.         169.                                                                                              | ION DA <sup>-</sup> | TA<br>GOAL<br>121.<br>128.<br>135.<br>142.<br>149.<br>156.<br>163.<br>170.                         | FUN<br>122.<br>129.<br>136.<br>143.<br>150.<br>157.<br>164.<br>171.                                 | C C C 123                                                                        |                                                                                                    | LOCATION<br>124.<br>131.<br>138.<br>145.<br>152.<br>159.<br>166.<br>173.                         | <ul> <li>PERCE</li> <li>125.</li> <li>132.</li> <li>139.</li> <li>146.</li> <li>153.</li> <li>160.</li> <li>167.</li> <li>174.</li> </ul>                                                                               |
| D         RESOURCE           36.         2           43.         4           50.         5           67.         5           64.         6           71.         2           78.         2           85.         8                             | COAL<br>37.<br>51.<br>58.<br>58.<br>55.<br>72.<br>79.<br>86.                                                                                                    | FUNC<br>38.<br>45.<br>52.<br>59.<br>66.<br>73.<br>80.<br>87.                                                                                                    | OBJ           39.           46.           53.           53.           60.           74.           81.           88.                               | LOCATIC<br>40.<br>47<br>54.<br>61.<br>68.<br>75.<br>82.<br>89.                              | POSITION                                                                                                    | N LABO   | R DISTR<br>FUNC<br>119.<br>126.<br>133.<br>140.<br>147.<br>147.<br>154.<br>154.<br>161.<br>168.                                                            | IBUT         RE           120.         120.           121.         121.           121.         121.           134.         134.           141.         148.           155.         162.           169.         169.                                                                                                    |                     | TA<br>GOAL<br>121.<br>128.<br>135.<br>142.<br>149.<br>156.<br>163.<br>170.<br>162.                 | FUN<br>122.<br>129.<br>136.<br>143.<br>150.<br>157.<br>164.<br>171.                                 | C C<br>123<br>130<br>137<br>144<br>151<br>158<br>165<br>172                      | JBJ                                                                                                    | LOCATION<br>124.<br>131.<br>138.<br>145.<br>152.<br>159.<br>166.<br>173.                         | <ul> <li>PERCE</li> <li>125.</li> <li>132.</li> <li>139.</li> <li>139.</li> <li>146.</li> <li>153.</li> <li>160.</li> <li>167.</li> <li>174.</li> <li>157.</li> </ul>                                                   |
| D         RESOURCE           36.         2           43.         4           50.         5           57.         5           64.         6           71.         7           85.         8           92.         5                             | GOAL                                                                                                    | FUNC<br>38.<br>45.<br>52.<br>59.<br>66.<br>73.<br>80.<br>87.<br>94.                                                                                              | OBJ           39.           46.           53.           60.           67.           74.           81.           88.           95.                 | LOCATIC<br>40.<br>47<br>54.<br>61.<br>68.<br>68.<br>75.<br>82.<br>89.<br>96.                | POSITION N PE 41. 48 55. 62. 69. 69. 76. 83. 90. 97.                                                                                                    |          | R DISTR<br>FUNC<br>119.<br>126.<br>133.<br>140.<br>147.<br>147.<br>154.<br>161.<br>168.<br>161.                                                            | IBUT           RE           120.           120.           121.           127.           134.           134.           141.           145.           155.           162.           162.                                                                                                    | ION DA              | TA<br>GOAL<br>121.<br>128.<br>135.<br>142.<br>149.<br>156.<br>163.<br>170.<br>163.                 | FUN<br>122.<br>129.<br>136.<br>143.<br>150.<br>157.<br>164.<br>171.<br>164.                         | C C<br>123<br>130<br>137<br>144<br>151<br>158<br>165<br>165                      | Lace 1                                                                                                    | LOCATION<br>124.<br>131.<br>138.<br>145.<br>159.<br>166.<br>173.                                 | <ul> <li>PERCE</li> <li>125.</li> <li>132.</li> <li>139.</li> <li>139.</li> <li>146.</li> <li>153.</li> <li>160.</li> <li>167.</li> <li>167.</li> <li>167.</li> </ul>                                                   |
| D         RESOURCE           36.         2           43.         4           50.         5           64.         6           71.         7           78.         5           85.         8           92.         9                             | GOAL<br>37.<br>44.<br>51.<br>55.<br>55.<br>72.<br>79.<br>86.<br>93.                                                                                                    | FUNC           38.           45.           52.           59.           66.           73.           80.           87.           94.           101.                | OBJ           39.           46.           53.           60.           67.           81.           88.           95.           102                 | LOCATIC<br>40.<br>47<br>54.<br>61.<br>68.<br>68.<br>75.<br>89.<br>99.<br>99.                | POSITION N PE 41. 48 55. 62. 69. 69. 76. 83. 90. 91. 104                                                                                                    |          | R DISTR<br>FUNC<br>119.<br>126.<br>133.<br>140.<br>147.<br>147.<br>154.<br>161.<br>168.<br>161.<br>161.                                                    | IBUT           RE           120.           120.           121.           122.           123.           124.           134.           134.           134.           141.           148.           155.           162.           169.           162.           183.                                                                            | ION DA              | TA<br>GOAL<br>121.<br>128.<br>135.<br>142.<br>149.<br>156.<br>163.<br>170.<br>163.<br>184.         | FUN<br>122.<br>129.<br>136.<br>143.<br>150.<br>157.<br>157.<br>164.<br>171.<br>164.<br>171.<br>164. | C C<br>123<br>130<br>137<br>144<br>151<br>158<br>165<br>172<br>165<br>172<br>186 | >>BJ       .       .       .       .       .       .       .       .       .       .       .       .       .       .       .       .       .       .       .       .       .       .       .       .       .       .       .       .       .       .       .       .       .       .       .       .       .       .       .       .       .       .       .       .       .       .       .       .       .       .       .       .       .       .       .       .       .       .       .       .       .       .       .       .       .       .       .  < | LOCATION<br>124.<br>131.<br>138.<br>145.<br>152.<br>159.<br>166.<br>173.<br>166.<br>187.         | <ul> <li>PERCE</li> <li>125.</li> <li>132.</li> <li>139.</li> <li>146.</li> <li>153.</li> <li>160.</li> <li>167.</li> <li>174.</li> <li>167.</li> <li>188.</li> </ul>                                                   |
| D         RESOURCE           36.         3           43.         4           50.         5           64.         6           71.         7           78.         5           92.         9           99.         7                             | GOAL<br>37.<br>44.<br>51.<br>58.<br>58.<br>72.<br>79.<br>86.<br>86.<br>93.                                                                                                    | FUNC           38.           45.           52.           59.           66.           73.           80.           87.           94.           101.                | OBJ           39.           46.           53.           60.           67.           81.           88.           95.           102.                | LOCATIC<br>40.<br>47<br>54.<br>61.<br>68.<br>75.<br>88.<br>89.<br>96.<br>90.                | POSITION                                                                                                    |          | R DISTR<br>FUNE<br>119.<br>126.<br>133.<br>140.<br>140.<br>147.<br>154.<br>161.<br>168.<br>168.<br>161.<br>182.                                            | IBUT           reg           120.           121.           122.           123.           124.           125.           134.           141.           141.           155.           162.           169.           162.           183.                                                                                                    | ION DA              | TA<br>GOAL<br>121.<br>128.<br>135.<br>142.<br>149.<br>156.<br>163.<br>170.<br>163.<br>184.         | FUN<br>122.<br>129.<br>136.<br>143.<br>150.<br>157.<br>184.<br>171.<br>164.<br>185.                 | C C C 123                                                                        | >>BJ       .       .       .       .       .       .       .       .       .       .       .       .       .       .       .       .       .       .       .       .       .       .       .       .       .       .       .       .       .       .       .       .       .       .       .       .       .       .       .       .       .       .       .       .       .       .       .       .       .       .       .       .       .       .       .       .       .       .       .       .       .       .       .       .       .       .       .  < | LOCATION<br>124.<br>131.<br>138.<br>145.<br>152.<br>159.<br>166.<br>173.<br>166.<br>187.         | V         PERCE           125.         1           132.         1           139.         1           146.         1           153.         1           160.         1           174.         1           188.         1 |
| D       RESOURCE         36.       2         43.       4         50.       5         57.       5         64.       6         71.       2         78.       2         92.       5         92.       5         99.       7         106.       10 | COAL<br>37.<br>44.<br>51.<br>58.<br>55.<br>72.<br>79.<br>79.<br>886.<br>93.<br>100.                                                                                            | FUNC<br>38.<br>45.<br>52.<br>59.<br>66.<br>73.<br>80.<br>87.<br>94.<br>101.                                                                                      | OBJ           39.           46.           53.           60.           61.           81.           88.           95.           102.           109. | LOCATIC<br>40.<br>47<br>54.<br>61.<br>68.<br>75.<br>82.<br>89.<br>96.<br>103.<br>110.       | POSITION                                                                                                    |          | R DISTR<br>FUNC<br>119.<br>126.<br>133.<br>140.<br>144.<br>147.<br>154.<br>154.<br>161.<br>168.<br>161.<br>168.<br>161.<br>182.<br>182.                    | IBUT           RE           120.           120.           121.           122.           123.           124.           125.           141.           143.           145.           162.           162.           162.           183.           190.                                                                                           |                     | TA<br>GOAL<br>121.<br>128.<br>135.<br>142.<br>149.<br>156.<br>163.<br>170.<br>163.<br>184.<br>191. | FUN<br>122.<br>129.<br>136.<br>143.<br>150.<br>157.<br>157.<br>184.<br>171.<br>164.<br>185.<br>192. | C C<br>123<br>130<br>137<br>144<br>151<br>155<br>165<br>165<br>186<br>186<br>193 | DBJ                                                                                                    | LOCATION<br>124.<br>131.<br>138.<br>145.<br>152.<br>159.<br>166.<br>173.<br>166.<br>187.<br>194. | PERCE           125.           132.           133.           139.           146.           153.           160.           167.           167.           188.           195.                                              |
| D       RESOURCE         36.       3         43.       4         50.       5         57.       5         64.       6         71.       5         78.       5         92.       5         99.       7         106.       10                     | COAL           37.           44.           51.           51.           58.           66.           72.           79.           86.           93.           100.           107. | FUNC           38.           45.           52.           59.           66.           73.           80.           87.           94.           101.           108. | OBJ           39.           46.           53.           60.           74.           81.           95.           102.           109.               | LOCATIC<br>40.<br>47<br>54.<br>61.<br>68.<br>68.<br>75.<br>82.<br>89.<br>96.<br>90.<br>103. | POSITION           41.           48.           55.           62.           69.           76.           83.           90.           97.           104.           111. |          | R DISTR<br>FUNC<br>119.<br>126.<br>133.<br>140.<br>144.<br>147.<br>147.<br>154.<br>161.<br>168.<br>161.<br>168.<br>161.<br>182.<br>189.                    | IBUT           Re           120.           121.           121.           121.           122.           123.           124.           134.           134.           134.           141.           141.           141.           155.           155.           162.           163.           162.           163.           164.           190. | ION DA              | TA<br>GOAL<br>121.<br>128.<br>135.<br>142.<br>149.<br>156.<br>163.<br>163.<br>184.<br>191.         | FUN<br>122.<br>129.<br>136.<br>143.<br>150.<br>157.<br>164.<br>171.<br>164.<br>185.<br>192.         | C C<br>123<br>130<br>137<br>144<br>151<br>158<br>165<br>165<br>186<br>186<br>193 | DBJ                                                                                                    | LOCATION<br>124.<br>131.<br>138.<br>145.<br>159.<br>166.<br>173.<br>166.<br>187.<br>194.         | <ul> <li>PERCE</li> <li>125.</li> <li>132.</li> <li>139.</li> <li>139.</li> <li>146.</li> <li>153.</li> <li>160.</li> <li>167.</li> <li>167.</li> <li>167.</li> <li>188.</li> <li>195.</li> </ul>                       |

FORM REQU (REV. 02-19-2001)